# チェックメイトシリーズ

CM-APPL01 ver2.2 Web で作る!消防用設備等点検票作成ソフト 「点検エキスパート」

## 操作マニュアル

# 株式会社 ナックス

## 内容

| A:基本       | ≤データの登録             | 4  |
|------------|---------------------|----|
| (1)        | 会社の登録               | 4  |
| (2)        | 点検者の登録              | 5  |
| (3)        | 消防署の登録              | 6  |
| (4)        | 測定機器の入力             | 7  |
| B:基本       | データの編集と削除           | 8  |
| (1)        | 会社の編集と削除            | 8  |
| (2)        | 点検者の編集と削除           | 10 |
| (3)        | 消防署の編集と削除           | 12 |
| (4)        | 測定機器の編集と削除          | 14 |
| 0:入力       | 支援の登録と使い方           | 16 |
| (1)        | 入力支援機能の概要           | 16 |
| (2)        | 共通の入力支援             | 18 |
| а.         | テキストの登録と削除          | 18 |
| b .        | カテゴリの追加             | 19 |
| С.         | カテゴリの編集             | 20 |
| <b>d</b> . | カテゴリの削除             | 20 |
| (3)        | 設備の入力支援             | 22 |
| (4)        | セルの入力支援             | 23 |
| D:物件       | の新規作成               | 24 |
| (1)        | 物件の新規作成             | 24 |
| (2)        | 点検の新規作成             | 26 |
| (3)        | 点検の削除               | 27 |
| (4)        | 点検の名称変更             | 28 |
| E:点検       | 票の作成例               | 31 |
| (1)        | 点検結果報告書(表紙)の作成      | 31 |
| (2)        | 作成手順                | 32 |
| (3)        | 一覧表入力               | 34 |
| а.         | 入力                  | 34 |
| b .        | 機能                  | 36 |
| (4)        | 点検結果総括表の作成          | 37 |
| (5)        | 点検者一覧表の作成           | 39 |
| (6)        | 点検詳細                | 41 |
| (7)        | 同一点検票の複数人での作業(排他制御) | 42 |

| F:点検票の追加                          |
|-----------------------------------|
| (1)ページの追加                         |
| (2)設備の追加                          |
| G:点検票の削除                          |
| H:点検票の名称変更                        |
| Ⅰ:点検票の複製                          |
| J: 点検の複製 50                       |
| (1)新規物件に点検を複製50                   |
| (2)自物件に点検を複製52                    |
| K:点検票の印刷                          |
| (1)ページ印刷                          |
| (2)全点検票の印刷                        |
| L:委託5                             |
| (1)委託関係の設定5                       |
| (2)点検の委託                          |
| <ul><li>(3)受託側からみた委託機能6</li></ul> |
| (4)受託側から承認申請された後の処理(委託側)6         |
| (5)委託機能使用時の編集権限について6              |
| a. 物件の一部設備の委託6                    |
| b. 物件の全設備を委託している場合 6              |
| M:資料管理                            |
| (1)物件単位での資料管理64                   |
| (2)点検単位での資料管理65                   |
| N:維持台帳                            |
| 0:物件管理情報                          |
| P: 収録様式一覧                         |

### A:基本データの登録

まず最初に基本データの入力を推奨します。

- (1) 会社の登録
- (2)点検者の登録
- (3) 消防署の登録
- (4) 測定機器の登録

### (1) 会社の登録

「点検者所属会社」や「委託」機能使用時に使用されます。

上部メニューの「会社」1から「会社新規作成」2タブを選択し、各項目3を入力してい きます。

| Webで作る!消防用設備等点検票作 | <b>哉ソフト「点検エキスパート」</b>      | ③ ヘルブ                                                                                                    |
|-------------------|----------------------------|----------------------------------------------------------------------------------------------------|
| 物件/点検票 会社         | 点検者   消防署   測定機器   管理情報    | ログアウト                                                                                                    |
| ○ <u>会社検索</u> 1   | <ul> <li>会社新規作成</li> </ul> |                                                                                                    |
| 会社情報              |                            |                                                                                                    |
| 会社DD              |                            |                                                                                                    |
| 会社名 ※必須           |                            |                                                                                                    |
| ふりがな              |                            |                                                                                                    |
| 郵便番号 🥱            |                            |                                                                                                    |
| 所在地               | 選択して下さい 👤                  |                                                                                                    |
| TEL               |                            |                                                                                                    |
| FAX               |                            |                                                                                                    |
| 備考(メモ)            |                            | Hereita de la constante de la constante de la constante de la constante de la constante de la constante de la c |
| 担当者               |                            |                                                                                                    |
|                   | 担当者の追加                     |                                                                                                    |
|                   | 4 作成 連続作成                  |                                                                                                    |

4連続して作成する場合は「連続作成」ボタンを押すと会社がひとつ作成されます。

#### (2) 点検者の登録

上部メニューの「点検者」1から「点検者新規作成」2タブを選択し、点検者情報3を入 カします。

※3の点検者情報を入力する際、「会社名」の「選択」4ボタンで先ほど(1)会社の登録 で作成した会社のリストから会社を選択します。

| Webで作る!消防用設備等点検索作成ソフト「点検エキスパート」 ⑦ ヘルプ |                               |       |        |          |          |         |        |  |  |  |  |
|---------------------------------------|-------------------------------|-------|--------|----------|----------|---------|--------|--|--|--|--|
| 物件                                    | ۲                             |       |        |          |          |         |        |  |  |  |  |
| ○ 点検者検索                               |                               |       |        |          |          |         |        |  |  |  |  |
| 3 点検者<br>ふりが<br>会社1<br>TEL            | :名 <mark>※必須</mark><br>な<br>名 | 4 選択  | クリア    |          |          |         |        |  |  |  |  |
| 5 点検資格                                |                               | 交付年月日 | 交付番号   | 交付知事     | 講習受講地    | 講習受講年月日 | 次回講習期限 |  |  |  |  |
|                                       | □特類                           |       | 8      | 3        |          |         | 自動計算   |  |  |  |  |
| 0                                     | □1類                           |       |        |          | <b>_</b> |         | 自動計算   |  |  |  |  |
| SaRta⊡/盡十 甲種                          | □2類                           |       |        | •        |          |         | 自動計算   |  |  |  |  |
| /HP/JagUmit T11                       | 口3類                           |       |        | <b>_</b> | -        |         | 自動計算   |  |  |  |  |
|                                       | □4類                           |       |        |          | -        |         | 自動計算   |  |  |  |  |
|                                       | □ 5類                          |       |        |          | •        |         | 自動計算   |  |  |  |  |
|                                       | □1類                           |       |        |          | •        |         | 自動計算   |  |  |  |  |
|                                       | □2類                           |       |        | •        | •        |         | 自動計算   |  |  |  |  |
|                                       | 口3類                           |       |        |          |          |         | 自動計算   |  |  |  |  |
| 消防設備士 乙種                              | □4類                           |       |        | <b>_</b> | <b>_</b> |         | 自動計算   |  |  |  |  |
|                                       | □ 5類                          |       |        |          |          |         | 自動計算   |  |  |  |  |
|                                       | □ 6類                          |       |        | •        | •        |         | 自動計算   |  |  |  |  |
|                                       | □7類                           |       |        | •        | •        |         | 自動計算   |  |  |  |  |
|                                       | □特種                           |       |        |          |          |         | 自動計算   |  |  |  |  |
| 消防設備点検資格者                             | □第1種                          |       |        |          |          |         | 自動計算   |  |  |  |  |
|                                       | □第2種                          |       |        |          |          |         | 自動計算   |  |  |  |  |
|                                       |                               |       | 13 作 成 | 連続作成     |          |         |        |  |  |  |  |

※5の点検資格を入力します。「点検資格」6に所持している各資格の横のチェックボックスにレ点を入れ、「交付年月日」7をカレンダーから選択して入力、「交付番号」8を入力、交付知事9と「講習受講地」10は47都道府県のプルダウンリストから選択、「講習年月日」11を必要に応じて入力すると、「次回講習期限」12が自動計算されます。

13連続して作成する場合は「連続作成」ボタンを押して点検者が一人作成されます。

(3) 消防署の登録

「点検票の表紙」に使用します。

上部メニューの「消防署」1から「消防署新規作成」2タブを選択し、消防署情報3を入 力します。

| Webで作る!消防用設備等点検索作成ソフト「点検エキスパート」 ⑦ ヘルプ |                         |       |  |  |  |  |  |  |  |  |  |
|---------------------------------------|-------------------------|-------|--|--|--|--|--|--|--|--|--|
| 物件/点検票 会社                             | 点検者   消防署   測定機器   管理情報 | ログアウト |  |  |  |  |  |  |  |  |  |
| 0 消防署検索                               | ○ 消防署新規作成 2             |       |  |  |  |  |  |  |  |  |  |
| 清防名(上段)<br>清防名(下段) ※必須 4              |                         |       |  |  |  |  |  |  |  |  |  |
| 郵便番号                                  |                         |       |  |  |  |  |  |  |  |  |  |
| 3 住所                                  | 選択して下さい 🔳               |       |  |  |  |  |  |  |  |  |  |
| TEL                                   |                         |       |  |  |  |  |  |  |  |  |  |
| URL 5                                 |                         |       |  |  |  |  |  |  |  |  |  |
| 備考                                    |                         | .::   |  |  |  |  |  |  |  |  |  |
|                                       | 6 作成 連続作成               |       |  |  |  |  |  |  |  |  |  |

「消防名(上段)」「消防名(下段)」4は表紙に表示される部分になります。 「URL」5は入力しておくと一覧表示した際にリンクが貼られ、消防署のWebサイトへ飛ぶ ことができます。

6連続して作成する場合は「連続作成」ボタンを押して消防署が一件作成されます。

(4) 測定機器の入力

点検票に測定機器を入力する際に使用します。

上部メニューの「測定機器」1から「測定機器新規作成」2タブを選択し、測定機器情報 3を入力します。

|   |                | Webで作る!消防用設備等点検票       | ⑦ ヘルプ                                                                                                    |                                                                         |
|---|----------------|------------------------|----------------------------------------------------------------------------------------------------|-------------------------------------------------------------------------|
|   |                | 物件/点検票 会               | 社 点検者 消防署 <mark>測定機器</mark> 管理情報 <sup>miyadera</sup>                                                                                                    | ログアウト                                                                   |
|   | ○ <u>測定機</u> 装 | 器検索                    | ◎ 測定機器新規作成 2                                                                                                    |                                                                         |
|   | 4 7            | ンブレート(50音順)            | 選択して下さい                                                                                                    |                                                                         |
|   |                | 機器ID                   |                                                                                                    |                                                                         |
|   |                | 測定機器名 <mark>※必須</mark> |                                                                                                    |                                                                         |
|   | 3              | ふりがな                   |                                                                                                    |                                                                         |
|   | 6              | グループ                   | ③ グループ新規作成                                                                                                    |                                                                         |
|   |                | 型式                     |                                                                                                    |                                                                         |
|   |                | 製造者名                   |                                                                                                    |                                                                         |
|   |                | 製造年月日                  | ■ □ 年月のみ表示                                                                                                    |                                                                         |
|   |                | 7 校正                   | 区分:          ・         校正義務有り             こ           こ           で         校正義務無し             校正年月日:             こ         年月のみ表示           こ         年月のみ表示 | 校正周期: 年                                                                 |
|   |                |                        | 次期校正年月日: 自動計算 □ 点検票へ次期校正年月日を反映                                                                                                    |                                                                         |
|   |                | 消防用設備等<br><b>5</b>     | □消火器 □屋内径 □S P □水噴器 □泡消火 □不活力 □ハロン □粉 末 □」<br>□漏 電 □消通報 □非警報 □遅 難 □誘導灯 □用 水 □排 煙 □取 水 □<br>□自家発 □蓄電池 □燃電池 □配 線 □操作盤 □パ消火 □パ自消 □共SP □<br>□複火報 □防 火 □防排煙        | 屋外程 □ 動力ボ □ 自火報 □ 力ス漏<br>蓮 送 □ 非コン □ 無 線 □ 専用受<br>共火報 □ 住火報 □ 特火報 □ 加排煙 |
|   |                | 備考(メモ)                 |                                                                                                    |                                                                         |
| ľ |                |                        | ☐ 作 成 連続作成                                                                                                    |                                                                         |

「テンプレート(50音順)」4には点検で実際に使用する器具がプルダウンリストに入っています。

選択すると「消防用設備等」5にその器具が実際にどこで使用されるものかチェックが自動で入ります。※チェックが入った設備の点検票作成時、測定機器を選択する際にリストに出現します。

「グループ」6は任意の項目を設けて管理区分ごとに分けて管理することができる機能です。

例) 点検1号車 点検2号車......

工具箱 A 工具箱 B..... など

「校正」7は各機器の校正年月日を記録しておくことで校正時期が視認しやすく表示できる仕組みです。詳しくは「B:基本データの編集と削除>(4)測定機器の編集と削除」を ご覧ください。

8連続して作成する場合は「連続作成」ボタンを押して測定機器がひとつ作成されます。

### B: 基本データの編集と削除

### (1) 会社の編集と削除

上部メニューより「会社」1を選択し、「会社検索」2タブを選択します。

|                          | ⑦ ヘルブ            |                                     |      |                |                                      |                   |
|--------------------------|------------------|-------------------------------------|------|----------------|--------------------------------------|-------------------|
|                          | 物件/点検票 会社        | 点検者 消防署 測定機器 管理情                    | 報    |                | ログアウト                                |                   |
| <ul> <li>会社検索</li> </ul> | 2                | ○ 会社新規作成                            |      |                |                                      |                   |
| 会社名/ふ<br>3 所在地           | りがな<br>選択して下さい 👤 | 会<br>社                              | t D  |                |                                      |                   |
| 全件                       |                  |                                     | 検索検索 | <b>条件のリセット</b> | この検索条件でCSV                           | エクスポート            |
|                          |                  | 6件見つかりました。                          |      |                |                                      |                   |
| ▲ 会社D                    | 会社名              | 所有                                  | ī地   |                | TEL/FAX                              | 詳細                |
| 7                        | 浦防設備点検           | 〒112-0001<br>東京都文京区白山1-1-1          |      |                | TEL:03-1111-1111<br>FAX:03-1111-1112 | <i>⊘</i> } 詳細·編集  |
| 千葉0001                   | 千葉ビルメンテ          | 〒260-0001<br>千葉県千葉市中央区都町            |      |                | 5                                    | <i>⊘</i> } i¥⊞·編集 |
| 東京00003                  | 東京点検             | 〒162-0061<br>東京都新宿区市谷柳町             |      |                |                                      | <i>⊘</i> } i¥⊞·編集 |
| 東京0002                   | 東京浦防点検           | 〒112-0011<br>東京都文京区千石               |      |                |                                      | <i>⊘</i> ∦¥⊞·編集   |
| 東京00001                  | 東京ビルメンテ          | 〒102-0072<br>東京都千代田区飯田橋             |      |                | TEL:03-1111-2222                     | 🥜 i¥æ· 編集         |
| 大阪00001                  | 株式会社 ボーサイ        | 〒532-0011<br>大阪府大阪市淀川区西中島6丁目2番3-213 | 号    |                | TEL:06-6305-1351                     | 🥜 i¥⊞· 編集         |

「検索フィールド」3を使用することで会社を複数登録しているときに絞り込むことができます。

「検索結果」4に一覧がでます。編集したい会社の「詳細・編集」5をクリックし、詳細 画面を開きます。

| → 云社快茶       | ── <del>ZZ</del> 社和LXUERA |
|--------------|---------------------------|
| 会社名/ふりがな     | 会社D                       |
| 詳細-編集        | ×                         |
|              |                           |
| 全社情報         |                           |
|              |                           |
| 会社D          |                           |
| 会社名 ※必須      | 海防設備点検                    |
| ふりがな         | しょうぼうせつびてんけん              |
| 郵便番号         | 112 - 0001                |
| 所在地          | 東京都 🗾 文京区白山1-1-1          |
| TEL          | 03-1111-1111              |
| FAX          | 03-1111-1112              |
| 備考(メモ)       |                           |
| 担当者          |                           |
| ▼ 担当者名 ※必須 鈴 | 木 担当者の削除                  |
|              | 担当者の追加                    |
|              | 更新 キャンセル ● 創除             |

詳細・編集画面がポップアップします。

「ロック解除」6ボタンを押します。

| ○ 会社検索       | ◎ <u>会社新規作成</u>                        |
|--------------|----------------------------------------|
| 会社名/ふりがな     | 会社ロ                                    |
| 詳細·編集        | ×                                      |
| ロック解除 🙆 7    |                                        |
|              |                                        |
| 会社情報         |                                        |
| 会社D          |                                        |
| 会社名 ※必須      | 河鄉方設備点検                                |
| 8 ふりがな       | しょうぼうせつびてんけん                           |
| 郵便番号         | 112 -0001                              |
| 所在地          | 東京都 I 文京区白山1-1-1                       |
| TEL          | 03-1111-1111                           |
| FAX          | 03-1111-1112                           |
| 備考(メモ)       |                                        |
| 担当者          |                                        |
| ▼ 担当者名 ※必須 鈴 | た担当者の削除                                |
|              | 担当者の追加                                 |
|              | <ul> <li>         ● 削除     </li> </ul> |

「ロック解除」7が変化し、「会社情報」8が編集可能になります。

編集後「更新」 9 ボタンを押すか、会社情報を削除するときは「削除」 1 0 をクリックします。それぞれ確認を求めるポップアップが表示されます。

| この会社を更新しますか? | この会社を更新しますか? |
|--------------|--------------|
| OK キャンセル     | 白 OK キャンセル   |

それぞれ「OK」を選択すると編集、または削除が完了します。

### (2) 点検者の編集と削除

**ちる!消防用設備等点検票作成ソフト「点検エキスパート」** 

上部メニューより「点検者」1を選択し、「点検者検索」2タブを選択します。検索フィー ルド3を使用し絞り込むことも可能です。

検索フィールド下部に、登録済みの点検者が一覧表示4されます。

|                                                            | 物件/点検票 会 | 社」「点検 | 者  | 消防   | 署     | 測定   | 機器    | 管           | 理情報      |                   |     |        |             |                    | ログア  | ウト        |           |              |
|------------------------------------------------------------|----------|-------|----|------|-------|------|-------|-------------|----------|-------------------|-----|--------|-------------|--------------------|------|-----------|-----------|--------------|
| <ul> <li>○ 点検者新規作成</li> </ul>                              |          |       |    |      |       |      |       |             |          |                   |     |        |             |                    |      |           |           |              |
| <u>点検者名/ふりがな</u><br>満防設備士 甲種 □ 特頭 □ 1頭 □ 2頭 □ 3頭 □ 4頭 □ 5頭 |          |       |    |      |       |      |       |             |          |                   |     |        |             |                    |      |           |           |              |
| 2                                                          | 社名       |       |    |      |       |      |       | 淌           | 5設備士     | 乙種                |     | 1類 🗆   | 2類 🗆        | 3類□                | 4類 🗆 | 5類 □ 6    | 類 □7      | 頬            |
| <b>し</b><br>次同意                                            | # 99 個限  | ~     |    |      | ] 📖   |      | _     | 消防器         | 贫偏息权     | 6資格者<br>備笑        | i L | 狩種     | →第1種<br>下さい | □ 第24              | 躗    |           |           |              |
| 全性 期間                                                      | 1年以内     |       |    |      |       |      | -     | 7.          | 10070132 | 100 <del>47</del> | 権   | - 本 権  | 一 云 (1      | <u>–</u><br>MU †2- | v k  | の検索       | 这件で       | CSV エクフポー    |
| ±11 7716                                                   |          |       |    |      |       |      |       |             |          |                   | 14  | 370 1/ | эте жетт.   | 0, 16              |      | _ 0717.58 | esterri c | 001 ± 7 X 11 |
|                                                            |          |       |    |      |       | 10件月 | 見つかりま | ました。        |          |                   |     |        |             |                    |      |           |           |              |
|                                                            | • *      |       | ĵ  | 消防設備 | 龍士 甲種 | ŧ    |       | 消防設備士 乙種 消防 |          |                   | 消防調 | 儲点検    | 備点検資格者      |                    |      |           |           |              |
| 4                                                          | 名前       | 特類    | 1類 | 2類   | 3類    | 4類   | 5類    | 1類          | 2類       | 3類                | 4類  | 5類     | 6類          | 7類                 | 特種   | 第1種       | 第2種       | 種 6 詳細       |
|                                                            | 宮寺 大     | 0     | 0  | 0    | 0     | 0    | 0     | 0           | 0        | 0                 | 0   | 0      | 0           | 0                  | 0    | 0         | 0         | 🥜 詳細·編集      |
|                                                            | 小野 優史    |       |    |      |       | 0    |       |             |          |                   |     |        | 0           |                    |      |           | 0         | 🥜 詳細·編集      |
|                                                            | 山田 太朗    |       | 0  | 5    | 0     | 0    | 0     | 0           | 0        | 0                 | 0   |        | 0           | 0                  | Э    | 0         | 0         | 🖉 詳細· 編集     |
|                                                            | 点検太郎     | 0     | 0  | 0    | U     | U    | U     | U           | U        | U                 | U   | U      | U           | U                  | 0    | 0         | 0         | 🃎 註細· 细後     |
|                                                            | 塩士 裕史    | 0     | 0  | 0    | 0     | 0    | 0     | 0           | 0        | 0                 | 0   | 0      | 0           | 0                  | 0    | 0         | 0         | 🥜 詳細·編集      |
|                                                            | 山田 一二三朗  |       |    |      |       |      |       |             |          |                   |     |        |             |                    | 0    | 0         | 0         |              |
|                                                            | 乙川次郎     |       | 0  | 0    | 0     |      |       |             |          |                   |     |        | 0           |                    |      |           |           | 🥜 詳細·編集      |
|                                                            | 甲野乙郎     |       | 0  | 0    | 0     | 0    | 0     |             |          |                   |     | _      | 0           | 0                  |      | _         |           |              |
|                                                            | 安全 太郎    |       |    |      |       |      | 0     | 0           | 0        | 0                 | 0   | 0      | 0           | 0                  |      | 0         |           |              |
|                                                            | 点検者1     | 0     |    | 0    |       | 0    |       | 0           |          | 0                 |     | 0      |             | 0                  |      | 0         |           | 🥜 詳細·編集      |

点検者が所持する資格が〇で表示されます。

また、5のように赤、または黄色で表示されているものは

赤:資格の講習期限が切れているもの

黄:資格の講習期限が向こう1年以内のもの

となっています。

「詳細・編集」6をクリックし、「詳細・編集」画面を開きます。

| 詳細·編集           |                           |                        |                                                                     |        |           |         | ×          |  |  |
|-----------------|---------------------------|------------------------|---------------------------------------------------------------------|--------|-----------|---------|------------|--|--|
|                 |                           |                        |                                                                     |        |           |         |            |  |  |
| 点検者名            | <b>- ※必須</b>              | 土田 貴裕                  |                                                                     |        |           |         |            |  |  |
| ふりがく            | ĩ                         |                        |                                                                     |        |           |         |            |  |  |
| 会社名             |                           | 株式会社ホゼン福岡<br>福岡県 福岡市中央 | 株式会社ホゼン福岡支店 (TEL:092-724-5381)<br>福岡県 福岡市中央区舞鶴1-4-1ハイザックビル2F 選択 クリア |        |           |         |            |  |  |
| TEL             |                           |                        |                                                                     |        |           |         |            |  |  |
| 占稀容核            |                           | 交付任日日                  | 交付账号                                                                | 交付知事   | 護型受害物     | 講習受講在日日 | 次同時要迎期限    |  |  |
|                 |                           | 204/0                  | ×iia.9                                                              | ~11/04 | BHEXB#C   |         |            |  |  |
|                 | ☑特類                       | 令和元年10月10日             | 1234567890                                                          | 北海道 🗸  | ~         |         | 令和4年3月31日  |  |  |
|                 | ☑ 1類                      | 平成27年5月1日              | 0987654321                                                          | 北海道 🔽  | ~         |         | 平成30年3月31日 |  |  |
| *部本部/黄十 田涵      | ☑ 2类頁                     | 令和2年5月15日              | 0987654321                                                          | 千葉県    | ~         |         | 令和5年3月31日  |  |  |
| /HP/Jagl/HL T1E | ☑ 3類 令和元年7月24日 0987654321 | 東京都 🗸                  | ~                                                                   |        | 令和4年3月31日 |         |            |  |  |
|                 | ☑ 4续頁                     | 平成27年5月1日              | 0987654321                                                          | 京都府 🔽  | ~         |         | 平成30年3月31日 |  |  |
|                 | ☑ 5類                      | 平成27年5月1日              | 0987654321                                                          | 北海道 🔽  | ~         |         | 平成30年3月31日 |  |  |
|                 |                           |                        |                                                                     |        |           |         |            |  |  |

「ロック解除」7ボタンをクリックし、編集可能にします。

| 占核                    |                     |              |                                          |       |       |               |              |
|-----------------------|---------------------|--------------|------------------------------------------|-------|-------|---------------|--------------|
| 0 21                  | 諸名 <mark>※必須</mark> | 土田 貴裕        |                                          |       |       |               |              |
| <del>9</del> ගා<br>ස් | ///™₄<br>社名         |              | を店(TEL:092-724-5381)<br>舞鶴1-4-1ハイザックビル2F |       |       | 選択            | クリア          |
| Т                     | EL                  |              |                                          |       |       |               |              |
| 点検資格                  | F                   | 交付年月日        | 交付番号                                     | 交付知事  | 講習受講地 | 講習受講年月日       | 次回講習期限       |
|                       | ☑特類                 | 令和元年10月10日 📰 | 1234567890                               | 北海道 🔽 | ~     |               | 令和4年3月31日    |
|                       | ☑ 1類                | 平成27年5月1日 📰  | 0987654321                               | 北海道 🗸 | ~     | 平成29年8月10日 📰  | 令和5年3月31日    |
| *****                 | ✔ 2類                | 令和2年5月15日 📰  | 0987654321                               | 千葉県 ∨ | ~     |               | 令和5年3月31日    |
| 郭加波順士 中裡              | ☑ 3類                | 令和元年7月24日 📰  | 0987654321                               | 東京都 🔽 | ~     |               | 令和4年3月31日    |
|                       | ☑ 4類                | 平成27年5月1日    | 0987654321                               | 京都府 🔽 | ~     | 平成29年11月20日 📰 | 令和5年3月31日    |
|                       | ☑ 5類                | 平成27年5月1日 📰  | 0987654321                               | 北海道 🔽 | ~     |               | 平成30年3月31日   |
|                       | ☑ 1類                | 令和元年5月30日 📰  | 0987654321                               | 北海道 🖌 | ~     |               | 令和4年3月31日    |
|                       | ☑ 2類                | 令和2年3月3日     | 0987654321                               | 北海道 🔽 | ~     |               | 令和4年3月31日    |
|                       | ☑ 3類                | 平成27年5月1日 📰  | 0987654321                               | 北海道 🗸 | ~     | 平成30年3月20日 📰  | 令和5年3月31日    |
| 郇婧設備士 乙種              | ☑ 4類                | 平成27年5月1日 📰  | 0987654321                               | 北海道 🔽 | ~     |               | 平成30年3月31日   |
|                       | ☑ 5類                | 平成27年5月1日    | 0987654321                               | 北海道 🗸 | ~     | 平成29年12月15日 📰 | 令和5年3月31日    |
|                       | ☑ 6類                | 令和2年9月9日     | 0987654321                               | 北海道 🗸 | 北海道 🗸 | 平成29年9月15日 📰  | 令和5年3月31日    |
|                       | ☑ 7類                | 平成27年5月1日 📰  | 0987654321                               | 北海道 🔽 | ~     |               | 平成30年3月31日   |
|                       | ☑特種                 | 平成29年9月15日 📰 | 0987654321                               |       |       |               | 令和5年3月31日    |
| 郇茄設備点検資格者             | ☑ 第1種               | 令和元年7月24日 📰  | 0987654321                               |       |       |               | 令和7年3月31日    |
|                       | ☑第2種                | 平成24年5月1日 📃  | 0987654321 10                            |       |       |               | 平成30年3月31日11 |

「ロック解除」8ボタンが変化し、「点検者情報領域」9が編集可能になります。 編集が終わったら「更新」10、削除の場合は「削除」11をクリックします。 (1)会社の編集と同様に「更新」「削除」ともに確認画面がでますので、「OK」を押して 完了となります。

### (3) 消防署の編集と削除

上部メニューより「消防署」1を選択し、「消防署検索」2を選択します。

| Webで作る!消防用設備等点検票作成         | () へい                       | ブ            |                   |
|----------------------------|-----------------------------|--------------|-------------------|
| 物件/点検票 会社                  | 点検者   消防署   測定機器   管理情報     | ログアウト        |                   |
| <ul> <li>消防署検索</li> </ul>  | ○ 消防署新規作成                   |              |                   |
| 消防名<br>3 都道府県<br>選択して下さい ▼ |                             |              |                   |
| 全件                         | 検 索 検索条件のリセット               | この検索条件では     | SVエクスポート          |
|                            | 16件見つかりました。                 |              |                   |
|                            | 住所                          | TEL          | i¥#               |
| 北見地区消防組合消防本部<br>南出强所       | 〒090-0823<br>北海道北見市広明町210-3 | 0157-22-5119 | 🥜 i羊田·福集          |
| 東京消防庁新宿消防署 5               |                             |              | 🥜 i¥⊞·編集          |
| 日立市消防本部<br>日立消防署           | 茨城县日立市神峰町2-4-1              | 6            | <i>⊘</i> ? Ì¥钿·编集 |
| 水戸市消防本部<br>北消防署            | 茨城県水戸市緑町1-1-2               |              | <i>⊘</i> 〕詳钿·編集   |
| 埼玉県南西部消防本部<br>朝霞消防署        | 埼玉県朝顕市溝沼1-2-27              |              | 🥜 ī羊钿· 編集         |
| 葉山町ジル坊本部/ジル坊署              | 神奈川県三浦郡葉山町堀内2050-10         |              | ◎ 141田・ 結果後:      |
| 横浜市消防局神奈川消防署               | 神奈川県横浜市神奈川区広台太田町3-8         |              | 🥜 i羊田· 編集         |
| 横浜市消防局<br>旭消防署             | 神奈川県横浜市保土ケ谷区川辺町2-9          |              | <i>⊘</i> ≓¥⊞•編集   |
| 東京洋都方庁<br>田園調布洋防署長         | 東京都大田区雪谷大塚町13-22            |              | 🥜 詳細·編集           |
| 東京?尚坊庁<br>蒲田)尚防署           | 東京都大田区蒲田本町2-28-1            |              |                   |
| 東京)尚方庁<br>新宿)尚防署           | 東京都新宿区百人町3-29-4             |              |                   |
| 東京浦防庁 牛込浦防署長               | 東京都新宿区筑土八幅町5-16             |              |                   |
| 唐言: With 网络谢斯累             |                             |              | 2 INIT, 17540     |

「検索フィールド」3を使用し、絞り込むことが可能です。

検索フィールドの下部に「一覧表」4が表示されます。

A-(3) 消防署の登録で URL を入力している場合は「消防名」5 にアンダーラインが表示 され、クリックすると Web サイトが表示されます。

「詳細・編集」6をクリックして詳細編集画面を開きます。

| 詳細·編集                    | ×                                        |
|--------------------------|------------------------------------------|
|                          |                                          |
| 消防名(上段)                  | 北見地区消防组合消防本部                             |
| 消防名(下段) <mark>※必須</mark> | 南出張所                                     |
| 郵便番号                     | 090 - 0823                               |
| 住所                       | 北海道 🔄 北見市広明町210-3                        |
| TEL                      | 0157-22-5119                             |
| URL                      | http://www.city.kitami.hokkaido.jp/kafd/ |
| 備考                       |                                          |
|                          | 更新 キャンセル ⊖ 前原                            |
|                          |                                          |

「ロック解除」7ボタンをクリックし、編集可能にします。

| 詳細·編集                    |                                          | ×  |
|--------------------------|------------------------------------------|----|
|                          |                                          |    |
| 消防名(上段)                  | 北見地区消防組合消防本部                             |    |
| 消防名(下段) <mark>※必須</mark> | 南出張所                                     |    |
| 郵便番号                     | 090 - 0823                               |    |
| 住所                       | 北海道 🗾 北見市広明町210-3                        |    |
| 9 TEL                    | 0157-22-5119                             |    |
| URL                      | http://www.city.kitami.hokkaido.jp/kafd/ |    |
| 備考                       |                                          |    |
|                          | 10 更新 キャンセル 11 ●                         | 削除 |
|                          |                                          |    |

「ロック解除」8ボタンが変化し、「消防署情報領域」9が編集可能になります。

編集が終わったら「更新」10、削除の場合は「削除」11をクリックします。

(1) 会社の編集と同様に「更新」「削除」ともに確認画面がでますので、「OK」を押して 完了となります。 (4) 測定機器の編集と削除

上部メニューより「測定機器」1を選択し、「測定機器検索」2を選択します。

|                                         | Webで作る!消                                    | 1防用設備等点検票作成ソフト「点              | 横エキスパート」          |                           |                                                   |                               |                       |                |  |
|-----------------------------------------|---------------------------------------------|-------------------------------|-------------------|---------------------------|---------------------------------------------------|-------------------------------|-----------------------|----------------|--|
|                                         | 物件/点                                        | 検票 会社 点相                      | <sub>美者</sub> 消防署 | 則定機器 管理                   | 里情報                                               |                               | コグアウト                 |                |  |
| ○ 測定機                                   | 器検索 2                                       |                               | 0 <u>a</u>        | 定機器新規作成                   |                                                   |                               |                       |                |  |
| 測定機器名                                   | /ふりがな                                       |                               |                   |                           | 機器D                                               |                               |                       |                |  |
| 型5                                      | đ                                           |                               |                   |                           | 製造者名                                              |                               |                       |                |  |
| っ グルー                                   | -ブ名 [                                       | □車載1 □車載2 □車載3                |                   |                           |                                                   |                               |                       |                |  |
| 校正L                                     | 区分                                          | □校正義務有り □ 自主校正                | □校正義務無し           |                           |                                                   |                               |                       |                |  |
| :省防 用:                                  | いない 「「「」」 「「」」 「」 「」 「」 「」 「」 「」 「」 「」 「」 「 | □消火器 □屋内栓 □S<br>□非弊報 □避 畊 □誘湖 | ▶ □水噴霧 □泡消火       | □ 不活ガ □ ハロ<br>□ 町 水 □ 速 ÷ | ン 日粉 末 日屋:<br>羊 日非っつ 日毎                           | 外栓 □動力ボ □自火報<br>- 總 □再用● □百家登 | □ガス漏 □漏<br>□ 芝園池 □ 磁雷 | 電 □消通報         |  |
| ,,,,,,,,,,,,,,,,,,,,,,,,,,,,,,,,,,,,,,, |                                             | □操作盤 □パ消火 □パ自                 | 1消 □共SP □共/報      | □住火報 □特火                  | 〒19月19日20月11日11日11日11日11日11日11日11日11日11日11日11日11日 | 火報 □防 火 □防排煙                  |                       |                |  |
| 全件                                      | 期限切れ                                        | 3ヶ月以内                         |                   |                           | 4                                                 | 検 索 ┃検索条件のリセッ                 | ト この検索条件で             | ℃SVエクスポー       |  |
|                                         |                                             |                               |                   |                           |                                                   |                               |                       |                |  |
|                                         |                                             |                               |                   | 141千元 フカックました。            |                                                   |                               |                       |                |  |
| 機器ID                                    |                                             | 測定機器名                         | グループ名             | 型式                        | 製造者名                                              | 校正区分                          | 次期校正年月日               | 5<br>詳細        |  |
| 璽感知器2                                   | 煙感知器用感度                                     | [試馬矣器                         | 車載1               |                           |                                                   | 校正義務あり                        | 平成29年3月18日            |                |  |
|                                         | マノメータ                                       |                               | 車載1               |                           |                                                   | 校正義務無し                        |                       | 🥜 詳細·編集        |  |
| 4                                       | 炎感知器用作動                                     | 試験器                           | 車載1               |                           |                                                   | 校正義務あり                        | 平成31年3月               | <i>》</i> 详细·编集 |  |
|                                         | メーターリレー試                                    | 馬兵器                           | 車載1               |                           |                                                   | 校正義務あり                        | 平成27年3月               |                |  |
|                                         | 滅光フィルター                                     |                               | 車載1               |                           |                                                   | 校正義務あり                        | - 平成27年3月             | 🥜 詳細· 編集       |  |
|                                         | 煙感知器用感度                                     | [試馬與器]                        | 車載1               | JFA- II                   | 工業会                                               | 校正義務あり                        | 平成26年2月8日             | 🥜 詳細· 編集       |  |
|                                         | 外音陽式懸矣器                                     |                               | 車載1               |                           |                                                   | 校正義務あり                        | 平成26年4月               | 🥜 詳細·編集        |  |
| 的煙FTG012                                | 力以理言式馬乗器器                                   |                               | 車載1               | FTG012                    | 能美防災                                              | 校正義務あり                        | 平成33年3月               | 🥜 詳細· 編集       |  |
| D 0 東 1                                 | 力口東丸言式馬乗号号                                  |                               | 車載1               | HK-3                      | 保守協会                                              | 校正義務あり                        | 平成31年3月               |                |  |
|                                         | ビトゲージ                                       |                               | 車戦1               |                           | 岸本産業                                              | 校正義務無し                        |                       | 🥜 i关:田· 细来     |  |
|                                         | 回路計                                         |                               | 車載1               | SP-18D                    | 平和電気                                              | 自主校正                          |                       |                |  |
|                                         | キャップスパナ                                     |                               | 車載1               |                           | モリタ                                               | 校正義務無し                        |                       | ✔ 詳細・編集        |  |
|                                         | 秤                                           |                               | 車載1               | 卓上型                       | 富士計器                                              | 校正義務あり                        | 平成27年1月15日            | 🥜 詳細·編集        |  |
|                                         | 温度計                                         |                               | 車載1               |                           |                                                   | 校正義務無し                        |                       |                |  |

「検索フィールド」3を使用し、絞り込むことが可能です。

検索フィールドの下部に「一覧表」4が表示されます。

校正期限が過ぎているものは、「次期校正年月日」5が赤に塗られて表示されます。

黄色に塗られているものは期限が1年以内にくるものを示しています。

「詳細・編集」6をクリックして詳細編集画面を開きます。

| 刑尖        | 题造老之                                            |           |      |
|-----------|-------------------------------------------------|-----------|------|
| 詳細・編集     |                                                 |           | ×    |
|           |                                                 |           |      |
| 機器D       | 煙感知器2                                           |           |      |
| 測定機器名 ※必須 | 煙感知器用感度試験器                                      |           |      |
| ふりがな      | かむりかんちきょうかんどしけんき                                |           |      |
| グループ      | ◎ 車載1 ◎ 車載2 ◎ 車載3                               |           |      |
| 型式        |                                                 |           |      |
| 製造者名      |                                                 |           |      |
| 製造年月日     | 平成26年2月18日 🛛 年月のみ表示                             |           |      |
|           | 区分: @ 校正義務有り @ 自主校正(   点検票へ「自主」を付加) @ 校正義務無し    |           |      |
| 校正        | 校正年月日:平成26年3月18日 🔲 年月のみ表示                       | 校正周期:3    | 年    |
|           | 次期校正年月日:平成29年3月18日                              |           |      |
|           | ■ 「消火器 ■屋内栓 ■ S P ■水噴露 ■泡消火 ■不活ガ ■ハロン ■粉 末 ■屋外栓 | ■動力ポ ■自火報 | ■ガス漏 |

「ロック解除」7ボタンをクリックし、編集可能にします。

| 失頃        | 则决学之                                                                                                    |
|-----------|----------------------------------------------------------------------------------------------------|
| 詳細·編集     | ×                                                                                                    |
|           |                                                                                                    |
| 機器D       | 煙感知器2                                                                                                    |
| 測定機器名 ※必須 | 煙感知器用感度試験器                                                                                                    |
| G ふりがな    | かむりかんちきょうかんどしけんき                                                                                                    |
| グループ      | 🕫 車載1 🥒 🔿 車載2 🥒 🔿 車載3 🥒 🕥 グループ新規作成                                                                                         |
| 型式        |                                                                                                    |
| 製造者名      |                                                                                                    |
| 製造年月日     | 平成26年2月18日 📃 🗖 年月のみ表示                                                                                                    |
|           | 区分:            校正義務有り                                                                                                    |
| 校正        | 校正年月日:平成26年3月18日 📰 □年月のみ表示 校正周期: 3 年                                                                                       |
|           | 次期校正年月日:平成29年3月18日 □ 点検票へ次期校正年月日を反映                                                                                        |
|           | □消火器 □屋内栓 □S P □水噴霧 □泡消火 □不活ガ □ハロン □粉 末 □屋外栓 □動カボ □自火報 □ガス漏                                                                |
| 消防用設備等    | □漏 電 □消通報 □非警報 □避 難 □誘導灯 □用 水 □排 煙 □散 水 □道 送 □非コン □無 線 □専用党<br>□白家務 □憲審判 □修憲判 □記 線 □損佐館 □ば逃せ □ば白港 □サット 反サル報 反体地報 反物地報 □加制機 |
|           | □目家先 □留電池 □ 2211 1211 1211 1211 1211 1211 1211 1                                                                           |
|           |                                                                                                    |
|           |                                                                                                    |
|           |                                                                                                    |
| 備考(メモ)    |                                                                                                    |
|           |                                                                                                    |
|           |                                                                                                    |
|           |                                                                                                    |
|           | ● 更新 キャンセル ●                                                                                                    |
|           |                                                                                                    |

「ロック解除」8ボタンが変化し、「測定機器情報領域」9が編集可能になります。

編集が終わったら「更新」10、削除の場合は「削除」11をクリックします。

(1)会社の編集と同様に「更新」「削除」ともに確認画面がでますので、「OK」を押して 完了となります。

### C:入力支援の登録と使い方

#### (1)入力支援機能の概要

「入力支援」はテキスト情報を点検票に入力する作業の手間を省くツールです。使用頻度 が高い「テキスト」を前もって登録しておくことで、入力したい場所でテキストをクリッ クするだけで入力できるようになります。

|          | Webで作る!洮   | 的用設備等点検票(              | <b>F成ソフト「点検エキスバート」</b>                 | ② ヘルプ         |         |                  |                                                       |                 |  |
|----------|------------|------------------------|----------------------------------------|---------------|---------|------------------|-------------------------------------------------------|-----------------|--|
|          | 1 物件/点     | 検票 会社                  |                                        | 則定機器 🕴 🍵      | 管理情報    | ログ               | アウト                                                   |                 |  |
| • 物件検    | 索 2        |                        | <u>●</u> 物                             | <u> 件新規作成</u> |         |                  |                                                       |                 |  |
| 物件名/。    | ふりがな       |                        |                                        |               | 物件ID    |                  |                                                       |                 |  |
| 所右       | EPE        | 選択して下さい                |                                        |               |         |                  |                                                       |                 |  |
| 点検者所     | 属会社        |                        |                                        |               | 点検ステータス | ☑ 作成中 □ 作成済み     |                                                       |                 |  |
| 点検年      | 月日         |                        |                                        |               | 契約状況    | 🗆 契約中 🛛 解約       |                                                       |                 |  |
| 点桥       | en l       | □1月 □2月 □<br>□7月 □8月 □ | 3月 □ 4月 □ 5月 □ 6月<br>3月 □10月 □11月 □12月 |               | 委託      | □ 受託 □ 委託        | ( 🗆 要対応のみ )                                           |                 |  |
| 全 件      | 受託 委       | 託                      |                                        |               | 検索      | 検索条件のリセット        | この検索条件で                                               | SVエクスポート        |  |
|          |            |                        |                                        | 4件見つかりました。    |         |                  |                                                       |                 |  |
| 物件ID     | <b>3</b> 物 | 件名                     | 物件所在地                                  |               | 点検者所属会社 | 最終点検             | <ul> <li>機器<br/>受託</li> <li>総合</li> <li>委託</li> </ul> | 詳細              |  |
| 東京-0004  | 東京ビル5      |                        |                                        |               |         | 機器               | 4月<br>10月 <b>委託</b>                                   | <i>⊘</i> 〕詳細·編集 |  |
| 東京-0003  | 東京ビル3      |                        | 〒105-0011<br>東京都港区芝公園                  |               | 消防設備点検  | 平成25年3月12日<br>機器 | 2月<br>8月                                              | <i>⊘</i> ≓₩·編集  |  |
| 東京-00002 | 東京第2ビル     |                        | 〒161-0033<br>東京都新宿区下落合                 |               | 東京消防点検  | 平成26年1月15日<br>機器 | 1月<br>7月 <b>委託</b>                                    | 🥜 詳細·編集         |  |
| 東京-00001 | 東京ビル       |                        | 〒112-0011<br>東京都文克区千石                  |               | ビルメンテ   | 平成25年9月18日<br>機器 | 9月                                                    | 🥜 詳細·編集         |  |

上部メニューより「物件/点検票」1を選択し、「物件検索」2を選択します。 「一覧表」3より点検票を作成する物件を選択し、「詳細・編集」4をクリックします。

| Wel                   | で作る   消防用設備等点検票作成ソフト 「点検エキスバート」 ⑦ ヘルプ |                              |                                                                        |                     |           |            |   |
|-----------------------|---------------------------------------|------------------------------|------------------------------------------------------------------------|---------------------|-----------|------------|---|
|                       | 物件/点検票 会社                             | 点検者 消                        | 防署 測定機器                                                                | 管理情報                |           | ログアウト      |   |
| 物件D:東京-00001          | 物件名称: <b>東京ビル</b>                     |                              |                                                                        |                     |           |            |   |
| ○ 物件基本情報              | <b>服 5</b> 9 物件管                      | <u>管理情報</u>                  | 〇 <u>維持台帳</u>                                                          | 0                   | 資料管理      |            | _ |
| ►<br>物件ID             | 東京-00001                              | □ 解約                         |                                                                        |                     | 6 点検名称    | 複製 削除      |   |
| 物件名 <mark>※</mark> 必須 | 東京ビル                                  |                              |                                                                        |                     |           |            |   |
| ふりがな                  | とうぎょうびる                               |                              |                                                                        |                     | 平成26年3月点検 | <b>L</b>   |   |
| 物件所在地                 | 112     -0011       東京都     ▼   文京区   | 千石                           |                                                                        |                     | 平成25年9月点検 | <b>h</b> 0 |   |
| 用途/用途詳細               | (15)項 ● 海務所、官公署等(1項~14項以外のもの)         |                              |                                                                        |                     |           |            |   |
| 規模・構造                 | 構造 鉄骨<br>地 上 20<br>床面積 300            | 造<br>階 地<br>m <sup>2</sup> 辺 | 1 下 2<br>< <th>階<br/>m<sup>2</sup></th> <th>-</th> <th></th> <th></th> | 階<br>m <sup>2</sup> | -         |            |   |
| 点検者所属会社               | 東京ビルメンテ(TEL:03-1111-<br>東京都壬代田区飯田橋    | 2222)                        | L                                                                      | 選 択 クリア             | I         |            |   |

「物件基本情報」5 タブが開きます。画面右側に表示される「点検票一覧」6 から鉛筆マ ークのついた編集可能な点検票を選択し、クリックすると点検票が開きます。

| Webで作る!消防用設備等点検票作成ソフト「点検エキスパート」                                              | ⑦ ヘルプ                                                                                                    |
|------------------------------------------------------------------------------|----------------------------------------------------------------------------------------------------|
| 物件/点検票 │ 会社 │ 点検者 │ 消防署 │ 測定機器 │ 管理情報 <sup>■iyadera</sup>                    | ログアウト                                                                                                    |
| 物件D:140406-001 物件名称:東京ビル10 【平成26年4月点検】 点検詳細 添付 委託                            | 7                                                                                                    |
| <ul> <li>○ 消防用設備等(特殊)前方用設備等)点検結果報告書</li> <li>最終更新:2014/04/06(175-</li> </ul> | 4)富田浩章                                                                                                    |
|                                                                              | 全ての点検票を印刷 ▼<br>実行                                                                                              |
| 別記樣式第1                                                                       | フォルダ全て展開   フォルダ全で閉じる                                                                                           |
| >禪方用設備等(特殊)御方用設備等) 点後結果報告書                                                   | 物件名称:                                                                                                    |
|                                                                              | 東京ビル10 @                                                                                                    |
| 殿                                                                            | ■ 点検結果総括表                                                                                                    |
| 届出者 🔮 <u>郵便番号から入力</u><br>住 所                                                 | <ul> <li>点検者──覧表</li> <li>満火器</li> <li>置内栓</li> <li>回</li> <li>回</li> <li>回</li> <li>回</li> <li>(1)</li> </ul> |
| н<br>н<br>ж                                                                  | ⊕ ≝ 難 ⊻                                                                                                    |
| 電話醫号                                                                         | - ● 誘導灯 ☑<br>- 連 送 ☑                                                                                           |
| 下記のとおり、前方用設備等(特殊)前方用設備等)の点検を実施したので、「前方法第17条の3の3の規定<br>に基づき報告します。             |                                                                                                    |
| 5音                                                                           |                                                                                                    |

点検票の右側に「入力支援」7タブがあるのでこれを選択します。

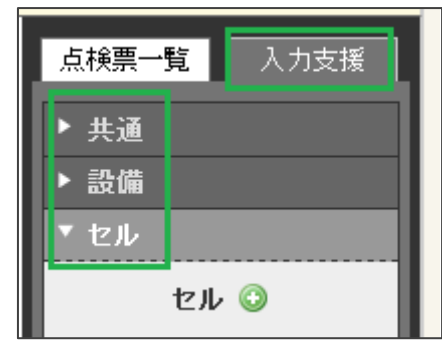

入力支援の機能には

- ・共通
- ・設備
- ・セル

の3種類があります。

(2) 共通の入力支援

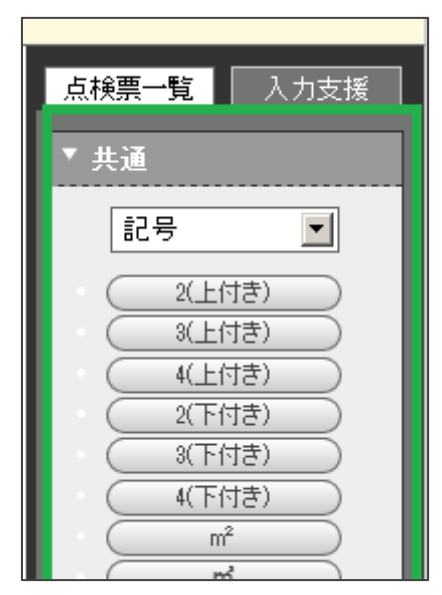

共通タブを開くとデフォルトで「記号」というカテゴリが表示されます。 この機能は全ての点検票(判定欄を除く)に使用いただけます。

a. テキストの登録と削除

| 点検票一 <b>覧</b> 入力支援 |
|--------------------|
| ▼共通                |
| 備考 🚽 💿             |
| 異常ありません。           |
|                    |

各支援画面の

を押します。

| 点検票 <b>一覧</b> 入力支援 |
|--------------------|
| ▶ 共通               |
| ▶ 設備               |
| ▼ セル               |
| セル 🔾               |
| 0                  |
|                    |

入力画面が表示されるので、登録したいテキストを入力し、右にある──を押して追加しま

す。

削除する場合は左の 

を押して削除が可能です。

テキストの追加は、点検票に文字列を入力し、<sup>〇</sup>を押すことでも入力できます。

| C  | )粉末(その | D2)    |       | 最終更新:2013/09/04(18:04)石田さん | 点検票一覧<br>入力支援                          |
|----|--------|--------|-------|----------------------------|----------------------------------------|
|    |        |        |       |                            | <ul> <li>▶ 共通</li> <li>▶ 設備</li> </ul> |
| 別記 | 楼式第8   |        |       | 粉末消火設備(その2) 📥              | <ul> <li>セル</li> </ul>                 |
|    | 起動用    | 外形     | 12345 |                            | セル 💿                                   |
| 起  | ガス容器   | 表示     |       |                            | \ominus 12345 📄                        |
| 虭  |        | ※ ガフ 墨 | 本     |                            |                                        |

#### b. カテゴリの追加

「共通」には任意のカテゴリを追加することができます。

| <ul> <li>★通</li> <li>備考</li> <li>①</li> <li>共通語句1</li> <li>共通語句2</li> <li>備考</li> </ul> |
|-----------------------------------------------------------------------------------------|
| 備考<br>其通語句1<br>共通語句2<br>備考                                                              |
| 共通語句1<br>共通語句2<br>備考                                                                    |
| 記号                                                                                      |
| 新規追加                                                                                    |
| 削除                                                                                      |

上画像のようにプルダウンメニューから「新規追加」を選んでください。 下画像のような入力画面が表示されるので、入力し「作成」ボタンをクリックします。

| カテゴリ新規作成 🗙 |   |
|------------|---|
| カテゴリ名      |   |
| 作成         |   |
|            | ł |

「共通」に新しいカテゴリが追加されます。 ※名称は入力者が任意で決めることができるので、使いやすいカテゴリをつくり、 テキストを登録することができます。

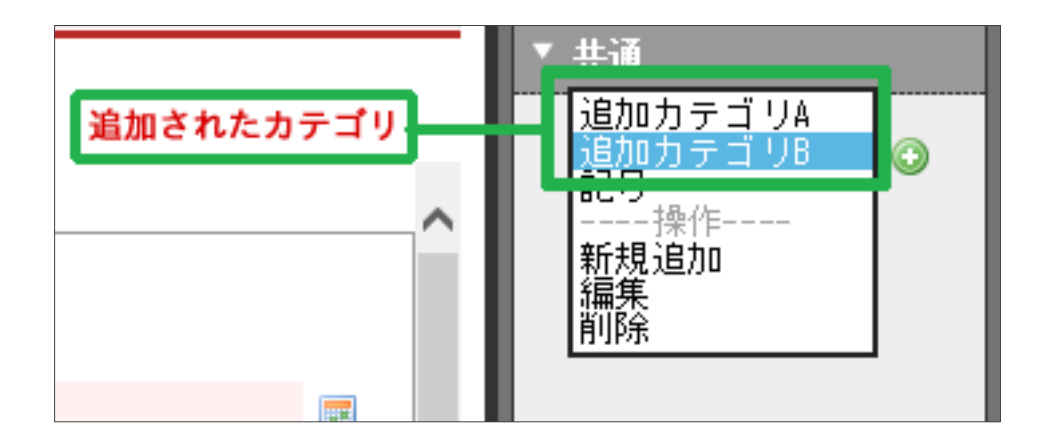

c.カテゴリの編集

編集したいカテゴリを選択のうえ、プルダウンメニューから「編集」を選択します。

| <u>点検票一覧</u> 入力支援                |   |
|----------------------------------|---|
| ▼ 共通                             |   |
| 備考<br>大通語句1<br>共通語句2<br>備考<br>記号 |   |
| 新規追加<br><mark>編集</mark><br>削除    |   |
| カテゴリ編集                           | × |
| カテゴリ名 <mark>備考</mark>            |   |
| 編集                               |   |
|                                  |   |

カテゴリ名を変更して「編集」をクリックで編集できます。

d. カテゴリの削除

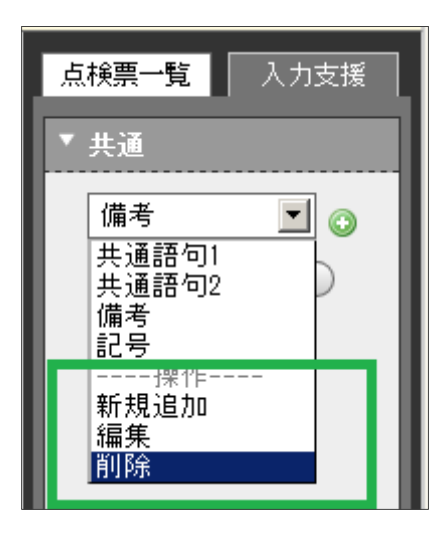

削除したいカテゴリを選択のうえ、プルダウンメニューから「削除」を選択してください。

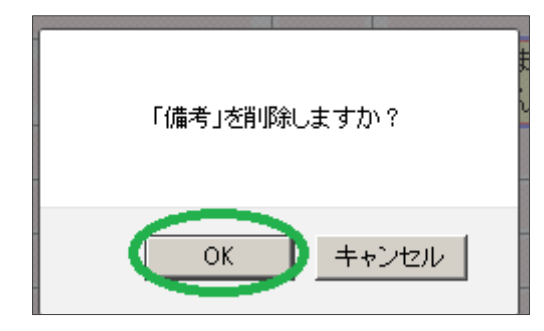

「OK」をクリックすると削除できます。

(3) 設備の入力支援

設備毎に管理したい「入力文言」を登録します。

編集中の設備と違う設備の入力支援を使用したい場合は、プルダウンメニューより切り 替えたい設備を選択してください。

| 点検票 <b>一覧</b> 入力支援                                                                                                    |
|----------------------------------------------------------------------------------------------------|
| ▶ 共通                                                                                                    |
| ▼ 設備                                                                                                    |
| 泡消火 💽 🕤                                                                                                    |
| 点検者一覧表 - 「」                                                                                                    |
| 消火器                                                                                                    |
| S P<br>水噴霧                                                                                                    |
| 2011年1月1日日<br>10月1日日<br>11月1日日<br>11月11日日<br>11月11日日<br>11月11日1111日<br>11月11日日<br>11月11日日 |
|                                                                                                    |
| 屋外栓                                                                                                    |

(4) セルの入力支援

セル毎に管理したい「入力文言」を登録します。

このセルには決まった文言が数種類しか入らない。などの場合にご利用いただくと大変便 利になります。

| 点検票 <b>一覧</b> 入力支援 |
|--------------------|
| ▶ 共通               |
| ▶設備                |
| ▼ セル               |
| セル 😳               |
|                    |

入力支援は使い込むほど便利になるような機能となっています。

### D:物件の新規作成

(1) 物件の新規作成

上部メニューの「物件/点検票」1を選択し、「新規物件作成」2タブを選択します。

| We                                  | <u>って作る!清助用設備</u> 等点検票作成ソフト「点検エキスバート」                                                                                                    |
|-------------------------------------|----------------------------------------------------------------------------------------------------|
|                                     | <u>物件/点検票</u> 会社 点検者 消防署 測定機器 管理情報 kaaiyaaa ログアウト                                                                                                    |
| 〇 <u>物件検索</u>                       | 1 2 • 物件新規作成                                                                                                    |
| 物件基本情報                              |                                                                                                    |
| 3 物件D<br>物件名 <del>※必須</del><br>ふりがな | 200326-001                                                                                                    |
| 物件所在地                               | <br>選択して下さいマリー                                                                                                    |
| 用途/用途詳細                             | 選択して下さい()         ※ 候補を表示           第次して下さい()         ※ 候補を表示                                                                                                    |
| 規模·構造                               | 構造 ※ 候補を表示     造                                                                                                    <                                                                                                    |
| 点検者所属会社                             | 選択 クリア                                                                                                    |
| 消防署                                 |                                                                                                    |
| 消防用設備等                              | 済化器     屋内栓     S     P     小帽幣     泡油米     □     ハロン     粉末       屋外栓     動力ボ     白火報     ガス漏     漏     電     消通報     連     調用       該線内     用     水     片     道     二     非三     無     第       自家発     冒電池     燃電池     操作盤     八泊火     八自消     共SP     共火報     本       住火報     や火報     物排煙     後火報     特転泡     防     水     い     防                                                                                                    |
|                                     | 0.9. 17 8 0.8. 8 0.8 9                                                                                                    |
|                                     | ■ 1 この内容のの方法は、正常常常能力を支すること、<br>人に、前生でした。<br>人に、前生でした。<br>本に、前生でした。<br>本に、二、二、二、二、二、二、二、二、二、二、二、二、二、二、二、二、二、二、二 |
| 印刷オブション                             |                                                                                                    |
| 表紙                                  |                                                                                                    |
| 総括表                                 |                                                                                                    |
| 点検者一覧                               |                                                                                                    |
| 印刷倍陵数                               |                                                                                                    |
|                                     |                                                                                                    |

「物件基本情報」3を入力します。各入力項目を選択すると「表紙レイアウト図」5に色がついて、どこについて入力しているのかわかりやすく表示されます。

・物件 ID は「年月日-001」というような番号が自動で割り振られますが、任意で変更可 能です。

・用途/用途詳細はプルダウンメニューを選択すると自動で右に候補を表示します。

| 用途/用途詳細 | (1)項イ 💌 | 劇場、映画館、 | 演芸場又は観覧場 |
|---------|---------|---------|----------|
|         |         |         |          |

用途詳細は必要に応じて編集することが可能です。

構造は選択すると

| 🕅 候補を表示           |
|-------------------|
| 耐火                |
| <u>準耐火</u>        |
| <u>中層耐火</u>       |
| 簡易耐火              |
| <u>防火</u>         |
| <u>準防火</u>        |
| <u>鉄骨</u>         |
| 重量鉄骨              |
| 軽 <u>量鉄骨</u>      |
| <u>鉄筋コンクリート</u>   |
| <u>鉄骨鉄筋コンクリート</u> |
| コンクリート充填鋼管        |
| 補強コンクリートブロック      |
| <u>本</u>          |
| <u>木造ラスモルタル</u>   |
| <u>レンガ</u>        |
| <u>s</u>          |
| <u>RC</u>         |
| <u>SRC</u>        |
| <u>CFT</u>        |
| СВ                |

というリストがでますので選択してください。

・消防用設備等で点検する設備にチェックを入れます。

「点検者所属会社」「消防署」 4 は A-(1)、A-(3) で入力されたものが「リスト」 9 ででま すので、選択し、「挿入」 1 0 することで表示されるようになります。

| 211467                                       | <i>t</i> ~ |           |                            | -                                    |
|----------------------------------------------|------------|-----------|----------------------------|--------------------------------------|
| 会社検索                                         |            |           |                            | ;                                    |
| 스러오/.                                        | ふけがた       |           | <u> 会社</u> 取               |                                      |
| 2110                                         |            |           | ZILD                       |                                      |
| 所石                                           | 王地         | 選択して下さい 🗾 |                            |                                      |
| 全件                                           |            |           |                            | 検索 検索条件のリセット                         |
|                                              | 9          |           | 6件見つかりました。                 |                                      |
| 新規作成                                         |            |           |                            |                                      |
| 言業物田                                         | 会社DD       | 会社名       | 所在地                        | TEL/FAX                              |
| ◎ 挿入<br><i> </i> / 詳細・編集                     | 10         | 消防設備点検    | 〒112-0001<br>東京都文京区白山1-1-1 | TEL:03-1111-1111<br>FAX:03-1111-1112 |
| ● 挿入<br>/> / / / / / / / / / / / / / / / / / | 千葉0001     | 千葉ビルメンテ   | 〒260-0001<br>千葉県千葉市中央区都町   |                                      |
| ∲ 挿入                                         | 東京00003    | 東京点検      | 〒162-0061<br>東京都新宿区市谷柳町    |                                      |
| ⇒ 挿入                                         | +          |           | 〒112-0011                  |                                      |

リストにない未登録の会社・消防署を使用したい場合は「新規作成」**11**ボタンを押して、 新規に登録し挿入することができます。

全てが入力し終えたら「作成」7ボタンで物件を作成します。

(2) 点検の新規作成

物件が作成されると下図のような画面が開きます。

| Webで作る!消防用設備等点検票作           | <b>成ソフト「点検エキスパート」</b>   | ⑦ ヘルプ |
|-----------------------------|-------------------------|-------|
| 物件/点検票 会社                   | 点検者   消防署   測定機器   管理情報 | ログアウト |
| 物件D:140404-001 物件名称:マニュアル用物 | <u>‡A</u>               |       |
| ● 点棱新規作成                    | 1                       |       |
| 物件を新規作成しました。                |                         |       |
| 2 点検名称 ※必須                  | 平成26年4月点検               |       |
| 点検種別                        | ● 機器点検 ○ 機器/総合点検        |       |
| 点検年月日                       |                         |       |
| 防火管理者                       |                         |       |
| 立会者                         |                         |       |
|                             | 3 保存                    |       |

1の場所に「物件 ID」「物件名称」「物件を新規作成しました。」と表示されます。

「点検名称」2を入力します。

・点検名称:初期状態で和暦の年月の入った点検名が表示されます。

任意で変更してご使用ください。

・点検種別:機器点検・総合点検を選択してください。

・点検年月日:カレンダーで入力できます。

・防火管理者・立会者:入力しておくと、以降設備毎に入力する手間が省けます。

入力し終わったら「保存」3ボタンを押して点検票作成の準備が整います。

### (3) 点検の削除

| <sup>。</sup><br><sup></sup><br>○ 物件基本情報 | <mark>物件/点検票</mark> 会社 点検者 消防署 測定機器                                                                                                    | 管理情報                                                                                                    | yadera ログアウト  |
|-----------------------------------------|----------------------------------------------------------------------------------------------------|----------------------------------------------------------------------------------------------------|---------------|
|                                         | 物件名称:tesutohukkeop                                                                                                    |                                                                                                    |               |
| <ul> <li>物件基本情報</li> </ul>              |                                                                                                    |                                                                                                    |               |
| - 1911 - 1111                           | ☑ 物件管理情報 ◎ 維持台帳                                                                                                    | 0                                                                                                    | 資料管理          |
| 物件基本情報                                  |                                                                                                    |                                                                                                    |               |
| 物件ID                                    | 150226-001                                                                                                    |                                                                                                    | 点検名称 複製 削除    |
| 物件名 <mark>※必须</mark>                    | tesutobukkenn                                                                                                    |                                                                                                    |               |
| ふりがな                                    | てすとぶっけん                                                                                                    |                                                                                                    | 平成27年2月点検 🕞 📋 |
| 物件所在地                                   |                                                                                                    |                                                                                                    |               |
| 用途/用途詳細                                 | 選択して下さい ▼ ※ 候補を表示                                                                                                    |                                                                                                    |               |
| 規模·構造                                   | 構造 ※ 候補を表示 〕 造<br>地 上 階 地 下<br>床面積 ㎡ 延べ面積                                                                                                    | 译<br>m <sup>2</sup>                                                                                                    |               |
| 点検者所属会社                                 |                                                                                                    | 選 択 クリア                                                                                                    |               |
| 消防署                                     | 東京:部防庁<br>武蔵野?部防署長                                                                                                    | 選択 クリア                                                                                                    |               |
| 消防用設備等                                  | <ul> <li>☑ 消火器 □ 屋内栓 □ S P 小噴霜 □ 泡洗火 □ 不活ガ □</li> <li>■ 屋外栓 □ 動力ボ ☑ 白八報 □ ガス漏 □ 漏 電 □ 清通報 □</li> <li>● 誘調灯 □ 用 水 □ 排 煙 ☑ 散 水 □ 這 适 □ 非コン □</li> <li>■ 自家発 □ 畜電池 □ 燃電池 ☑ 操作盤 □ バ消火 ☑ 八白清 □</li> <li>□ 白水報 □ 初排煙 □ 拨電池 ☑ 操作盤 □ バ消火 ☑ 八白清 □</li> <li>□ 住火報 □ 特火報 □ 加排煙</li> </ul> | <ul> <li>ハロン</li> <li>粉末</li> <li>非警報</li> <li>避難</li> <li>無線</li> <li>専用受</li> <li>共SP</li> <li>共火報</li> <li>防排煙</li> </ul> |               |
| 印刷オプション                                 |                                                                                                    |                                                                                                    |               |
| 表紙                                      | ● 印刷する ◎ 印刷しない                                                                                                    |                                                                                                    |               |
| 総括表                                     | <ul> <li>印刷する</li> <li>印刷しない</li> </ul>                                                                                                    |                                                                                                    |               |
| 点検者一覧                                   | ◎ 印刷する ◎ 印刷しない                                                                                                    |                                                                                                    |               |
| 印刷部数                                    | 1 部                                                                                                    |                                                                                                    |               |
|                                         |                                                                                                    | 101 84                                                                                                    |               |
|                                         | 保存。                                                                                                    | 削除                                                                                                    |               |

「物件基本情報」画面で作成中、または作成済の点検を「削除」することができます。 1 「削除」をクリックすると

| We                    | bで作る!消防用設備等点検票作成ソフト「点検エキスバート」 |                   |               | ③ ヘルブ      |
|-----------------------|-------------------------------|-------------------|---------------|------------|
|                       | 物件/点検票 会社 点検者 消防              | 5署 測定機器 管理情報      | miyadera      | ログアウト      |
| ‡D: <u>150226-001</u> | 物件名称: <u>tesutobukkenn</u>    |                   |               |            |
| • 物件基本情               | 服 の 物件管理情報                    | 〇 <u>維持台帳</u>     | O <u>資料管理</u> |            |
| 物件基本情報                |                               |                   |               |            |
| 物件ID                  | 150226-001                    |                   | 点検名称          | 複製 削除      |
| 物件名※必須                | tesutobukkenn                 |                   |               | <b>h i</b> |
| ふりがな                  | てすとぶっけん                       |                   | 平成27年2月点検     | <b>b</b>   |
| 物件所在地                 | - 選択して下さい ▼                   | 点検を削除してよろしいでしょうか? |               |            |
| 用途/用途詳細               | 選択して下さい 👻 ※ 候補を表示             | 2                 |               |            |
| 規模·構造                 | 構造 ※ 候補を表示 〕 造<br>地 上         | OK キャンセル          |               |            |
|                       | 床面積 m <sup>2</sup> 延          |                   |               |            |
| 点検者所属会社               | Section in succession         | 選択                | クリア           |            |
| 消防署                   | 東京海防庁<br>武蔵野海防署長              | 選択                | クリア           |            |

削除の確認ダイアログが開きます。

2「OK」を選択します。

| Wet                    | b で作る!消防用設備等点被票作成ソフト「点検エキスパート」 (*) ヘルプ             |
|------------------------|----------------------------------------------------|
| -                      | 物件/点検票 At A 点検者 A 消防署 A 測定機器 C 管理情報 aiyadera ログアウト |
| 物件D: <u>150226-001</u> | 物件名称: <u>tesutobukkenn</u>                         |
| ○ 物件基本情報               | 日本 10 10 10 10 10 10 10 10 10 10 10 10 10          |
| 点検を削除しました。             | ,                                                  |
| 物件基本情報                 | 3                                                  |
| 物件D                    | 150226-001 🗐 解約                                    |
| 物件名 <mark>※必須</mark>   | tesutobukkenn 平成27年2月点接 🕤 👘                        |
| ふりがな                   |                                                    |
| 物件所在地                  |                                                    |

上部に「点検を削除しました。」と表示され、3「点検」の一覧から対象の点検が削除され ます。

(4) 点検の名称変更

点検の名称は作成時に自動で「令和〇〇年〇月点検」と作成時の年と月が入るようになっていますが、任意の点検名に変更することも可能です。

| We                                                             | Webで作る!洞筋周辺債券点検票作成ソフト「点検エキスパート」                                                                           |         |                                        |   |  |  |   |     |      |                  |              |    | _  |   |   |  |
|----------------------------------------------------------------|----------------------------------------------------------------------------------------------------|---------|----------------------------------------|---|--|--|---|-----|------|------------------|--------------|----|----|---|---|--|
|                                                                | 物件/点検票     会社     点検者     消防署     測定機器     管理情報       D:140227-002     物件名称: 边漏ごル       物件基本情報     物件基本情報 |         |                                        |   |  |  |   |     |      |                  | miyama ログアウト |    |    |   |   |  |
| 物件D: <u>140227-002</u> 物                                       | 物件名称: 松浦ビル                                                                                                |         |                                        |   |  |  |   |     |      |                  |              |    |    |   |   |  |
| <ul> <li>○ 物件基本情報</li> <li>○ 物件管理情報</li> <li>○ 維持台帳</li> </ul> |                                                                                                    |         |                                        |   |  |  |   | 0 資 | [料管理 |                  |              |    |    |   | _ |  |
| 物件基本情報                                                         |                                                                                                    |         |                                        |   |  |  |   |     | 1    |                  |              |    |    |   |   |  |
| 物件ID                                                           | 140227-002                                                                                                |         | [] [] [] [] [] [] [] [] [] [] [] [] [] | 鞩 |  |  |   |     |      | 点検名称             |              | 複製 | 削除 | _ |   |  |
| 物件名※必須                                                         | 松浦ビル                                                                                                    | 松浦ビル    |                                        |   |  |  |   |     |      | <u>D2年3月点検</u>   |              | 5  | i  | ] |   |  |
| ふりがな                                                           | まつうらびる                                                                                                    |         |                                        |   |  |  |   |     | 金種   | <u>D元年10月点検3</u> |              | L) | 6  |   |   |  |
| 物件所在地                                                          | 162 - 0041<br>東京都                                                                                         | ✓ 新宿区早和 | 部田鶴巻町519                               |   |  |  |   |     | 分    | <u>U元年10月点機2</u> |              |    |    |   | ~ |  |
|                                                                |                                                                                                    |         |                                        |   |  |  | , |     | 1 14 | 0/0410/1/8/18    |              | 49 |    |   |   |  |

1 点検の一覧から名称変更する点検を選択して開きます。

| Webで作る!消防用設備等点検票作成ソフト「点検エキ             | <b>ネバート」</b>      |                                      |
|----------------------------------------|-------------------|--------------------------------------|
| 物件/点検票 会社 点検者                          | 消防署   測定機器   管理情報 | kamiyama ログアウト                       |
| 物件D:140227-002 物件名称:松浦ビル 【令和2年3月点検 総合】 | <u>原検詳細 添付 委託</u> |                                      |
| ○ 消防用設備等(特殊消防用設備等)点検結果報告書              | 2                 | 最終更新:2020/03/25(14:22)神山茂 点球票一覧 入力支援 |
|                                        |                   | <u>全ての点検票を印刷</u><br>実行               |
| 別記様式第1                                 |                   | ステルダ金で展開12カルダ金で開じる                   |

画面上部の2「点検詳細」ボタンを押します。

| Webで作る!消防用設備等点検                 | 祚成ソフト「点検エキスパート」                                   | ⑦ ヘルブ |
|---------------------------------|---------------------------------------------------|-------|
| 物件/点検票 会                        | 社   点検者   消防署   測定機器   管理情報 <mark>miyadera</mark> | ログアウト |
| 物件D:150226-001 物件名称:tesutobukke | <u>m 【平成27年2月点検】 「点検詳細」</u> 添付 「 委 託              |       |
| ○ 点検詳細                          |                                                   |       |
| 占据夕社 ※必須 4                      | 平式077年9日 占 # A                                    |       |
| 点候種別                            | <ul> <li>── 機器点検 ● 機器/総合点検</li> </ul>             |       |
| 点検年月日                           |                                                   |       |
| 防火管理者                           | 防火タロウ                                             |       |
| 立会者                             | 立会いジロウ                                            |       |
| 点検ステータス 3                       | <u>作成中</u>                                        |       |
|                                 | 保存                                                |       |
| 木占給の物件其木情報                      |                                                   |       |

3 「点検ステータス」が「作成中」であることを確認します。(作成済であれば作成中に変更してから行います。

4「点検名称」を任意のものに書き換えます。

| 点検名称 <mark>※必須</mark> | 平成27年総合点検 |
|-----------------------|-----------|
| F +Aft Di             |           |

5「保存」を押して変更を保存します。

|     |                                |         | 保    | 存    |   |       |   | 1 |  |  |  |
|-----|--------------------------------|---------|------|------|---|-------|---|---|--|--|--|
|     | マス                             | 夕反映     |      |      |   |       | × |   |  |  |  |
|     | 現在の情報(点検情報)に書き変わりますがよろしいでしょうか? |         |      |      |   |       |   |   |  |  |  |
| kke | 6                              | 書き換えて変更 | 書き換え | えずに変 | 更 | キャンセル | ] |   |  |  |  |
|     | ۲ <u>۸</u> ,                   |         |      |      |   |       |   |   |  |  |  |

6「書き換えて変更」を選択します。

| Webで作る!消防用設備等点                | 検票作成ソフト「点検エキスバート」                            | ⑦ ヘルプ  |  |  |  |  |  |  |
|-------------------------------|----------------------------------------------|--------|--|--|--|--|--|--|
| 物件/点検票                        | 会社 📗 点検者 📗 消防署 📗 測定機器 📗 管理情報 🔹 🔹 🖬 🖬 🗤 adera | -ログアウト |  |  |  |  |  |  |
| 物件D:150226-001 物件名称:tesutobuk | kenn <mark>(平成27年総合点検】 点検詳細  添 付  委 託</mark> |        |  |  |  |  |  |  |
| ○ 点検詳細 ▲検討・ ▲検討・ ▲検討・         |                                              |        |  |  |  |  |  |  |
| 点検名称 ※必須 平成27年総合点検            |                                              |        |  |  |  |  |  |  |
| 点検種別                          | ◎ 機器点検 ◎ 機器/総合点検                             |        |  |  |  |  |  |  |
|                               |                                              |        |  |  |  |  |  |  |
| 点検年月日                         |                                              |        |  |  |  |  |  |  |

点検名称が変更されました。7「物件名称」を選択して物件基本情報画面に戻ります。

| Wet                  | bで作る!消防用設          | 備等点検票作成ソフト「点検エキ |       |             | ② ヘルプ |             |         |       |  |
|----------------------|--------------------|-----------------|-------|-------------|-------|-------------|---------|-------|--|
|                      | 物件/点検票             | 会社 点検者          | adera | ログアウト       |       |             |         |       |  |
| 物件D:150226-001       | 物件名称: <u>tesut</u> | obukkenn        |       |             |       |             |         |       |  |
| ○ 物件基本情報             | R                  | ○ 物件管理情報        | 0     | <u>維持台帳</u> |       | 0 資         | 料管理     |       |  |
| 物件基本情報               |                    |                 |       |             |       |             |         |       |  |
| 物件ID                 | 150226-001         |                 | 🔲 解約  |             |       |             |         | 複製 削除 |  |
| 物件名 <mark>※必須</mark> | tesutobukkenr      | 1               |       |             |       | ∥ 平成27年総合点検 | <u></u> |       |  |
| ふりがな                 | てすとぶっけ/            | ۶.              |       |             |       |             |         |       |  |
| 物件所在地                | <br>選択して下さ         | ນ 💌             |       |             |       |             | 8       |       |  |

8「点検の一覧」で名称が変更できたことを確認します。

### E: 点検票の作成例

点検エキスパートでの点検票作成は下図のようなフローで行うと便利です。

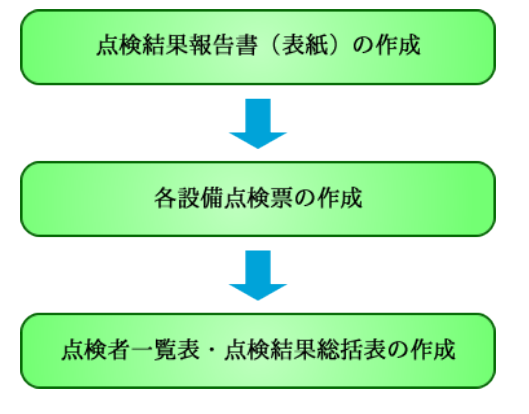

(1) 点検結果報告書(表紙)の作成

| Webで作る!洞防用設備等点検索作成ソフト」点検エキスパート」                                                                              |                           |
|----------------------------------------------------------------------------------------------------|---------------------------|
| 物件/点検票 At 点検者 消防署 測定機器 管理情報 kaniyama ログアウ                                                                    | 1 F                       |
| 物件D:140227-002物件名称:120滴21/J 【令和2年3月点换総合】 直觸詳細 逐一团 委 記                                                        |                           |
| <ul> <li>○ 消防用設備等(特殊)消防用設備等)点検結果報告書</li> <li>最終更新:2020/03/25(1422)神山茂</li> </ul>                             | 点検票一覧 入力支援                |
|                                                                                                    | 全ての点検票を印刷 <b>∨</b><br>実行  |
| 別記7株式第1                                                                                                    | <u>フォルダ全て展開 フォルダ全て閉じる</u> |
| ;御方田設備等(持殊;御方田設備等)占検結果報告書                                                                                    | 物件名称:                     |
|                                                                                                    | 松浦ビルの                     |
|                                                                                                    | ■ 点機結果報告書 ■ 点機結果総括表       |
| 2                                                                                                    | 💼 点検者一覧表                  |
| 届出者の郵便番号から入力                                                                                                 |                           |
| 任 府                                                                                                    |                           |
|                                                                                                    |                           |
| 氏 名 🖤                                                                                                    | 🗅 避 難 🖌                   |
| 電話醫号                                                                                                    | □ 誘導灯 □                   |
| 下記のとおり)前方用設備等(特殊)前方用設備等)の点硬を実施したので、)前方法第17条の3の3の規定<br>に基づき報告します。                                             | 連 送                       |
| 58                                                                                                    | _ 専用受 ✔                   |
| 防 府 在 地 東京都新宿区早稲田鶴巻町519                                                                                      | 🗀 自家発 🔤                   |
| 火 名 称 松浦ビル                                                                                                   | 🗀 蕃電池 🔽                   |
| 第         (6)項イ         (1)病院<診療所又は助産所                                                                       | 🧰 防排煙 📃                   |
| 70         規         模         地上         6 階         地下         階         延べ面積 5,000,000.000 m <sup>2</sup> |                           |
| 消火器具、自動火災報知設備、避難器具、連結送水管、非常電源(非常電源専用受電設備)、非常電源(畜電池設備)                                                        |                           |
| (特殊)/102/00/00<br>(特殊)/85月                                                                                   |                           |
| ■ 設計順等 > − 0.7種類 ●                                                                                           |                           |
| ※受付欄         ※経過欄         ※備考                                                                                |                           |
| 備考 1 この用紙の大きさは、日本産業規格A4とすること。                                                                                |                           |
| 2 海防設備士又は「海防設備」を検索格者が点検を実施した場合は、点検を実施したすべての者の情報を別記様式第日に記入し、添付すること。<br>3 海防用設備等又は特殊に満ち用設備等ごとの直接票を送付すること。      |                           |
| <ul> <li>アロボン Tak vite 10 (10 / 10 / 10 / 10 / 10 / 10 / 10 /</li></ul>                                      |                           |
|                                                                                                    |                           |

「報告日」1をカレンダーで入力します。

「届出者」2を入力します。この際「郵便番号から入力」をクリックし、開いた小さな画 面に郵便番号を入力することで、住所の入力を一部自動で行うことができます。

### (2) 作成手順

|           | Webで作る!消防用                                        | 日設備等点検索                                    | 「作成ソフト | 「点検エキス/ | (- F]     |                                              |            |           |                  |                      |                        |
|-----------|---------------------------------------------------|--------------------------------------------|--------|---------|-----------|----------------------------------------------|------------|-----------|------------------|----------------------|------------------------|
|           | 物件/点検票                                            | ·<br>· · · · · · · · · · · · · · · · · · · | 社      | (検者     | 消防署       | 測定機器                                         | 管理情報       | kami yama |                  | ログアウ                 | F                      |
|           |                                                   |                                            |        |         |           |                                              |            |           |                  |                      |                        |
| 物件I       | D:140227-002 物件名称: 位油                             | <u>(ル</u> 【令和                              | 2年3月点筷 | 総合】 []  | 検護制 添付    | 委託                                           |            |           |                  |                      | 3                      |
| С         | ) 消火器(その1)                                        |                                            |        |         |           |                                              |            | 最終        | 更新:2020/03/25(14 | :22)神山茂              | 点検票一覧 入力支援             |
|           |                                                   |                                            |        |         |           |                                              |            |           | 全ての点検票を印刷 マ      |                      |                        |
|           |                                                   |                                            |        |         |           |                                              |            |           | 実行               |                      |                        |
| €<br>Pi⊫3 | 6 5 4 7                                           |                                            |        |         |           |                                              |            |           |                  | フォルダ全て展開   フォルダ全て閉じる |                        |
| ກາຣເ      | 1907.961                                          |                                            |        | 2.00    | J. 90 B . | 上 + 2 面                                      |            |           |                  | ((0))                |                        |
|           |                                                   |                                            |        | /月      | 《番禺》      | 見 快 示                                        |            | Pt de     |                  |                      | 初件名称:<br>松浦"ル A        |
| 名         | <ul> <li>         ・         ・         ・</li></ul> |                                            | Α      |         |           |                                              |            | 管理者       | 管理者              |                      | □ 点検結果報告書              |
| ₽f        | f在東京都新宿区早稲田鶴:                                     | 巻町519                                      |        |         |           |                                              |            | 立会者       | 立会者              |                      | □ 点検結果総括表              |
| 点         | · 新種別 1 機器点検                                      |                                            | 点検年月日  |         |           | 令和2年3月25                                     | 日 🗷 ~ 令和   | 2年3月25日   |                  |                      | ▲ 点検者一覧表<br>● 2000 第 ■ |
|           | HAN K名                                            |                                            | 点 検 者  | 社名 梢    | 試会社 ブロサ   | 7                                            | TEL 03-52  | 72-9987   |                  |                      | □ 消入器 ▼                |
| 点         | 快看 村木 政彦                                          |                                            | 所属会社   | 住所 東    | 原都新宿区早稲   | 田鶴巻町519                                      |            |           |                  |                      |                        |
|           |                                                   | -                                          | ,,     |         | F+4       | 00+m                                         |            |           |                  |                      | 🗀 非警報 🗌                |
|           | 点検項目                                              |                                            |        | 満火器の種   | é911      | <b>1</b> 11111111111111111111111111111111111 | 不良内容       | 2         | 措置内容             | 8                    | 느 避 難 ✔                |
|           |                                                   | A                                          | В      | C       | DE        | THAC                                         | 12010      |           |                  |                      | ■ 読辱灯                  |
|           | 60 m   0 = c                                      |                                            | 2      | 0       | 懦奋只快      |                                              |            |           | and the second   |                      |                        |
| 設         | 設置場所                                              | 0                                          | _      | 0       |           | 0                                            | めいつえお      |           | めいつえお            |                      | ≐ 専用受 🖌                |
| 置         | 設造防衛                                              | 0                                          | в      | 0       |           | /                                            | めいつえお      |           |                  |                      | 🖴 自家発 🔤                |
| 況         | )週北/1王<br>71-3-14-88                              | Ú                                          |        | Ú       |           | ×                                            | (92        |           | めいつえお            |                      | 🍅 蕃電池 🔽                |
|           | 附展措置                                              |                                            |        | -       |           | 8                                            | 1230123    |           | +++ - 3 = ++     |                      |                        |
|           | 衣示・伝説                                             | 0                                          |        | 0       |           | 2                                            | VDrimm, ./ |           | めいつえの            |                      |                        |
| -         | (中)合語                                             | 0                                          |        | 0       |           | 2                                            | のいうえみ      |           | つえめ              |                      |                        |
| -         | 又主任の封<br>中へや                                      | 0                                          |        | 0       |           |                                              | 本国会会も      |           | キリシュキ            |                      |                        |
| -         |                                                   | 0                                          |        |         | _         | 0                                            | 00002205   |           | 0000200          | _                    |                        |
| -         | 10月1月のの後の後面<br>細し全員・11月一第                         | 0                                          |        | 0       |           |                                              |            |           |                  |                      |                        |
| (当        | 1+0 10 1 4                                        | 0                                          |        | 0       |           |                                              | aertywyy   |           |                  |                      |                        |
| 出         | ホース                                               |                                            |        |         |           |                                              |            |           |                  |                      |                        |
| 55<br>0   | ノズル・ホーン・ノズル栓                                      | 0                                          |        | 0       |           | ×                                            |            |           |                  |                      |                        |
| 外一        | 指示圧力計                                             | /                                          |        | 0       |           | ×                                            |            |           |                  |                      |                        |
| -         | 圧力調整器                                             | 1                                          |        | 1       |           | ×                                            |            |           |                  |                      |                        |
|           | 安全弁                                               | 1                                          |        | /       |           | 8                                            |            |           |                  | ~                    |                        |
| <         |                                                   |                                            |        |         |           |                                              |            |           |                  | >                    |                        |

点検票の作成手順を「消火器」点検票を例に説明します。

**まずAの領域に D-(1)「物件の新規作成」D-(2)「点検の新規作成」で入力した内容が**表示 されます。

この設備の「点検者」1を選択します。

「消火器の種別」2の黒くなっている部分をクリックすると色が反転し、A~Fの文字が出現し、入力できる状態になります。

「消火器の点検結果」「判定」は入力したいセルにカーソルを置き、「記号ボタン」 4 を使 用し、クリックするだけで入力が可能です。

通常のセルはCでご紹介した機能「入力支援」3を使用して入力が可能です。

基本的に見やすくするために「右寄せ」「左寄せ」「中央寄せ」を設定しておりますが、「寄 せ設定ボタン」5を使用して任意にセル内の文字の寄せを変更することが可能です。

入力が終わりましたら「保存(フロッピー)」「印刷(プリンター)」6を押して保存または 印刷ができます。 違う点検票への移動は「左右ボタン」7、もしくは右にある「点検票リスト」8から移動 できます。※この時、入力などの操作があったのに「保存」をしていないで移動を選択す ると、保存して画面を切り替えるか、保存せずに切り替えるかの警告画面が出現します。

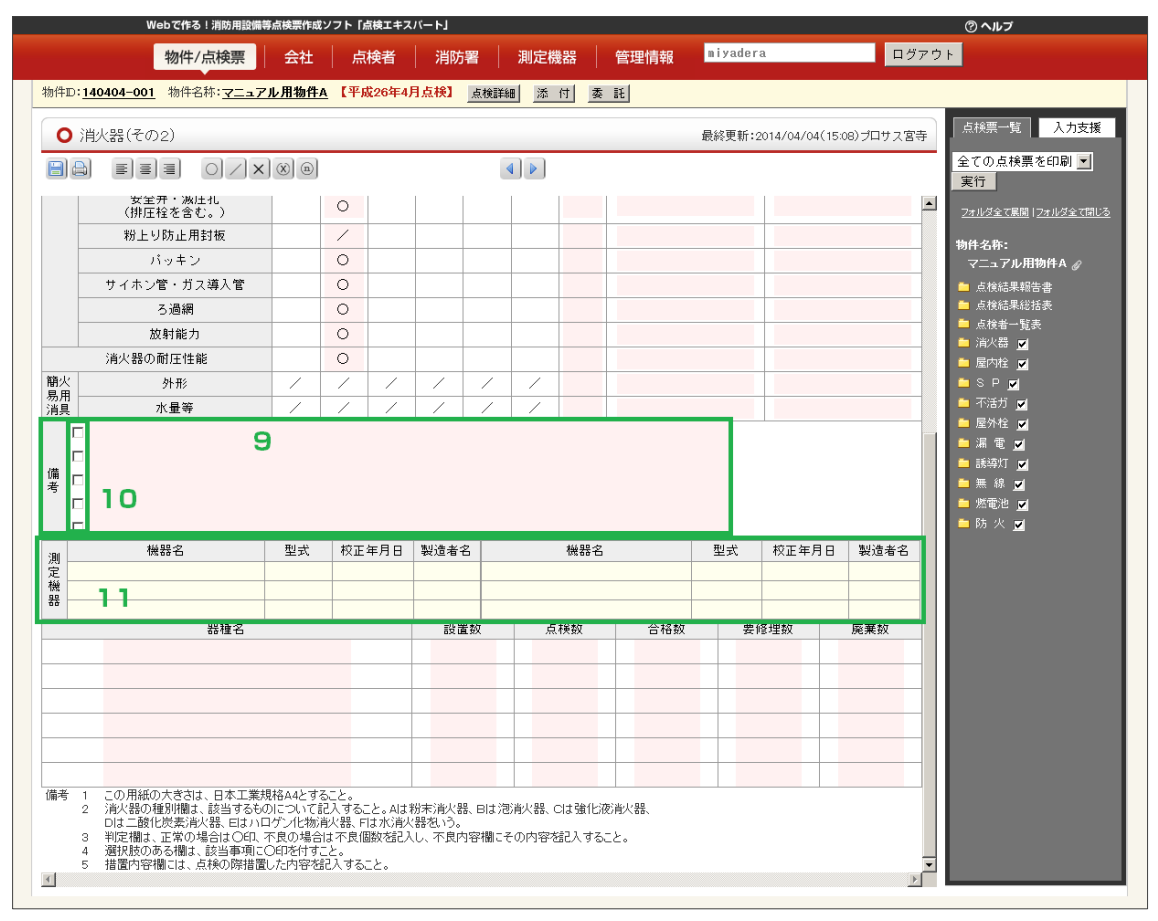

「備考」9を入力します。この時「チェックボックス」10にチェックを入れた行が後程 「点検結果総括表」に反映されます。

「測定機器」11で A-(4)で入力した測定機器一覧より使用した機器を選択して挿入します。

・「点検者」 1

「測定機器」11

に使用したいものが無い場合は D-(1)と同様、その場で新規作成して挿入する機能をご用意 していますので、新規作成して挿入してください。

### (3) 一覧表入力

#### a.入力

消火器一覧表の入力機能には excel のような機能があります。

|    |               | Web CTF令: 用防用設備等             | 島快売TF成フラ |                | L,       |                                                                                                    |         |          |     |           | (C 1/1)                                 |   |
|----|---------------|------------------------------|----------|----------------|----------|----------------------------------------------------------------------------------------------------|---------|----------|-----|-----------|-----------------------------------------|---|
|    |               | 物件/点検票                       | 会社       | 点検者            | 肖防署      | 測定                                                                                                    | 機器      | 管理       | 里情報 | niyadera  | ログアウト                                   |   |
| 物件 | :D: <u>14</u> | 0404-001 物件名称: <u>マニュア</u> ノ | ル用物件A    | 【平成26年4月点村     | 魚 【第     | 食詳細 添                                                                                                    | 付       | 委託       |     |           |                                         | T |
|    |               | 1                            |          |                |          |                                                                                                    |         |          |     |           | 「「「お」」」」」「「「」」」」」」「「」」」」」」」」」」」」」」」」」」  |   |
|    | )消            | 火器(一覧表)                      |          |                |          |                                                                                                    |         |          |     | 最終更新:201  | 4/04/04(15:08)プロサス宮寺                    | L |
|    | ) 😂           |                              | ≣]≣] (   |                |          | <ul> <li>Image: A state</li> <li>Image: A state</li> <li>Image: A state<th></th><th></th><th></th><th></th><th>▲ 二 二 二 二 二 二 二 二 二 二 二 二 二 二 二 二 二 二 二</th><th>L</th></li></ul> |         |          |     |           | ▲ 二 二 二 二 二 二 二 二 二 二 二 二 二 二 二 二 二 二 二 | L |
|    |               |                              |          |                |          |                                                                                                    |         |          |     |           |                                         | L |
|    |               |                              |          | , 146          | 1, 99    |                                                                                                    | _       |          |     |           | (1/1) 消火器 🔽 📀                           | L |
|    |               |                              |          | 28.2           | < 88<br> |                                                                                                    |         |          |     | -         | 安全ビン外れ                                  | L |
|    | 名称            | マニュアル用物件A                    |          | 요              | ₩年月 E    | 日 半成                                                                                                    | 26年4)   | ∃4⊟ [    | ~   | 平成26年4月5日 |                                         | L |
| _  | No.           | 設置場所                         | 種別       | 型式番号<br>(消第~号) | 渠剤<br>量  | 製造者名                                                                                                    | 穀這<br>年 | 暇這<br>番号 | 判定  | 備考        |                                         | L |
| 1  | -9            |                              |          |                |          |                                                                                                    |         |          |     |           |                                         | L |
| 3  | -7            |                              |          |                |          |                                                                                                    |         |          |     |           |                                         | L |
| 4  | -6            |                              |          |                |          |                                                                                                    |         |          |     |           |                                         | L |
| 5  | -5            |                              |          |                |          |                                                                                                    |         |          |     |           |                                         | L |
| 6  | -4            |                              |          |                |          |                                                                                                    |         |          |     |           |                                         | L |
| 8  | -3            |                              |          |                |          |                                                                                                    |         |          |     |           |                                         | L |
| 9  | -1            |                              |          |                |          |                                                                                                    |         |          |     |           |                                         | L |
| 10 | 0             |                              |          |                |          |                                                                                                    |         |          |     |           |                                         | L |
| 11 | 1             | <b>-</b>                     |          |                |          |                                                                                                    |         |          |     |           |                                         | L |
| 13 | 2             |                              |          |                |          |                                                                                                    |         |          |     |           |                                         | L |
| 14 | 4             |                              |          |                |          |                                                                                                    |         |          |     |           |                                         | L |
| 15 | 5             |                              |          |                |          |                                                                                                    |         |          |     |           |                                         | L |
| 16 | 6             |                              |          |                |          |                                                                                                    |         |          |     |           |                                         |   |
| 18 | 8             |                              |          |                |          |                                                                                                    |         |          |     |           |                                         |   |
| 19 | 9             |                              |          |                |          |                                                                                                    |         |          |     |           |                                         |   |
| 20 | 10            |                              |          |                |          |                                                                                                    |         |          |     |           |                                         |   |
| 21 | 11            |                              |          |                |          |                                                                                                    |         |          |     |           |                                         |   |
| 22 |               |                              |          |                |          |                                                                                                    |         |          |     |           |                                         |   |
| 24 |               |                              |          |                |          |                                                                                                    |         |          |     |           |                                         |   |
| 25 |               |                              |          |                |          |                                                                                                    |         |          |     |           |                                         |   |
| 26 |               |                              |          |                |          |                                                                                                    |         |          |     |           | ▼ トセル                                   |   |
| 4  |               |                              |          |                |          |                                                                                                    |         |          |     |           |                                         |   |

①半角数字を入力した際に、入力欄の右下の灰色の■にマウスを合わせ、ポインタを十字にした状態でドラッグすると、数字が順に増減入力されます。
 ②消火器など一覧表では同じことを繰り返し書くことが多いかと思います。
 コピー&ペーストの方法をご説明します。

【参考】消火器一覧表の他に以下の帳票も同様な機能があります。

| 消防ホースー覧表  | 避難器具一覧表   | 住火報(その 4)   |
|-----------|-----------|-------------|
| 不活ガ(その 5) | 誘導灯一覧表    | 特火報·複火報無線方式 |
| ハロン(その5)  | 蓄電池充電記録   | 防排煙(その3)    |
| 粉末(その 5)  | パ消火(その3)  |             |
| 容器弁記録票    | パ自消(その 4) |             |
| 自火報一覧表    | 共SP(その5)  |             |
| ガス漏一覧表    | 共火報(その 4) |             |

| Webで作る!             | 肖防用設備等点検票作成ソフ      | <b>7ト「点検エキスパート」</b> |                     |                     |                 | ③ ヘルプ                    |
|---------------------|--------------------|---------------------|---------------------|---------------------|-----------------|--------------------------|
| 物件/点                | 検票 会社              | 点検者 消防              | 治署   測定機            | 器 管理情報              | miyadera 🛛      | ログアウト                    |
| 物件D:140404-001 物件名种 | : <u>マニュアル用物件A</u> | 【平成26年4月点検】         | 点検詳細 添 (            | 付 委 託               |                 |                          |
| ○ 消火器(一覧表)          |                    |                     |                     |                     | 最終更新:2014/04/04 | (15:08)プロサス宮寺 点検票一覧 入力支援 |
|                     |                    |                     |                     |                     |                 | ▶ 共通<br>▼ 設備             |
|                     |                    |                     |                     |                     | (1/1)           | ▲ 消火器                    |
|                     |                    | 消 火                 | 器 一 覧 表             |                     |                 | (安全ビン外れ)                 |
| 名称 マニュアル用物件         | A                  | 点検年                 | F月日 平成26            | 年4月4日 📰 ~           | 平成26年4月5日 📰     |                          |
| No 設置場所             | 種別                 | 型式番号 楽              | 剤 <sub>製造去名</sub> 署 | 製造 製造 <sub>判定</sub> | 備考              |                          |
| 1 3階廊下              | 畜圧                 | 消第23~101号 3k;       | g 初田 2              | 2014                |                 |                          |
| 2                   |                    |                     |                     |                     |                 |                          |
| 4                   |                    |                     |                     |                     |                 |                          |
| 5                   |                    |                     |                     |                     |                 |                          |
| 7                   |                    |                     |                     |                     |                 |                          |
| 8                   |                    |                     |                     |                     |                 |                          |

コピーしたいセルまたは範囲をマウスでドラッグ(左クリックしたまま移動選択)します。 選択した状態でキーボードの「ctrl」+「c」でコピーし(マウスの右クリックではできま せん)

|    |               | Webで作る!消防用設備       | 等点検票作成ソフ      | <b>^ト「点検エキ</b> スパート | -J        |       |                 |          |     |           |                |        | ② ヘルプ              |
|----|---------------|--------------------|---------------|---------------------|-----------|-------|-----------------|----------|-----|-----------|----------------|--------|--------------------|
|    |               | 物件/点検票             | 会社            | 点検者                 | 肖防署       | 測定権   | 機器              | 管理       | 里情報 | miyadera  |                | ログアウト  | •                  |
| 物件 | :D: <u>14</u> | 0404-001 物件名称:マニュフ | <u>╯ル用物件A</u> | 【平成26年4月点枝          | <b>€]</b> | 検詳細 添 | 付               | 委託       |     |           |                |        |                    |
|    | ) 消           | 火器(一覧表)            |               |                     |           |       |                 |          |     | 最終更新:201  | 4/04/04(15:08) | プロサス宮寺 | 点検票 <b>一覧</b> 入力支援 |
|    |               |                    |               |                     |           |       |                 |          |     |           |                |        | ▶ 共通<br>▼ 設備       |
|    |               |                    |               |                     |           |       |                 |          |     |           | (1/1)          | -      | 消火器 🗾 💿            |
|    |               |                    |               | 消ッ                  | と器        | 一覧表   |                 |          |     |           |                |        | 安全ビン外れ             |
|    | 名称            | マニュアル用物件A          |               | 点                   | 検年月       | 日 平成  | 26年4月           | 348      | ~   | 平成26年4月5日 |                |        |                    |
|    | No.           | 設置場所               | 種別            | 型式番号<br>(消第~号)      | 薬剤<br>量   | 製造者名  | <b>製</b> 造<br>年 | 製造<br>番号 | 判定  | 備考        |                |        |                    |
| 1  |               | 3階廊下               | 畜圧            | 消第23~101号           | 3kg       | 初田    | 2014            |          |     |           |                |        |                    |
| 2  |               |                    |               |                     |           |       |                 |          |     |           |                |        |                    |
| 3  |               |                    |               |                     |           |       |                 |          |     |           |                |        |                    |
| 4  |               |                    |               |                     |           |       |                 |          |     |           |                |        |                    |
| 5  |               |                    |               |                     |           |       |                 |          |     |           |                |        |                    |
| 6  |               |                    |               |                     |           |       |                 |          |     |           |                |        |                    |
| 7  |               |                    |               |                     |           |       |                 |          |     |           |                |        |                    |

貼り付けたいセルを選択したら「ctrl」+「v」でペーストします。

|    |              | Webで作る!消防用設備制              | 等点検票作成ソフ     | <b>'ト「点検エキスパート</b> | J           |        |         |          |            |           |          |              | ⑦ ヘルブ              |
|----|--------------|----------------------------|--------------|--------------------|-------------|--------|---------|----------|------------|-----------|----------|--------------|--------------------|
|    |              | 物件/点検票                     | 会社           | 点検者                | 肖防署         | 測定構    | 幾器      | 管理       | 副情報        | miyadera  |          | ログアウ         | F                  |
| 物件 | D: <u>14</u> | 0404-001 物件名称: <u>マニュア</u> | <u>ル用物件A</u> | 【平成26年4月点村         | <u>اي</u> [ | (検詳細 添 | 付       | 委託       |            |           |          |              |                    |
|    | ) 消          | 火器(一覧表)                    |              |                    |             |        |         |          |            | 最終更新:201  | 4/04/04( | 15:08)ブロサス宮寺 | 点検票─ <b>覧</b> 入力支援 |
|    | ) 🖨          |                            | 33(          |                    |             |        |         |          |            |           |          |              | ▼設備                |
|    |              |                            |              |                    |             |        |         |          |            |           | (1/1)    | -            | 消火器 🖃 💿            |
|    |              |                            |              | 消り                 | と 器         | 一覧表    |         |          |            |           |          |              | 安全ビン外れ             |
|    | 名称           | マニュアル用物件A                  |              | 点                  | 検年月         | 日 平成:  | 26年4月   | 348      | <b>z</b> ~ | 平成26年4月5日 |          |              |                    |
|    | No.          | 設置場所                       | 種別           | 型式番号<br>(消第~号)     | 薬剤<br>量     | 製造者名   | 製造<br>年 | 製造<br>番号 | 判定         | 備考        |          |              |                    |
| 1  |              | 3階廊下                       | 畜圧           | 消第23~101号          | 3kg         | 初田     | 2014    |          |            |           |          |              |                    |
| 2  |              | 3階廊下                       | 畜圧           | 消第23~101号          | 3kg         | 初田     | 2014    |          |            |           |          |              |                    |
| 3  |              |                            |              |                    |             |        |         |          |            |           |          |              |                    |
| 4  |              |                            |              |                    |             |        |         |          |            |           |          |              |                    |
| 5  |              |                            |              |                    |             |        |         |          |            |           |          |              |                    |
| 6  |              |                            |              |                    |             |        |         |          |            |           |          |              |                    |
| 7  |              |                            |              |                    |             |        |         |          |            |           |          |              |                    |

#### b. 機能

・Ver2.2 では消火器一覧表と自火報一覧表にはページング機能を追加しました。 1 画面で表示する最大枚数は5 枚とし、6 枚目を作成すると2 ページ目に作成されます。

| Webで作る!消防用設備等                | <b>点検票作成ソフト「点検エキスパート」</b>    | ② ヘルプ                                  |
|------------------------------|------------------------------|----------------------------------------|
| 物件/点検票                       | 会社   点検者   消防署   測定機器   管理情報 | miyadera ログアウト                         |
| 物件D:150226-001 物件名称:tesutobu | kkenn 【平成27年総合点検】 点検詳細 添付 委託 |                                        |
| ● 自火報(一覧表1)                  |                              | 最終更新:2015/02/26(17:45)みやでら             |
|                              |                              | <ul> <li>▶ 共通</li> <li>▼ 設備</li> </ul> |
| ページ追加/削除 行の追加/削<br>          | <b>*</b>                     | (1/1)                                  |
|                              | 自 動 火 災 報 知 設 備 一 覧 表 1      |                                        |
| 警戒区域                         | 感知器                          |                                        |
|                              | 差動式 定温式 共 煙式                 |                                        |

|    |                            | ⑦ ヘルプ        |    |          |              |                | ③ ヘル:                                  |
|----|----------------------------|--------------|----|----------|--------------|----------------|----------------------------------------|
| 情報 | miyadera ログアウ              | ۲            | 幸民 | miyadera |              | ログアウ           | ۲                                      |
|    |                            |              |    |          |              |                | E40TE                                  |
|    | 最終更新:2015/02/26(18:05)みやでら | 点検票一覧<br>    |    | 最終更新     | 斤:2015/02/26 | (18:05)みやでら    | 点秧票⁻                                   |
|    | 前へ 1 <u>2 次へ</u>           | ▶ 共通<br>▼ 設備 |    |          |              | <u>前へ</u> 12次へ | <ul> <li>▶ 共通</li> <li>▼ 設備</li> </ul> |
|    | (1/6)                      | 消火器          |    |          | (6⁄6)        | Â              | 消火器                                    |
| ~  | E                          | (testあl, i   | 7  |          |              |                | (testi                                 |

・総合計の計算の方法はボタンを押します。

| Webで作る!消防用設備等点検票作成ソフト「点検エキスパート」  |                                 |           |  |  |  |  |  |  |
|----------------------------------|---------------------------------|-----------|--|--|--|--|--|--|
| 物件/点検票                           | <b>王  </b> 会社   点検者   消防署   測定機 | 器  管理情報   |  |  |  |  |  |  |
| 物件D:140227-002 物件名称: <b>亿浦</b> 已 | 业 【令和2年3月点検総合】 点検詳細 添付 委託       |           |  |  |  |  |  |  |
| ● 自火報(一覧表1)                      |                                 |           |  |  |  |  |  |  |
|                                  | EEE O/x® III ()                 |           |  |  |  |  |  |  |
|                                  | 本館別館新館旧館東館西館南館北館1234            | (1        |  |  |  |  |  |  |
|                                  | 自動火災報知設備一覧表1                    | エントランスホール |  |  |  |  |  |  |
| 警告: 신신 문화                        | 原成年内早早                          |           |  |  |  |  |  |  |

Ver2.0 では総合計欄は自動計算でしたが、上記ページング機能の追加に伴い、 ボタンを押して総合計欄の計算を行う事に変更いたしました。
(4) 点検結果総括表の作成

全ての点検票を作成後、「点検結果総括表」を作成します。

| Webで作る!消防用設備等点映景作成ソフト「点映エキスパート」                                                                                             | ⑦ ヘルプ                                                                     |
|----------------------------------------------------------------------------------------------------|---------------------------------------------------------------------------|
| 物件/点検票         会社         点検者         消防署         測定機器         管理情報         miyadera         ログアク                           | +                                                                         |
| 物件D: <u>140404-001</u> 物件名称: <u>マニュアル用物件A</u> 【平成26年4月点検】 点検詳細 添付 委託                                                        |                                                                           |
| <ul> <li>○ 消防用設備等(特殊消防用設備等)点検結果総括表</li> <li>最終更新:2014/04/04(15:08)プロサス官等</li> </ul>                                         | 点検票一覧入力支援                                                                 |
|                                                                                                    | 全ての点検票を印刷 ▼<br>実行                                                         |
| N204.52                                                                                                    | <u>フォルダ全て展開</u>  フォルダ全て閉じる                                                |
| (その1)<br>あ. 面                                                                                                    | 物件名称:<br>マニュアル用物件A &                                                      |
|                                                                                                    | <ul> <li>只使結果報告書     <li>点検結果総括表     <li>占検者一覧表     </li> </li></li></ul> |
| □ 12 A<br>                                                                                                    | <ul> <li>■ 消火器</li> <li>■ 屋内栓</li> </ul>                                  |
| 1 に26.680         単 単 単           段 単 6         1 元 第 単 単           財 単 5         5 元 単 単           財 単 二 5         1 元 第 単 | ■ S P ☑ 不活ガ ☑                                                             |
|                                                                                                    | 🌥 屋外栓 🗹<br>🍋 漏 電 🗹                                                        |
| 点検結果総括表を作成する場合は、                                                                                                    | ■ 誘導灯 ■ 無線 ✓                                                              |
|                                                                                                    | — 然電池 ☑<br>— 防火 ☑                                                         |
|                                                                                                    |                                                                           |

#### 「作成/更新」ボタンを押します。

| Web                                           | ② ヘルプ                        |                               |             |               |                         |                                                                                                 |
|-----------------------------------------------|------------------------------|-------------------------------|-------------|---------------|-------------------------|-------------------------------------------------------------------------------------------------|
| 4                                             | 物件/点検票 会社                    | 点検者    消防署                    | 測定機器        | 會理情報 niyadera | ログア                     | <u> フト</u>                                                                                      |
| 物件D:140404-001                                |                              | 【平成26年4月点検】                   | 細然付養計       | 县经南部,0014     | (0.4 /00/10.0F) ゴロサコ 安主 | 点検票一覧 入力支援                                                                                      |
| <ul> <li>○ 月防用設備寺</li> <li>□ 作成/更新</li> </ul> |                              |                               | 4 )         | <b></b>       | 04708(13:05)クロリス留守      | 全ての点検票を印刷 <u></u><br>実行                                                                         |
| 別記様式第2                                        |                              | 消防用設備等(特殊消防                   | 5用設備等)点検結果総 | 括表            | (その1) 🔺                 | フォルダ全て展開!フォルダ全て閉じる                                                                              |
| 名 称                                           | マニュアル用物件A                    | 防 火<br>管理者                    | 防火管         | 管理太郎          |                         |                                                                                                 |
| 所在地                                           | 東京都品川区勝島                     | 点検実施<br>責 任 者                 |             |               |                         | マニュアル用物件A 🖉                                                                                     |
| 点検種別(                                         | 総器点検・総合点検・ 設備等設置維持計画 による点検 ) | 点検年月日                         | 平成26年4月4日   | ■ ~ 平成26年4月5日 |                         | <ul> <li>点検結果総括表</li> <li>点検者一覧表</li> </ul>                                                     |
| 設備名                                           | 判 定                          | 点 検 結 果<br>不 艮 内 <sup>5</sup> | Ŧ           | 措置内容          | 立 会 者                   | <ul> <li></li></ul>                                                                             |
| 消火器具                                          | 本体<br>のも<br>良・不良             | ∜容器下部に錆が2本あった為、<br>⋻のをそれぞれ設置。 | 廃棄し同型       |               | 立会二郎                    | <ul> <li>■ S P ▼</li> <li>■ 不活ガ ▼</li> <li>■ 屋外栓 ▼</li> <li>■ 漏 電 ▼</li> <li>■ 誘端灯 ▼</li> </ul> |
| 屋内消火栓設備                                       | ホ-<br>良・ <u>不良</u>           | - ス劣化 交換                      |             |               | 立会二郎                    | ▲ 無 繰 ♥<br>■ 然電池 ♥<br>■ 防 火 ♥                                                                   |
| スプリンクラー設作                                     | 篇 良· 否良                      |                               |             |               | 立会二郎                    |                                                                                                 |

点検をした各設備とその各点検票の備考欄で左にチェックをいれた行が「不良内容」に反 映されます。任意で修正、加筆することが可能です。

| Webで作る!                        | 消防用設備等点検票作成ソフ              | フト「点検エキスパート」                 |             |                 |                     | ⑦ ヘルプ                                                                                                  |
|--------------------------------|----------------------------|------------------------------|-------------|-----------------|---------------------|----------------------------------------------------------------------------------------------------|
| 物件/点                           | 「検票 会社                     | 点検者 消防署                      | 測定機器        | 管理情報 niyadera   | ログアウ                | ۶.                                                                                                    |
| 物件D:140404-001 物件名称            | ホ: <u>マニュアル用物件A</u>        | 【平成26年4月点検】 点検調              | ¥細 添付 委 副   | E               |                     |                                                                                                    |
| <ul> <li>消防用設備等(特殊)</li> </ul> | 肖防用設備等)点検給                 | 吉果総括表                        |             | 最終更新:2014/      | '04/08(13:05)プロサス宮寺 | 点検票一覧 入力支援                                                                                             |
| 作成/更新                          |                            |                              |             |                 |                     | 全ての点検票を印刷 ▼<br>実行                                                                                      |
| 別記様式第2                         |                            | 消防用設備等(特殊消費                  | 坊用設備等)点検結果総 | 括表              | (その1) 📥             | フォルダ全て展開!フォルダ全て閉じる                                                                                     |
| 名称                             | マニュアル用物件A                  | 防火<br>管理者                    | 防火管         | 會理太郎            |                     | 物件名称:                                                                                                  |
| 所在地                            | 東京都品川区勝島                   | 点検実施<br>青 任 考                |             |                 |                     | マニュアル用物件A 🖉                                                                                            |
| 機器点村<br>点検種別 (設備等調<br>によ       | ●・総合点検・<br>設置維持計画<br>:る点検) | 点検年月日                        | 平成26年4月4E   | 3 📰 ~ 平成26年4月5日 |                     | <ul> <li>         点検結果報告書     </li> <li>         点検結果総括表     </li> <li>         点検者一覧表     </li> </ul> |
| 設備名                            | 判定                         | 点 検 結 果<br>不 良 内             | 容           | 措置内容            | 立 会 者               | <ul> <li>■ 消火器</li> <li>■ 屋内栓</li> </ul>                                                               |
| 消火器具                           | 本体<br>のも<br>(良・不良          | ◎容器下部に錆が2本あった為<br>◎のをそれぞれ設置。 | 、廃棄し同型      |                 | 立会二郎                | ■ S P y<br>■ 不活ガ y<br>■ 屋外全 y<br>■ 漏 電 y<br>■ 読得灯 y                                                    |
| 屋内消火栓設備                        | 息· 不良                      | ・ス劣化 交換                      |             |                 | 立会二郎                | ■ 然電池 <b>2</b><br>■ 防火 <b>2</b>                                                                        |
| スブリンクラー設備                      |                            |                              |             |                 | 立会二郎                |                                                                                                    |

判定と措置内容を入力し、保存します。

(5) 点検者一覧表の作成

全ての点検票への入力が完了したら、

右の「点検票一覧」1から「点検者一覧」を選択します。

|   | Webで作る!消防用設備等点検索作成ソフト「点検エキスパート」 |                   |                            |                  |                      |            |        |             |                     |                                                                                          |
|---|---------------------------------|-------------------|----------------------------|------------------|----------------------|------------|--------|-------------|---------------------|------------------------------------------------------------------------------------------|
|   |                                 | 物件/               | 点検票                        | 会社 点検者           | 消防署                  | 測定機器       | 管理情    | #K miyadera | ログフ                 | ₽ġŁ                                                                                      |
| 物 | ,件D: <u>140404</u>              | <u>001</u> 物件名    | 称: <u>マニュアル用</u>           | 物件A 【平成26年4月     | 点検】 点検詳              | 細添付        | 委 託    |             |                     |                                                                                          |
|   | <ul> <li>消防用設</li> </ul>        | 2備等(特殊            | 动防用設備等                     | )点検結果総括表         |                      |            |        | 最終更新:2014   | /04/08(13:05)プロサス宮寺 | ▲検票一覧 入力支援                                                                               |
| ( | 日 合 作成                          | :/更新              |                            |                  |                      | 4]▶]       |        |             |                     | 全ての点検票を印刷 ▼<br>実行                                                                        |
| 8 | 則記様式第2                          |                   |                            | 消防用              | 設備等(特殊)肖防            | 5月設備等)点検   | 結果総括表  |             | (その1)               | ▲ <u>フォルダ全て展開</u> 1 <u>フォルダ全て開じる</u>                                                     |
|   | 名 称                             |                   | マニュアル用                     | 物件A              | 防 火<br>管理者           |            | 防火管理太郎 | β           |                     | 物件名称:                                                                                    |
|   | 所在地                             |                   | 東京都品川                      | ≤勝島              | 点検実施<br>責 任 者        |            |        |             |                     | マニュアル用物件A 🖉                                                                              |
|   | 点検種別                            | 点器続<br>等勤(語)<br>ニ | 検・総合点検・<br>酸置維持計画<br>よる占検) | 点検年月日            |                      | 平成26年      | 4月4日 🗷 | ~ 平成26年4月5日 | <b>I</b>            | <ul> <li>■ 点検結果総括表</li> <li>● 占検券一覧表</li> </ul>                                          |
|   | 設備                              | 名                 |                            | 点検               | 結果                   | ä          |        | 措置内容        | 立 会 者               | , <u>ZO1</u> 1                                                                           |
|   |                                 |                   |                            | 本体容器下部に錆のものをそれぞれ | 成<br>が2本あった為、<br>設置。 | 6<br>廃棄し同型 |        |             |                     | <ul> <li>■ 消火器</li> <li>☑</li> <li>■ 屋内栓</li> <li>☑</li> <li>■ S P</li> <li>☑</li> </ul> |
|   | 消火器具                            |                   | 良・不良                       |                  |                      |            |        |             | 立会二郎                | ● 不活ガ ☑<br>● 屋外栓 ☑<br>● 漏 電 ☑                                                            |
|   |                                 |                   |                            | ホース劣化 交換         |                      |            |        |             | +                   | <ul> <li>■ 誘導灯</li> <li>■ 無線</li> <li>ダ</li> <li>■ 然電池</li> <li>✓</li> </ul>             |
|   | <u>進的</u> 病次性設                  | . 1799            |                            |                  |                      |            |        |             | <u>17 22 - 19</u>   | 🖿 防 火 💆                                                                                  |
|   | スプリンクラ                          | 一設備               |                            |                  |                      |            |        |             | 立会二郎                |                                                                                          |

総括表と同様に「作成/更新」ボタンを押します。

| Webで作る!消防用設備等              | <b>「点検票作成ソフト「点検エキスパート」</b>                                                                                                    |                                  |                          |                                                                                                    |
|----------------------------|----------------------------------------------------------------------------------------------------|----------------------------------|--------------------------|----------------------------------------------------------------------------------------------------|
| 物件/点検票                     | 会社 点検者 消防署 測定機器                                                                                                    | 管理情報 <sup>ka</sup>               | amiyama ログアウト            |                                                                                                    |
| 物件D:140129-002 物件名称:6设備印刷方 | <u>〒21: 【平成31年4月点様】 点検詳細 添付 委託</u>                                                                                                    |                                  |                          |                                                                                                    |
| ○ 消防用設備等(特殊消防用設備           | <b></b>                                                                                                    |                                  | 最終更新:2019/04/30(0955)神山茂 | 点検票一覧入力支援                                                                                                    |
| 🔚 🚔 作成/更新                  |                                                                                                    |                                  |                          | 全ての点検票を印刷 ▼<br>実行                                                                                                    |
|                            | 施設用設備等(特殊信約用設備等)点検査一覧表           点         後         年         長         日         長         日         長         日         日 | (1/2)<br>設 (編 名<br>編系<br>編系      | ^                        | 21山夕全工展開 21山夕全工開止る<br>物件名称:<br>                                                                                                    |
|                            | $\begin{array}{c c c c c c c c c c c c c c c c c c c $                                                                                                    |                                  |                          | <ul> <li>▲ 点検者-「覧表</li> <li>浦八器</li> <li>ゴ人器</li> <li>ゴ人器</li> <li>「(小器)の(第)</li> <li>「(小器)の(第)</li> <li>「(小器)の(第)</li> <li>(小器)の(第)</li> </ul> |
| [                          | ATS         attState           ###         201470         51147           ###         201470         1014           ###         201470         1014           ###         201470         1014           ###         201470         1014           ###         201470         1014           ###         201470         1014           ###         201470         2014           ###         201470         2014           ###         201470         2014           ###         201470         2014           ###         201470         2014           ###         201470         2014           ###         201470         2014           ###         201470         2014           ###         201470         2014                                                                                                    | <u>★ 1547</u> 1°<br>××±19<br>××± |                          | <ul> <li>非智報</li> <li>● 誘導灯</li> <li>○ 透 送</li> <li>● 白雾発</li> </ul>                                                                            |

点検者一覧表が作成されます。

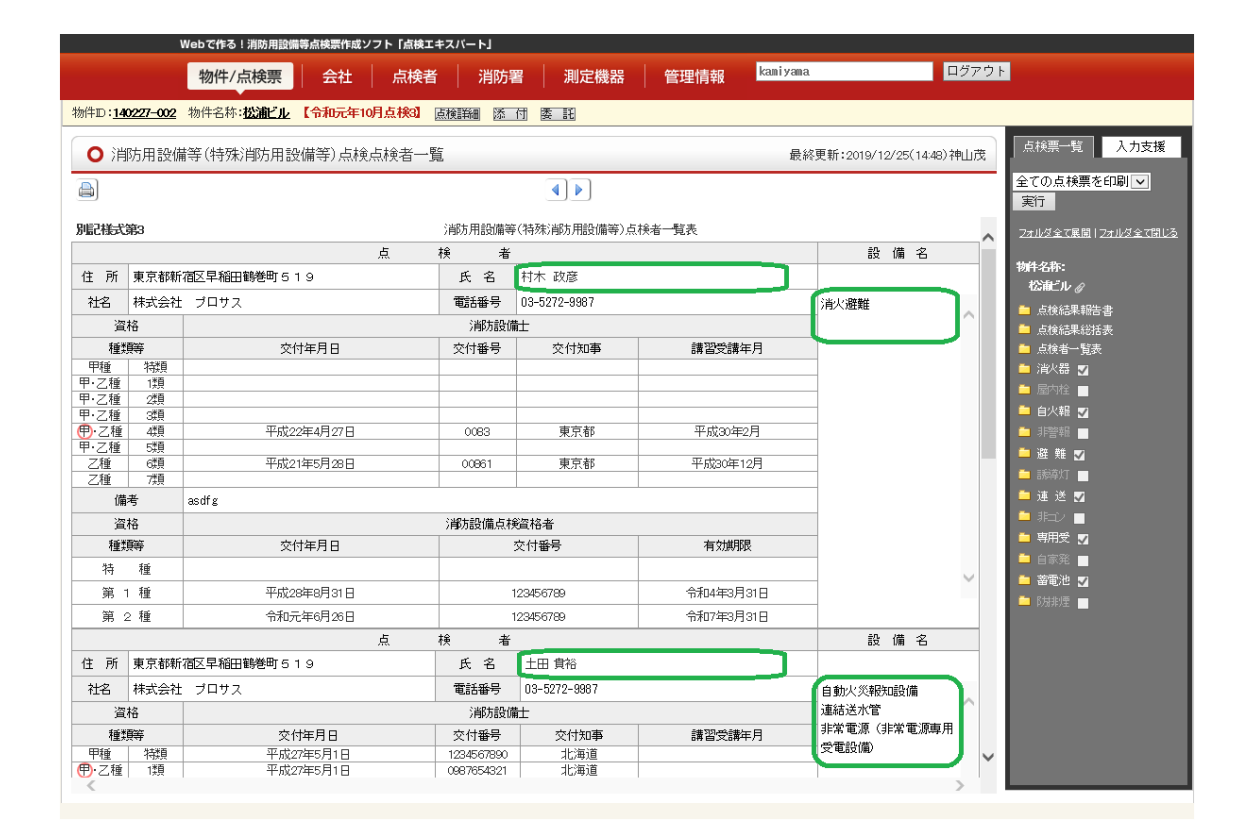

### (6) 点検詳細

#### 点検詳細を使うことで、その点検の

・「点検名称」「点検種別」「点検年月日」「防火管理者」「立会者」「点検ステータス」 を変更・修正することができます。

| 物件/点検票 会社 点検者 消防署                           | 測定機器 管理情報              | miyadera ログアウ             | ۲                           |  |
|---------------------------------------------|------------------------|---------------------------|-----------------------------|--|
| 物件D:150728-001 物件名称:マニュアル改修用物件1 【平成27年7月点検】 | 点検詳細 添付 委託             |                           |                             |  |
| ○ 消防用設備等(特殊消防用設備等)点検結果報告書 20150801          |                        | 最終更新:2015/07/28(1457)みやでら | 点検票一覧 入力支援                  |  |
|                                             |                        |                           | 全ての点検票を印刷 ▼<br>実行           |  |
| 別記様式第1                                      |                        | <b>A</b>                  | <u>フォルダ金で展開   フォルダ金で閉じる</u> |  |
| ;削方用設備等(特殊)即方用                              | 物件名称:<br>マニュアル改修用物件1 🎻 |                           |                             |  |

| 点検名称 ※必須     | 平成27年7月点検                            |    |
|--------------|--------------------------------------|----|
| 点検種別         | <ul> <li>● 機器点検 ● 機器/総合点検</li> </ul> |    |
| 点検年月日        |                                      |    |
| 防火管理者        | 防火太郎                                 |    |
| 立会者          | 立会二郎                                 |    |
| 点検ステータス      | 作成中 💌                                |    |
|              | 保存                                   |    |
|              |                                      |    |
| は点検の物件基本情報   |                                      |    |
| 物件名          | マニュアル改修用物件 1                         |    |
| ふりがな         | まにゅあるかいしるかいしゅうようぶっけん                 |    |
| 物件所在地        | <br>  選択して下さい   ~                    |    |
| 用途/用途詳細      | 選択して下さい   ▼   ※ 候補を表示                |    |
| 報告期間         | 自動                                   |    |
| 40.44 44 14  | 構造 ※ 候補を表示 造                         |    |
| 規模・構造        | 地上 階 地下 階 床面積 ㎡ 延べ面積                 | m² |
| 点検者所属会社      |                                      |    |
| <b>No.11</b> |                                      |    |

(7) 同一点検票の複数人での作業(排他制御)

点検エキスパートは同一点検票に2人以上で接続可能になっていますが、帳票の入力・編 集は先着順で1人だけが可能(編集権限)になっています(排他制御)。2人目以降は閲覧 だけが可能で入力・編集はできません。

編集権限を持ったユーザーが別の帳票へ移動すると、残ったユーザーの内、その帳票へ先 着順で編集権限が与えられます。

※消火器及び誘導灯の点検票については、その1及びその2が関連して動作するため、その1を入力・編集しているときは他のユーザーはその2を入力・編集できません(排他制御)。その2を入力・編集しているときはその1を入力・編集できません。

## F: 点検票の追加

(1) ページの追加

以下の点検票は、必要に応じてページを追加することができます。

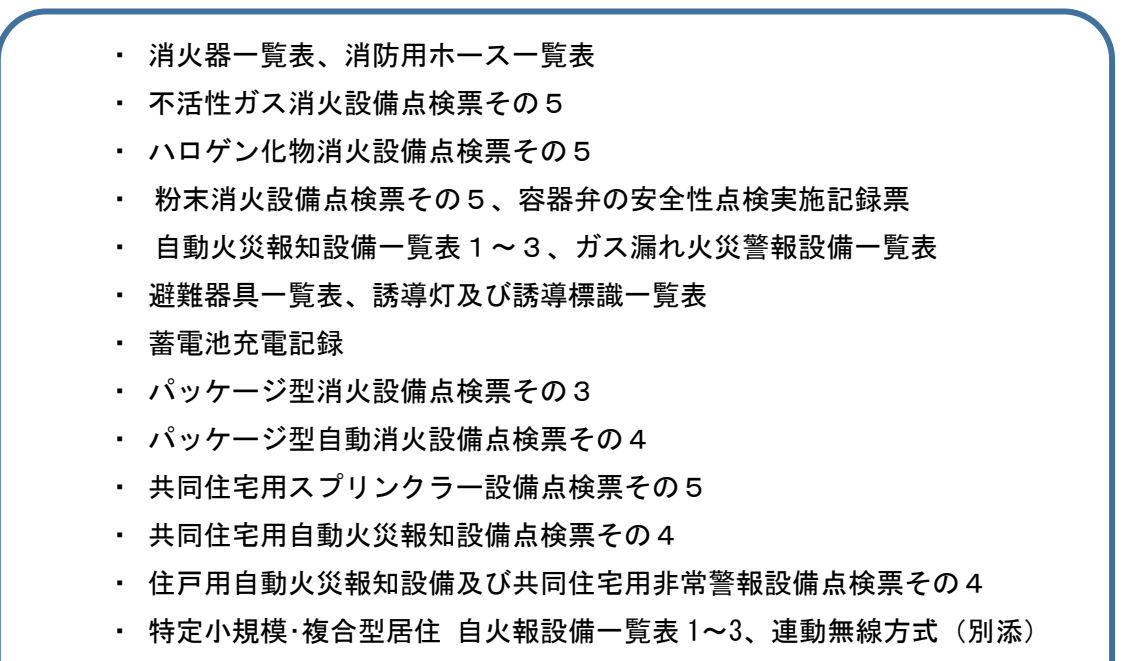

| • | 防排煙制御設備その3 |
|---|------------|
|---|------------|

| We                     | əbで作る!消防用設            | 備等点検票作成ソ       | フト「点検エキスハ | (— F]  |         |
|------------------------|-----------------------|----------------|-----------|--------|---------|
|                        | 物件/点検票                | 会社             | 点検者       | 消防署    | 測定機器    |
| 物件D: <u>140404-001</u> | 物件名称∶ <u>マニ</u>       | <u>ュアル用物件A</u> | 【平成26年4月  | 点検】 点相 | 検詳細 添 付 |
| ● 消火器(一覧               | 表)                    |                |           |        |         |
|                        | <b>•</b> ] <b>•</b> ] | ≣]≣]≣]         | o∕x⊗      |        |         |
|                        |                       |                |           |        |         |
|                        |                       |                | 消         | 〔火器    | 一覧表     |
| 名称 マニュア                | ル用物件A                 |                |           | 点検年月E  | 日 平成26年 |
| No.                    | 設置場所                  | 種別             | 型式番号      | 、      | 製造者名 製  |

ページの追加が可能な点検票では上図緑枠のようなボタンが表示されます。

#### (2)設備の追加

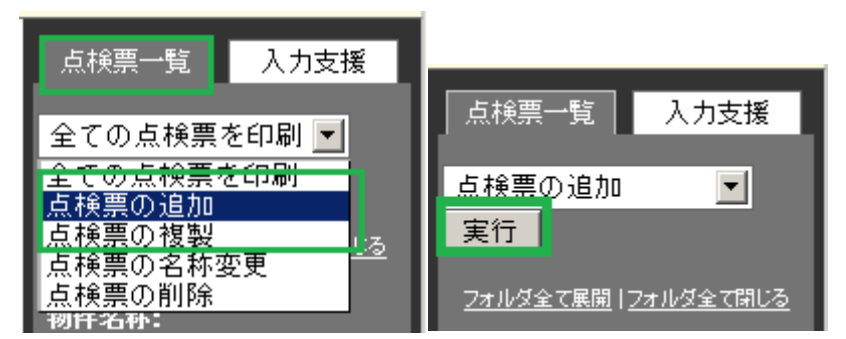

「点検票一覧」直下のプルダウンメニューから「点検票の追加」を選択し、実行をクリッ クします。

| Webで作る!消防用設備等            | 点検票作成ソフト「点検エキスバート」                                             | ⑦ ヘルブ |  |  |  |  |  |  |  |  |  |
|--------------------------|----------------------------------------------------------------|-------|--|--|--|--|--|--|--|--|--|
| 物件/点検票                   | 会社   点検者   消防署   測定機器   管理情報 <mark>Biyadera</mark>             | ログアウト |  |  |  |  |  |  |  |  |  |
| 物件D:140404-001 物件名称:マニュア | ▶用物件A 【平成26年4月点検】 点検詳細 添付 委託                                   |       |  |  |  |  |  |  |  |  |  |
| ◎ 点検票の追加                 |                                                                |       |  |  |  |  |  |  |  |  |  |
|                          | 追加する点検票種別を避択してください。                                            |       |  |  |  |  |  |  |  |  |  |
|                          | 清防用設備等                                                         |       |  |  |  |  |  |  |  |  |  |
|                          | ○ 消火器 ○ 屋内栓 ○ S P ○ 不活力 ○ 屋外栓 ○ 漏 電 ○ 誘導灯 ○ 無 線<br>○ 燃電池 ○ 防 火 |       |  |  |  |  |  |  |  |  |  |
| 追加する古梓専名称を入力してください。      |                                                                |       |  |  |  |  |  |  |  |  |  |
|                          |                                                                |       |  |  |  |  |  |  |  |  |  |
|                          | 追加 戻る                                                          |       |  |  |  |  |  |  |  |  |  |

#### 現在開いている設備の一覧が表示されます。

| Webで作る!消防用設備等             | <b>気検票作成ソフト「点検エキスパート」</b>                          | ② ヘルプ |  |  |  |  |  |  |  |  |  |
|---------------------------|----------------------------------------------------|-------|--|--|--|--|--|--|--|--|--|
| 物件/点検票                    | 会社 / 点検者 / 消防署 / 測定機器 / 管理情報 <mark>biyadera</mark> | ログアウト |  |  |  |  |  |  |  |  |  |
| 物件D:140404-001 物件名称:フニュアル | <u>用物件A</u> 【平成26年4月点検】 点検詳細 添付 委託                 |       |  |  |  |  |  |  |  |  |  |
| ○ 点検票の追加                  | ○ 点検票の追加                                           |       |  |  |  |  |  |  |  |  |  |
|                           | 追加する点検票種別や選択してください。                                |       |  |  |  |  |  |  |  |  |  |
|                           | 消防用設備等                                             |       |  |  |  |  |  |  |  |  |  |
|                           | ○ 消火器 ● 屋内栓 ○ SP ○ 不活ガ ○ 屋外栓 ○ 漏 電 ○ 誘導灯 ○ 無 線     |       |  |  |  |  |  |  |  |  |  |
|                           | ○ 燃電泡 ○ 防 火                                        |       |  |  |  |  |  |  |  |  |  |
|                           | 追加する点検票名材を入力してください。<br>屋内栓(2)<br>追加<br>度る          |       |  |  |  |  |  |  |  |  |  |

追加する設備を選択すると「名称入力欄」にデフォルトで括弧つきの枝番が表示されますので、任意で変更し、「追加」ボタンを押します。

|          | Web7              | 作る!消防用設備        | 靜点検票 | 作成ソフト「ヌ        | 気検エキ | スパート」                   |           |            |         |                   |           |                  |                     |                    |
|----------|-------------------|-----------------|------|----------------|------|-------------------------|-----------|------------|---------|-------------------|-----------|------------------|---------------------|--------------------|
|          | 物                 | 件/点検票           | 会    | 社   点          | 検者   | 消防                      | 署         | 測定機器       | 管理      | 情報                | kani yana | a                | ログアウ                | F                  |
| 物件D:1402 | <b>227-002</b> 物件 | 名称: <b>松浦ビル</b> | 【令和2 | 年3月点検 #        | 総合】  | 点検詳細                    | 添付        | 委 託        |         |                   |           |                  |                     |                    |
|          | 内栓(2)(その          | )1)             |      |                |      |                         |           |            |         |                   | 最終        | 終更新:2020/04/01(1 | 452)神山茂             | 点検票一覧入力支援          |
|          |                   |                 |      |                |      |                         |           |            |         | 全ての点検票を印刷 ▼<br>実行 |           |                  |                     |                    |
| 別記様式第    | <u>1</u> 2        |                 |      |                |      |                         |           |            |         |                   |           |                  | (その1) 🔨             | フォルダ全て展開!フォルダ全て閉じる |
|          |                   |                 |      |                |      | 屋内消                     | 火栓設備点     | 秧票         |         |                   | 屋内沪       | 收栓設備点検票          |                     | 物件名称:              |
| 名 称      | 松浦ビル              |                 |      |                |      |                         |           |            |         | 防 火<br>管理者        | 防火管理者     |                  | 松浦ビル ∉<br>■ 点検結果報告書 |                    |
| 所在       | 東京都新宿[            | 区早稲田鶴巻町         | 519  |                |      |                         |           |            |         |                   | 立会者       | 立会二郎             |                     |                    |
| 点検種別     | (*                | *** (総合)        |      | 点検年月日          |      | 令和2年3月25日 📰 ∼ 🗙 令和2     |           | 12年3月25日 🗷 |         |                   | □ 点検者→覧表  |                  |                     |                    |
| Factor   | 氏名                |                 |      | 点 検 者          | 社名   | 社名 株式会社 プロサス TEL 03-527 |           |            |         |                   | 272-9987  |                  |                     | 済入器 ✔              |
| 息快者      |                   |                 |      | 所属会社           | 住所   | 住所 東京都新宿区早稲田鶴巻町519      |           |            |         |                   |           |                  | 🗀 屋内栓(2) 🔽          |                    |
| 点検       | ف دفنہ            | 製造者名            |      |                |      |                         |           |            | 製造者名    |                   |           |                  |                     |                    |
| 設備名      | ホノノ               | 型式等             |      |                |      |                         |           | 电则恍        | 型式等     |                   |           |                  |                     | ● 非警報              |
|          | 占綸項日              |                 |      |                |      |                         | 点検縦       | 課          |         |                   |           | 措置内容             |                     | M2 ★# ♥            |
| 種別・乳     |                   |                 | ·容量  | 容量等の内容 判定 不良内容 |      |                         | Jadet J C |            | ╸ 連 送 🔽 |                   |           |                  |                     |                    |
|          |                   |                 |      |                |      | 1                       | 機器点検      |            |         |                   |           |                  |                     | 📮 非社 🗖             |
|          | 貯水槽               |                 | 租    | 1911           |      |                         |           |            |         |                   |           |                  |                     | 🗅 専用受 🖌            |
|          | 水量                |                 |      |                |      |                         | m         |            |         |                   |           |                  |                     | 🗀 自家発 📃            |

点検票作成画面右側の点検票一覧表示に追加した点検票が表示されます。

## G: 点検票の削除

点検票の削除は以下のどちらかの場合のみ削除できます。

1.該当物件に削除する設備がないこと

2. 点検票の追加などで追加した点検票(2)などを削除しても設備自体がなくならないこと

尚、物件に設定されている設備より点検票の設備を少なくすることはできません。

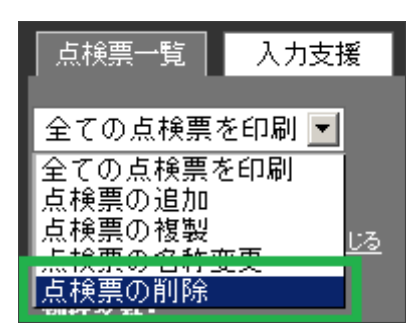

「点検票一覧」プルダウンメニューより、「点検票の削除」を選択し、実行します。

| Webで作る!消防用設備等点検票作成ソフト「点検エキスパート」 ⑦                      | ) ヘルプ |
|--------------------------------------------------------|-------|
| 物件/点検票   会社   点検者   消防署   測定機器   管理情報   aiyadera ログアウト |       |
| 物件D:140404-001 物件名称:マニュアル用物件A 【平成26年4月点検】 直核詳細 添 付 委 託 |       |
| ○ 点検票の削除                                               |       |
| 削除する点検票を選択してください。                                      |       |
| 猿 消防用設備等                                               |       |
| ○ 消火器 ○ 屋内栓 ○ 屋内栓(2) ○ SP ○ 不活方 ○ 屋外栓 ● 屋外栓(2) ○ 漏 電   |       |
| ○ 誘導灯 ○ 無 線 ○ 燃電池 ○ 防 火                                |       |
|                                                        |       |
| 削除 戻る                                                  |       |

表示される一覧から削除する点検票を選択し、削除ボタンを押します。

| Webで作る!消防用設備等点検票作の           | <b>成ソフト「点検エキスバート」</b>    |                 | ⑦ ヘルブ                                  |                       |
|------------------------------|--------------------------|-----------------|----------------------------------------|-----------------------|
| 物件/点検票 会社                    | 点検者   消防署   測定機器         | 管理情報 niyadera   | ログアウト                                  |                       |
| 物件D:140404-001 物件名称:マニュアル用物件 | A 【平成26年4月点検】 点検詳細 添付    | 委託              |                                        |                       |
| ○ 消防用設備等(特殊消防用設備等)点          | 検結果報告書                   | 最終更新:2014/04/   | 04(16:56)プロサス宮寺                        | 入力支援                  |
|                              |                          |                 | 全ての点れ<br>実行                            | €票を印刷 👤               |
| 別記様式第1                       |                          |                 | ▲ フォルダ全て見                              | 展開   <u>フォルダ全て閉じる</u> |
|                              | ;前方用設備等(特殊)前方用設備等)点検結果   | 報告書             | 物件名称:<br>マニュア)                         | し用物件A ⊿               |
| 北見地区消防組合消防本部                 |                          |                 | 🔤 💼 点検結界                               | いていていていていていていていています。  |
| 南出張所                         | 殿                        |                 | 🗖 点検結界                                 | 影総括表                  |
|                              |                          |                 | 👝 点検者-                                 | -覧表                   |
|                              | 届出者 <u>③ 郵便番号から入</u>     | <u>h</u>        | □ 消火器                                  | <b>Z</b>              |
|                              | 住所                       |                 | □ 屋内栓                                  | ×                     |
|                              |                          |                 | ● 屋内栓(                                 | 2) 🔽                  |
|                              | 氏名                       |                 |                                        |                       |
|                              | 雷祥或是                     |                 |                                        |                       |
|                              |                          |                 | □ 屋外柱                                  |                       |
| 下記のとおり消防用設                   | (備等(特殊)前方用設備等)の点検を実施したので | 、消防法第17条の3の3の規定 | —————————————————————————————————————— |                       |

選択削除した「屋外栓(2)」点検票が削除されました。

H: 点検票の名称変更

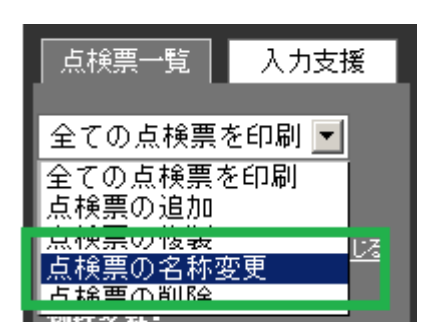

「点検票一覧」プルダウンメニューから「点検票の名称変更」を選択し、実行します。

| Webで作る!消防用設備等点            | <b>旅検票作成ソフト「点検エキスパート」</b>                          | ③ ヘルプ        |  |  |  |  |
|---------------------------|----------------------------------------------------|--------------|--|--|--|--|
| 物件/点検票                    | 会社 点検者 消防署 測定機器 管理情報 biyadera 🔤                    | <u> ブアウト</u> |  |  |  |  |
| 物件D:140404-001 物件名称:マニュアル | 用物件A 【平成26年4月点検】 点検詳細 添付 委託                        |              |  |  |  |  |
| ○ 点検票の名称変更                |                                                    |              |  |  |  |  |
|                           | 名称変更する点検票を選択してください。                                |              |  |  |  |  |
| 棟                         | 消防用設備等                                             |              |  |  |  |  |
|                           | ○ 消火器 ○ 屋内栓 ○ 屋内栓(2) ○ S P ○ 不活ガ ○ 屋外栓 ○ 漏 電 ○ 誘導灯 |              |  |  |  |  |
|                           | ○無線 ○燃電池 ○防火                                       |              |  |  |  |  |
| 変更後の名称を入力して下さい。           |                                                    |              |  |  |  |  |
| 実行 戻る                     |                                                    |              |  |  |  |  |

表示される一覧から名称変更する設備を選択します。

| 名称変更する点検票を選択してください。 |           |                 |        |       |  |  |  |
|---------------------|-----------|-----------------|--------|-------|--|--|--|
| 消防用設備等              |           |                 |        |       |  |  |  |
| 内栓                  | ⓒ 屋内栓(2)  | ÔSP             | O 不活ガ  | ○ 屋外枝 |  |  |  |
| 配池                  | 〇防火       |                 |        |       |  |  |  |
|                     | 変更後<br>屋F | 釣名称を入力<br>内栓(2) | して下さい。 |       |  |  |  |
|                     |           | 実行              | 更る     |       |  |  |  |

変更入力欄に現在の名称が表示されるので、任意の名称へ変更します

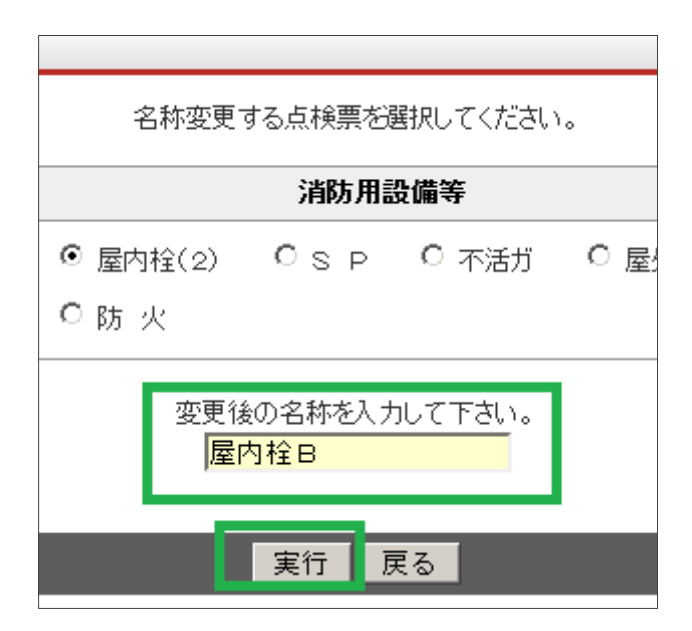

変更したら「実行」ボタンを押します。

|                                                    | Web C                         | 作る!消防用設備  | 前等点検票     | 鮮成ソフト [』 | 「検エキ | スパート」 |        |        |            |         |           |         |         |                      |
|----------------------------------------------------|-------------------------------|-----------|-----------|----------|------|-------|--------|--------|------------|---------|-----------|---------|---------|----------------------|
|                                                    | 物                             | 件/点検票     | 会         | 社 点      | 検者   | 消防    | 褶      | 測定機器   | 管理情        | 青幸反     | kani yana | L       | ログアウ    | F                    |
| 物件D:140227-002物件名称: 松油 化 【令和2年3月点接総合】 直接联网 添 付 医 記 |                               |           |           |          |      |       |        |        |            |         |           |         |         |                      |
| ● 屋内栓B(その1) 最終更新:2020/04/01(15:16)神山茂              |                               |           |           |          |      |       |        |        | 点検票一覧 入力支援 |         |           |         |         |                      |
|                                                    |                               |           | < 🛞       |          |      |       | •      |        |            |         |           |         |         | 全ての点検票を印刷 ▼<br>実行    |
| 別記様式第2                                             | 2                             |           |           |          |      |       |        |        |            |         |           |         | (その1) 🔨 | フォルダ全て展開   フォルダ全て閉じる |
|                                                    |                               |           |           |          |      | 屋内消   | / 栓設備点 | 検票     |            |         | 屋内消       | 长栓設備点検票 |         | 物件名称:                |
| 名 称                                                | 名称         松浦ビル         防火管理者 |           |           |          |      |       |        | 松浦ビル ∉ |            |         |           |         |         |                      |
| 所在                                                 | 東京都新宿区                        | 2.早稲田鶴巻町! | 519       |          |      |       |        |        |            |         | 立会者       | 立会二郎    |         | 🗀 点検結果総括表            |
| 点検種別                                               | 一一一根                          | 器総合       |           | 点検年月日    |      |       |        | 令和2年3月 | 25 日 🗷 ~   | 令和      | 2年3月25日   |         |         | □ 点検者一覧表             |
| 占捻老                                                | 氏名                            |           |           | 点検者      | 社名   | 株式会社  | ブロサス   |        | TEL        | _ 03-52 | ?72-9987  |         |         | □ 消火菇  □ 局内栓         |
| .R/代理                                              |                               |           |           | 所属会社     | 住所   | 東京都新宿 | 100早稲田 | 鶴巻町519 |            |         |           |         |         | 느 屋内栓8 ✔             |
| 点 検                                                | +                             | 製造者名      |           |          |      |       |        | 電動総    | 製造者名       |         |           |         |         |                      |
| 設備名                                                |                               | 型式等       |           |          |      |       |        | 电助流    | 型式等        |         |           |         |         | □ 非警報                |
|                                                    | 占쳬項日                          |           |           |          |      |       | 点検結    | 课      |            |         |           | 措置内容    |         |                      |
|                                                    | MIX-AD                        |           |           | 種別       | ·容量  | 等の内容  |        | 判定     | শ          | 良内容     |           | 19191   |         |                      |
|                                                    |                               |           |           |          |      | 有     | 幾器点検   |        |            |         |           |         |         | 🇀 非心 🗖               |
|                                                    | 貯水槽                           |           | 相         | シリ       |      |       |        |        |            |         |           |         |         | ៉ 専用受 🖌              |
|                                                    | 水量                            |           | $\square$ |          |      |       | m      |        |            |         |           |         |         | 🧰 自家発 📃              |

「屋内栓(2)」が「屋内栓B」に変更され一覧に表示されました。

## I: 点検票の複製

「点検票一覧」のプルダウンメニューから「点検票の複製」を選択し「実行」します。

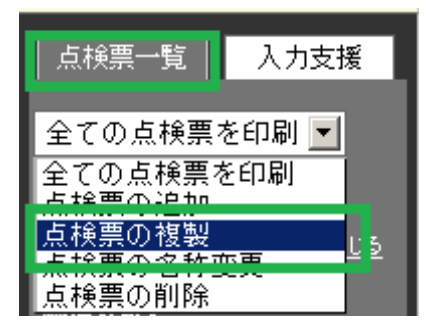

複製したい点検設備を選択し、「次へ(複製先の選択)」をクリックします。

|   |       |       | 複製                      | する点検票を建 | 訳してください。 | ,<br>, |                  |       |
|---|-------|-------|-------------------------|---------|----------|--------|------------------|-------|
| 棟 |       |       |                         | 消防用     | 設備等      |        |                  |       |
|   | ○ 消火器 | ○ 屋内栓 | OSP                     | ○ 水噴霧   | ○ 泡消火    | C 不活ガ  | 0 אםט            | 〇粉末   |
|   | 〇 屋外栓 | 〇 動力ポ | ○ 自火報                   | ○ ガス漏   | 〇漏電      | ○ 消通報  | ○ 非警報            | ○避難   |
|   | ○ 誘導灯 | 〇用水   | C ∰ #                   | ○ 散 水   | ○ 連 送    | 0 非コン  | ○無線              | ○ 専用受 |
|   | ○ 自家発 | ○ 畜電池 | <ul> <li>燃電池</li> </ul> | ○ 操作盤   | ○ パ消火    | 〇 パ自消  | О <sub>#SP</sub> | 〇 共火報 |
|   | ○ 住火報 | ○ 特火報 | ○ 加閉煙                   | ○ 複火報   | 〇防火      | ○ 防排煙  |                  |       |

3 デフォルトでは1に複製元の点検が表示されます。

| Web7        | ?作る!消防用設備等点検票作成ソ                                                                                        |                                                                                                    | ② ヘルプ                                                                                                    |                                                                                                    |                                                                                                    |
|-------------|----------------------------------------------------------------------------------------------------|----------------------------------------------------------------------------------------------------|----------------------------------------------------------------------------------------------------|----------------------------------------------------------------------------------------------------|----------------------------------------------------------------------------------------------------|
| 物           | 件/点検票 会社                                                                                                | 点検者 消防署 測定機器                                                                                                    | 管理情報 miyader                                                                                                    | a ログ                                                                                                    | アウト                                                                                                    |
| 40404-001 物 | 件名称: <u>マニュアル用物件A</u>                                                                                   | 【平成26年4月点検】 点検詳細 添 付                                                                                                    | 委託                                                                                                    |                                                                                                    |                                                                                                    |
| 〔検票の複製(     | 複製先の 選択)                                                                                                |                                                                                                    |                                                                                                    |                                                                                                    |                                                                                                    |
| 件名/ふりがな     | マニュアル用物件A                                                                                               |                                                                                                    | 物件D                                                                                                    | 140404-001                                                                                                    |                                                                                                    |
| 所在地         | 東京都                                                                                                    | 品川区勝島                                                                                                    |                                                                                                    |                                                                                                    |                                                                                                    |
| 検者所属会社      | 北海道支社                                                                                                   |                                                                                                    | 点検ステータス                                                                                                    | □ 作成中 □ 作成済み                                                                                                    |                                                                                                    |
| 点検年月日       |                                                                                                    | ~                                                                                                    | 契約状況                                                                                                    | □ 契約中 □ 解約                                                                                                    |                                                                                                    |
| 点検月         | □1月 □2月 □3月<br>□7月 □8月 □9月                                                                              | □ 4月 □ 5月 □ 6月<br>□10月 □11月 □12月                                                                                                    | 委託                                                                                                    | 🗆 受託 🗆 委託                                                                                                    | ( 🗌 要対応のみ )                                                                                                    |
| 牛 受託        | 委託                                                                                                    |                                                                                                    |                                                                                                    | - 枝                                                                                                    | 東 検索条件のリセット                                                                                                    |
|             | 複製先の点材                                                                                                  | 名称:平成26年4月点検 複製後の点検票名                                                                                                    | 2<br>3杯: S P(2)                                                                                                    | 複製実行 戻る                                                                                                    |                                                                                                    |
|             |                                                                                                    | 1件見つかりま                                                                                                    | tu <i>t</i> e.                                                                                                    |                                                                                                    |                                                                                                    |
| 物件下         | 此供力                                                                                                    | 格开花士地 4                                                                                                    | 占投业武民会社                                                                                                    | 县约 5 12                                                                                                    | 機器受託                                                                                                    |
| 物计D         | 物什名                                                                                                    | 初开劢在地 1                                                                                                    | 品铁有用褐云性                                                                                                    | 取殺点快                                                                                                    | 総合 委託                                                                                                    |
| 140404-001  | マニュアル用物件A                                                                                               | 〒140-0012<br>東京都品川区勝島                                                                                                    | 北海道支社                                                                                                    | 平成26年4月5日<br>機器                                                                                                    |                                                                                                    |
|             |                                                                                                    |                                                                                                    |                                                                                                    |                                                                                                    |                                                                                                    |
|             |                                                                                                    |                                                                                                    |                                                                                                    |                                                                                                    |                                                                                                    |
|             | Webで<br>物<br>40404-001 税<br>40404-001 税<br>40404-001 税<br>444万届会社<br>点検年月日<br>点検月<br>年 受託<br>140404-001 | Web Cfb 3: 用防用凹積与点缺量作品グ           物件/点検票         会社           40404-001         物件名称: マニュアル用物件A           40404-001         物件名称: マニュアル用物件A           休葉の 複製(複製先の 選択)         件名/ふりがな           年名/ふりがな         マニュアル用物件A           所在地         東京都           東京都         」           「月日         二月           点検年月日         三           点検月         「1月           「7月         18月           支託         委託           複製先の点材         140404-001           マニュアル用物件A         140404-001 | WebCr631期時期後期後期代型ソフト「点検工キスパート」           物件/点検票         会社         点検者         消防署         測定機器           40404-001         物件名称: マニュアル用物件A         平成26年4月点検】         産機詳細         添 可           40404-001         物件名称: マニュアル用物件A         平成26年4月点検】         産機詳細         添 可           40404-001         物件名の 観代         マニュアル用物件A         ●         ●         ●         ●         ●         ●         ●         ●         ●         ●         ●         ●         ●         ●         ●         ●         ●         ●         ●         ●         ●         ●         ●         ●         ●         ●         ●         ●         ●         ●         ●         ●         ●         ●         ●         ●         ●         ●         ●         ●         ●         ●         ●         ●         ●         ●         ●         ●         ●         ●         ●         ●         ●         ●         ●         ●         ●         ●         ●         ●         ●         ●         ●         ●         ●         ●         ●         ●         ●         ●         ●         ●         ●         ●         ●         ●         ● <td>Web Crh 3 1 消防用設備資源体型 / 2 1 「点検者」 消防署 測定機器 管理情報 ivader           物件/点検票 会社 点検者 消防署 測定機器 管理情報 ivader           40404-001 物件名称: マニュアル用物件A 【平成26年4月点検】 産機詳細 添 付 変 託           40404-001 物件名称: マニュアル用物件A 【平成26年4月点検】 産機詳細 添 付 変 託           株都の複製(複製先の選択)           件名/ふりがな マニュアル用物件A 東京都 通知区勝島           株本所属会社 北海道支社         点検ステータス           点検年月日         図 ~         図          点検ステータス           点検月         1月 [2月 [3月 [4月 [5月 [6月 [7月 [4月 [5月 [6月 [7月 [6月 [7] [7] [6] [6] [10] [11] [12] [7] [7] [7] [6] [6] [6] [7] [10] [11] [12] [7] [7] [7] [7] [7] [7] [7] [7] [7] [7</td> <td>Web Crb 3 ! 計助用設備等点映着作成ソフト「点換工キスパート」         物件/点検票         会社         点検者         消防署         測定機器         管理情報         iyadera         0 /           40404-001         物件名柱: g=_a_7 ル用物件A         「平成26年4月点検】         原規詳細         速付         速 圧            0 /           0 /          0 /          0 /          0 /          0 /          0 /         0 /         0 /         0 /         0 /         0 /         0 /         0 /         0 /         0 /         0 /         0 /         0 /         0 /         0 /         0 /         0 /         0 /         0 /         0 /         0 /         0 /         0 /         0 /         0 /         0 /         0 /         0 /         0 /         0 /         0 /         0 /         0 /         0 /         0 /         0 /         0 /         0 /         0 /         0 /         0 /         0 /         0 /         0 /         0 /         0 /         0 /         0 /         0 /         0 /         0 /         0 /         0 /         0 /         0 /         0 /         0 /         0 /         0 /         0 /         0 /         0 /         0 /</td> | Web Crh 3 1 消防用設備資源体型 / 2 1 「点検者」 消防署 測定機器 管理情報 ivader           物件/点検票 会社 点検者 消防署 測定機器 管理情報 ivader           40404-001 物件名称: マニュアル用物件A 【平成26年4月点検】 産機詳細 添 付 変 託           40404-001 物件名称: マニュアル用物件A 【平成26年4月点検】 産機詳細 添 付 変 託           株都の複製(複製先の選択)           件名/ふりがな マニュアル用物件A 東京都 通知区勝島           株本所属会社 北海道支社         点検ステータス           点検年月日         図 ~         図          点検ステータス           点検月         1月 [2月 [3月 [4月 [5月 [6月 [7月 [4月 [5月 [6月 [7月 [6月 [7] [7] [6] [6] [10] [11] [12] [7] [7] [7] [6] [6] [6] [7] [10] [11] [12] [7] [7] [7] [7] [7] [7] [7] [7] [7] [7 | Web Crb 3 ! 計助用設備等点映着作成ソフト「点換工キスパート」         物件/点検票         会社         点検者         消防署         測定機器         管理情報         iyadera         0 /           40404-001         物件名柱: g=_a_7 ル用物件A         「平成26年4月点検】         原規詳細         速付         速 圧            0 /           0 /          0 /          0 /          0 /          0 /          0 /         0 /         0 /         0 /         0 /         0 /         0 /         0 /         0 /         0 /         0 /         0 /         0 /         0 /         0 /         0 /         0 /         0 /         0 /         0 /         0 /         0 /         0 /         0 /         0 /         0 /         0 /         0 /         0 /         0 /         0 /         0 /         0 /         0 /         0 /         0 /         0 /         0 /         0 /         0 /         0 /         0 /         0 /         0 /         0 /         0 /         0 /         0 /         0 /         0 /         0 /         0 /         0 /         0 /         0 /         0 /         0 /         0 /         0 /         0 /         0 /         0 /         0 / |

他の点検へ複製する場合は検索して1に表示後選択してください。

2に複製後の点検票名称が表示されます。必要に応じ任意の名称へ変更します。

3「複製実行」をクリックすると複製が完了します。

# J: 点検の複製

### (1) 新規物件に点検を複製

「物件基本情報」を開き、複製元の複製アイコン をクリックします。

| 物件基本情報               | 0         物件管理情報         0         維持台帳         0 資                                                                                                    | <u> </u>              |
|----------------------|----------------------------------------------------------------------------------------------------|-----------------------|
| 件基本情報                |                                                                                                    |                       |
| 物件ID                 | 140404-001 日 解約                                                                                                    | 点検名称 複製 削除            |
| 物件名 <mark>※必须</mark> | マニュアル用物件A                                                                                                    | 平成26年4月点検 🗈 🗎         |
| ふりがな                 |                                                                                                    | <u>平成25年10月点検</u> 🗈 🗒 |
| 物件所在他                | 140 - 0012                                                                                                    | 占 北金新 相 //r ct        |
| WITT/JILL'C          | 東京都 🔽 品川区勝島                                                                                                    | 黑·1天和 8九11-88         |
| 途/用途詳細               | (3)項イ  (3)項イ  (3) |                       |
|                      | 構造 (鉄筋コンクリート 造                                                                                                    |                       |
| 規模·構造                | 地上6 階 地下1 階                                                                                                    |                       |
|                      | 床面積 3,000 m <sup>2</sup> 延べ面積 20,000 m <sup>2</sup>                                                                                                    |                       |
| 検者所属会社               | 北海道支社(TEL:011-000-0000)<br>北海道丸館市中央区大通車                                                                                                    |                       |
| Salarda and          | 北見地区消防本部 選択 クリア                                                                                                    |                       |
| 消防者                  | 南出張所                                                                                                    |                       |
|                      |                                                                                                    |                       |
|                      | 🗹 屋外栓 🗆 動力ボ 🗆 自火報 🗆 ガス漏 🗹 漏 電 🗆 消通報 🗆 非警報 🗆 避 難                                                                                                    |                       |
| 肖防用設備等               | ☑ 誘導灯 □ 用 水 □ 排 煙 □ 散 水 □ 連 送 □ 非コン ☑ 無 線 □ 専用受                                                                                                    |                       |
|                      | □ 自家発 □ 畜電池 ☑ 燃電池 □ 操作盤 □ バ消火 □ バ自消 □ 共SP □ 共火報 □                                                                                                    |                       |
|                      | □ 往火板 □ 将火板 □ 加排注 □ 後火板 ■ 防 火 □ 防排注                                                                                                    |                       |
|                      |                                                                                                    |                       |
| 刷オプミノコ`ノ             |                                                                                                    |                       |
| 0F1-3 2 2 2 2 2      |                                                                                                    |                       |
| 表紙                   | <ul> <li>印刷する 〇 印刷しない</li> </ul>                                                                                                    |                       |
| 総括表                  | <ul> <li>印刷する 〇 印刷しない</li> </ul>                                                                                                    |                       |
| 点検者一覧                | ● 印刷する C 印刷しない                                                                                                    |                       |
| 们剧家物                 | 1                                                                                                    |                       |

| Wet                                       | で作る!消防用設備等点検票作成ソフト「点検エキスパート」                  |                         | ② ヘルブ          |  |  |  |  |  |
|-------------------------------------------|-----------------------------------------------|-------------------------|----------------|--|--|--|--|--|
| le la la la la la la la la la la la la la | <mark>%件/点検票</mark> 会社 点検者 消防署                | 測定機器 管理情報 miyader       | a ログアウト        |  |  |  |  |  |
| 物件D: <u>140404-001</u>                    | 物件D: <u>140404-001</u> 物件名称: <u>マニュアル用物件A</u> |                         |                |  |  |  |  |  |
| ○ 物件基本情報                                  | <u>の</u> <u>物件管理情報</u> の <u>約</u>             | 准持台帳 の 資料               | <u>管理</u>      |  |  |  |  |  |
| 物件基本情報                                    |                                               |                         |                |  |  |  |  |  |
| 物件D                                       | 140404-001                                    |                         | 点検名称 複製 削除     |  |  |  |  |  |
| 物件名※必須                                    | マニュアル用物件A                                     |                         | 平成26年4月点検 🗈 🔒  |  |  |  |  |  |
| ふりがな                                      |                                               |                         | 平成25年10月点検 🗈 🗎 |  |  |  |  |  |
| 物件所在地                                     | 140 - 0012<br>東京都 ▼ 品川区勝島                     |                         | 点模新規作成         |  |  |  |  |  |
| 用途/用途詳細                                   | (3)項イ ■ 待合、料理店その他これそに類するも(                    | 0                       |                |  |  |  |  |  |
|                                           | 構造 鉄筋コンクリート 造 複                               | [製 ×                    |                |  |  |  |  |  |
| 規模-構造                                     | 地上6 階 地 被                                     | 「製方式をご選択ください。<br>〜 新規物件 |                |  |  |  |  |  |
| 点検者所属会社                                   | 北海道支社(TEL:011-000-0000)<br>北海道丸幌市中央区大通東       | 自物件<br>クリア              |                |  |  |  |  |  |
| 消防署                                       | 北見地区)能方組合)能方本部<br>南出張所                        | 選択 クリア                  |                |  |  |  |  |  |
|                                           |                                               |                         |                |  |  |  |  |  |

「新規物件」にチェックを入れて選択します

| 物件ID                 | 200401-001                                                                                                    | NE#式第1<br>回た1回20-00.05(16.05 回20-00.05)、小約21.05.00           |
|----------------------|----------------------------------------------------------------------------------------------------|--------------------------------------------------------------|
| 物件名 <mark>※必须</mark> |                                                                                                    | UTUP/TEACHERY CTC/SUTUP/TEACHERTY / AUDITALIA                |
| ふりがな                 |                                                                                                    | 10 H H H H H H H H H H H H H H H H H H H                     |
| 物件所在地                |                                                                                                    | <u>住</u> 所<br>氏 &                                            |
| 用途/用途詳細              | 選択して下さい ▼ ※ 候補を表示                                                                                                    | 東京書や<br>下記のとおり市防用設備施(物格市防用設備施)の点除を実施したので、消                   |
|                      |                                                                                                    | に基づき報告します。                                                   |
| 規模 構造                | 地 上 階 地 下 階                                                                                                    |                                                              |
|                      | 床面積         一           m²         延べ面積                                                                                                    | x & #                                                        |
| 点検者所属会社              | 選択 クリア                                                                                                    | 77<br>象 月 油                                                  |
| 消防署                  | 選択 クリア                                                                                                    | 約 成 核 地上 用 地下 用                                              |
| 演動用設備等               | <ul> <li>□ 房外48 □ 動力化 Ø 自火報 □ 力ス漏 □ 濡電 □ 消通報 Ø 非警報 Ø 選 難</li> <li>図 誘導灯 □ 用 水 □ 排 煙 □ 取 水 Ø 蓮 送 Ø 非コン □ 無 線 Ø 専用受</li> <li>Ø 自家発 Ø 審電泡 □ 炊電池 □ 操作盤 □ バ海火 □ バ自消 □ 共SP □ 共火報</li> <li>□ 住火報 □ 特火報 □ 加排煙 □ 複火報 □ 特駐泡 □ 防 火 Ø 防排煙</li> </ul> | ADT 11日前年 1月1日 日<br>2月1日 日 日 日 日 日 日 日 日 日 日 日 日 日 日 日 日 日 日 |
|                      |                                                                                                    | 2 80000, EALON-2.                                            |

「物件新規作成画面」が出ますので物件を新規作成しますと新規物件の点検票入力画面が 開きます。

| 物件/点検票 会社 点検者 消                                                         | i防署   測定機器   管理情報                    | miyadera                  | ログマウト                                   |
|-------------------------------------------------------------------------|--------------------------------------|---------------------------|-----------------------------------------|
|                                                                         |                                      |                           | H 27 21                                 |
| 物件D:140410-001 物件名称:マニュアル用物件B (平成26年4月点秒                                | 】 点検詳細 「添付」 委託                       |                           |                                         |
| ○ 消防用設備等(特殊消防用設備等)点検結果報告書                                               |                                      | 最終更新:2014/04/10(17:39)ブ   | ロサス宮寺 点検票一覧 入力支援                        |
|                                                                         |                                      |                           | 全ての点検票を印刷 ▼                             |
| 別記様式第1                                                                  |                                      |                           | ▲ フォルダ全て展開 フォルダ全て閉じる                    |
| 消防用設備等(特殊                                                               | ※削坊用設備等)点検結果報告書                      |                           | 物件名称:                                   |
| 北見地区消防組合消防本部                                                            |                                      |                           |                                         |
| ₩11315771 ***<br>居出<br>住<br>氏<br>電話<br>下記のとおり消防用設備等(特殊)部防用設備等           | 者                                    | 03の3の規定                   |                                         |
| に基づき報告します。                                                              | 53                                   |                           | <ul> <li>■ 誘導灯</li> <li>■ 無線</li> </ul> |
| 所在地                                                                     |                                      |                           | ■ 燃電池 ☑                                 |
| W         名         杯         マニュアル用物件B           対         用         途 |                                      |                           |                                         |
| また。<br>意<br>物<br># 4 相相<br>造<br>地上                                      | 階                                    | 地下 階                      |                                         |
| 備這: 规编 床面積 ㎡ 延べ面積                                                       | m²                                   |                           |                                         |
|                                                                         | までく <b>感</b> から                      | ■まで)<br>湯香山※数相思 話道はひろだきざく |                                         |
| 消防用設備等<br>(特殊消防用<br>設備等)の種類                                             | 不适任刀 人)响火 設備、 屋外) 南火 程設備、<br>、 防火 設備 | ) 通電火炎管戦器、誘導灯及び誘導1        |                                         |

(2) 自物件に点検を複製

点検エキスパートではひとつの物件に対しひとつの点検のみが編集可能となります。

| we                     | ) C作る!洞防用設備等品快票作成ソフト   点快エキスハート]                                                                                                    | ③ ヘルフ |
|------------------------|----------------------------------------------------------------------------------------------------|-------|
|                        | 物件/点検票                                                                                                    | ログアウト |
| 物件D: <u>140404-001</u> | 物件名称: <u>マニュアル<b>用物件A</b></u>                                                                                                    |       |
| ○ 物件基本情報               | Q         物件管理情報         Q         維持台帳         Q         資料管理                                                                                                    |       |
| 物件基本 [] 報<br>物件D       | 140404-001 □ 解約                                                                                                    | 複製 削除 |
| 物件名 <mark>※必须</mark>   | マニュアル用物件 A // 🖉 🖉 🖉 🖉 🖉 🖉 🖉                                                                                                    |       |
| ふりがな                   | P成25年10月点接                                                                                                    | L     |
| 物件所在地                  | 140 -0012<br>東京都 · 品川区勝島                                                                                                    |       |
| 用途/用途詳細                | (3)項イ 🚽 待合、料理店その他これらに類するもの                                                                                                    |       |
| 規模·構造                  | 構造 録筋コンクリート 造<br>地 上 <u>6 階 地 下 1 階</u><br>床面積 3,000 ㎡ 延べ面積 20,000 ㎡                                                                                                    |       |
| 点検者所属会社                | 北海道支社(TEL:011-000-0000)<br>北海道礼幌市中央区大通東 2017                                                                                                    |       |
| 消防署                    | 北見地区消防版台 消防 本部 選択 クリア<br>南出張所                                                                                                    |       |
| 消防用設備等                 | <ul> <li>◎ 消火器 № 屋内栓 № S P □ 水噴露 □ 泡消火 № 不活ガ □ ハロン □ 粉 末</li> <li>◎ 屋外栓 □ 動力水 □ 自火報 □ ガス漏 ♥ 漏 電 □ 消通報 □ 清通報 □ 避 難</li> <li>◎ 誘導れ □ 用 水 □ 排 煙 □ 散 水 □ 違 送 □ 非コン № 無 線 □ 専用受</li> <li>□ 自家税 □ 暫電池 № 燃電池 □ 操作盤 □ パ消火 □ パ自消 □ 共SP □ 共火報</li> <li>□ 自水税 □ 拘択報 □ 加排煙 □ 機小報 ♥ 防 火 □ 防排煙</li> </ul> |       |

「物件基本情報」を開き、右側の点検名称一覧に 
がついているものが作成中(編集可能)、 ついていないものが作成済です。

✓がついているものがあると複製はできません。

| Webで作る!消防用設備等点検票(           | <b>⊨成ソフト「点検エキスパート」</b>                    | ⑦ ヘルプ |
|-----------------------------|-------------------------------------------|-------|
| 物件/点検票 会社                   | t 点検者 消防署 測定機器 管理情報 aiyadera ログ7          | P D F |
| 物件D:140404-001 物件名称:マニュアル用物 | <u>牛A</u> 【平成26年4月点検】 点検詳細 添付 委 託         |       |
| ○ 点検詳細                      |                                           |       |
| 点検名称 ※必須                    | 平成26年4月点検                                 |       |
| 点検種別                        | C 機器点検 © 機器/総合点検                          |       |
| 点検年月日                       |                                           |       |
| 防火管理者                       | 防火管理太郎                                    |       |
| 立会者                         | 立会二郎                                      |       |
| 点検ステータス                     | 作成中 • • • • • • • • • • • • • • • • • • • |       |
|                             | FFRX.PT                                   |       |

「点検ステータス」を作成中から「作成済」に変更して保存します。

「物件基本情報」右側の点検名称一覧表示から
が消え、編集可能な点検票がない状態になります。

| Webで作る!消防用設備等点検票作成ソフト「点検エキスパート」 ⑦ ヘルプ |                                         |                            |                      |                   |            |  |  |  |  |
|---------------------------------------|-----------------------------------------|----------------------------|----------------------|-------------------|------------|--|--|--|--|
|                                       | 物件/点検票 会社 点検者 消                         | 筋署 測定機器                    | 管理情報 <sup>miya</sup> | dera              | ログアウト      |  |  |  |  |
| 物件D: <u>140404-001</u>                | 物件名称: <u>マニュアル 用物件A</u>                 |                            |                      |                   |            |  |  |  |  |
| ○ 物件基本情                               | <b>6</b> 物件管理情報                         | ○ 維持台帳                     | O <u>資</u>           | 科管理               |            |  |  |  |  |
| 物件基本情報                                |                                         |                            |                      |                   |            |  |  |  |  |
| 物件ID                                  | 140404-001 □ 解約                         |                            |                      | 点検名称              | 複製 削除      |  |  |  |  |
| 物件名 <mark>※必须</mark>                  | マニュアル用物件A                               |                            |                      | 平成26年4月点検         | <b>P</b>   |  |  |  |  |
| ふりがな                                  |                                         |                            |                      | <u>平成25年10月点検</u> |            |  |  |  |  |
| 物件所在地                                 | 140 -0012<br>東京都 I 品川区勝島                |                            |                      | 点検新               | 規作成        |  |  |  |  |
| 用:全/用:全詳細                             | (3)頃ィ 🔍 待合、料理店その他これら                    | に類するもの                     |                      |                   |            |  |  |  |  |
| We                                    | bで作る!消防用設備等点検票作成ソフト「点検エキスパート            | 1                          |                      |                   | ② ヘルプ      |  |  |  |  |
|                                       | 物件/点検票 会社 点検者 消                         | 的署 測定機器                    | 管理情報 miya            | dera              | ログアウト      |  |  |  |  |
| 物件D:140404-001                        | 物件名称:マニュアル用物件A                          |                            |                      |                   |            |  |  |  |  |
| ○ 物件基本情<br>物件基本情報                     | 報 <u>〇 物件管理情報</u>                       | O <u>維持台帳</u>              | 0 <u>資</u>           | <u>料管理</u>        |            |  |  |  |  |
| 物件D                                   | 140404-001                              |                            |                      | 点検名称              | 複製 削除      |  |  |  |  |
| 物件名※必須                                | マニュアル用物件 A                              |                            |                      | 平成26年4月点検         | <b>D D</b> |  |  |  |  |
| ふりがな                                  |                                         |                            |                      | <u>平成25年10月点検</u> |            |  |  |  |  |
| 物件所在地                                 | 140     - 0012       東京都     ▼          |                            |                      | 点検新               | 規作成        |  |  |  |  |
| 用途/用途詳細                               | (3)項イ ▼ 待合、料理店その他これを                    | に類するもの                     |                      |                   |            |  |  |  |  |
|                                       | 構造 鉄筋コンクリート 造                           | 複製                         | ×                    |                   |            |  |  |  |  |
| 規模·構造                                 | 地 上 6 階<br>床面積 3,000 m <sup>2</sup>     | 地 複製方式をご選択く<br>延べ面料 C 新規物件 | ださい。                 |                   |            |  |  |  |  |
| 点検者所属会社                               | 北海道支社(TEL:011-000-0000)<br>北海道札幌市中央区大通東 | C 自物件<br>                  | <u> 2 17</u>         |                   |            |  |  |  |  |
| 消防署                                   | 北見地区消防組合消防本部<br>南出張所                    |                            | <u>選択 ク</u> Jア       |                   |            |  |  |  |  |
|                                       | ☑ 消火器 ☑ 屋内栓 ☑ S P □ 水噴霧                 | □ 泡消火 ☑ 不活力 □              | □ ハロン □ 粉 末          |                   |            |  |  |  |  |

### 「自物件」にチェックを入れて選択ボタンを押します。

| Webで作る!消防用設備等点検票作成ソフト「点検エキスバート」                                                 | ⑦ ヘルプ                                                                              |
|---------------------------------------------------------------------------------|------------------------------------------------------------------------------------|
| - 物件/点検票 A 会社 A 点検者 A 消防署 A 測定機器 C 管理情報 D i yadera                              | ログアウト                                                                              |
| 物件D:140404-001 物件名科:フニュアル用物件A (平成26年4月点候) 点検詳細 添付 委 託                           |                                                                                    |
| <ul> <li>○ 消防用設備等(特殊消防用設備等)点検結果報告書</li> <li>最終更新:2014/04/10(17:49)プロ</li> </ul> | サス宮寺                                                                               |
|                                                                                 | 全ての点検票を印刷 ▼<br>実行                                                                  |
| 別記様式第1                                                                          | ▲<br><u>フォルダ全て展開</u>  フォルダ全て閉じる                                                    |
| > 消防用設備等(特殊)部方用設備等)点検結果報告書<br>北見地区消防組合消防本部                                      |                                                                                    |
| 南出張所 殿<br>届出者 <b>② 郵便番号から入力</b>                                                 | <ul> <li>■ 只像結果報告番</li> <li>● 点後結果総括表</li> <li>● 点検者一覧表</li> <li>● 消火器 </li> </ul> |
| 住所                                                                              | ● 屋内栓B ☑<br>● 屋内栓 ☑<br>● S P ☑                                                     |
| 氏 名 一                                                                           | ● 不活方 ☑                                                                            |
|                                                                                 | <ul> <li>■ 屋外栓 ✓</li> <li>■ 漏 電 ✓</li> <li>■ 誘導灯 ✓</li> <li>■ 無線 ✓</li> </ul>      |
| 所 在 地 東京都品川区勝島                                                                  | _ 然電池 _                                                                            |
| 防<br>水<br>名 称 マニュアル用物件A                                                         | ■ 防火 🗹                                                                             |

自物件の場合は物件入力なしにそのまま点検票入力画面になります。

## K: 点検票の印刷

(1) ページ印刷

点検票作成画面に表示されているページだけを印刷することができます。 画面上部の→を押します。

「スタートアップマニュアル」(15ページ~)でプラグインをインストールしていれば、 そのまま印刷プレビュー画面が表示されます。

印刷プレビュー画面が表示されず、インストールを求められるときは「M2Soft.Co.Ltd」の 表示があることを確認して指示に従いインストールしてください。

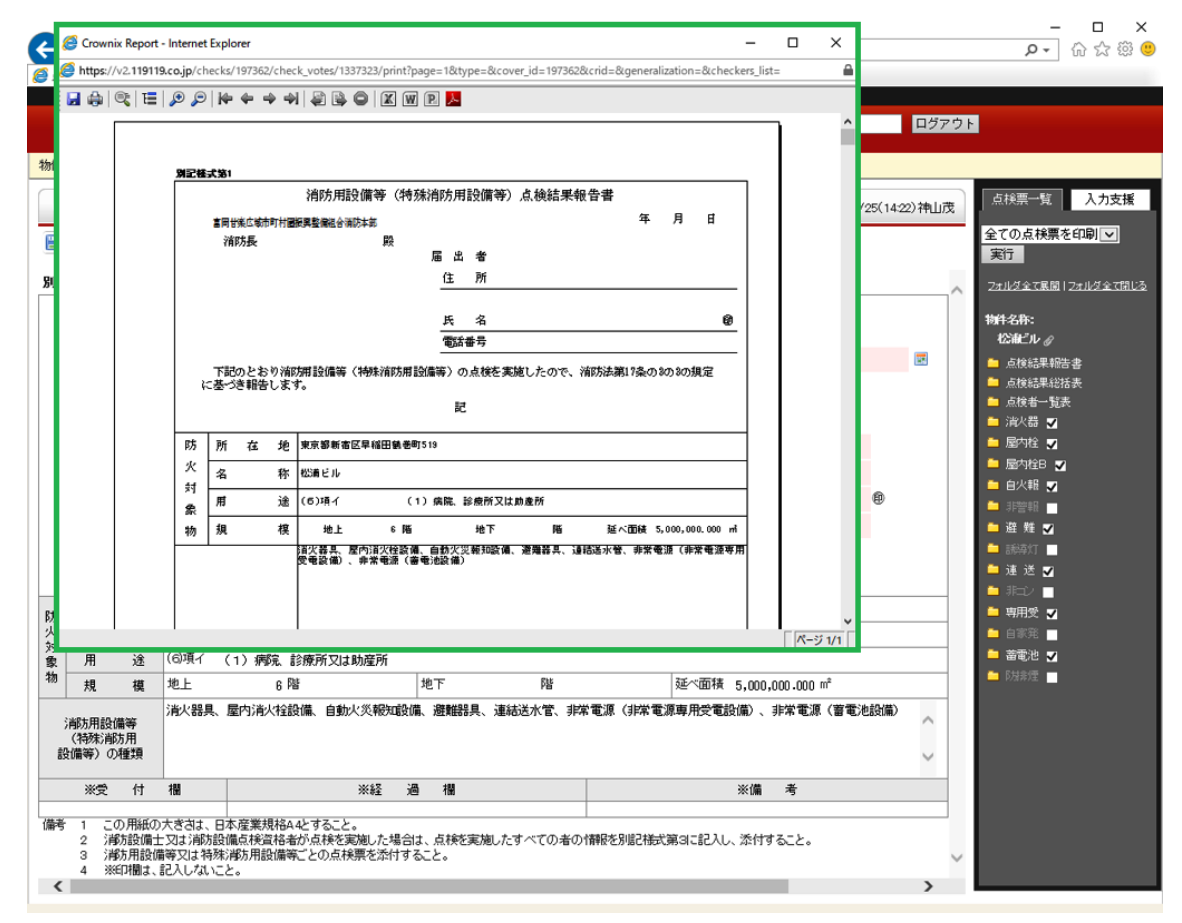

開いたプレビュー画面のプリンターマークを押すと、お使いのプリンターの印刷画面になりますので、印刷を進めてください。

(2) 全点検票の印刷

全ての点検票を印刷するには、画面右の点検票一覧上部のプルダウンリストにある「全て の点検票を印刷」を選択し、実行します。

| 物件/点検票     会社     点検者     消防署     測定機器     管理情報     iyadera     ログアウト       物件D:140404-001     物件お称:マニュアル用物件A     (平成26年4月点候)     直機詳細     添 付 素 託                                        |
|----------------------------------------------------------------------------------------------------|
| 物件即:140404-001       物件部:3       7       変 託         ● 沖防用設備等(特殊)前防用設備等)点検結果報告書       最終更新:2014/04/10(17:49)プロサス宮寺       点検票一覧       入力支援         ● 戸 ● ● ● ● ● ● ● ● ● ● ● ● ● ● ● ● ● ● |
| <ul> <li>○ 消防用設備等(特殊消防用設備等)点検結果報告書</li> <li>● 通 画 画 画</li> <li>● 通 画 画 画</li> <li>● ● ● ● ● ● ● ● ● ● ● ● ● ● ● ● ● ● ●</li></ul>                                                         |
| ●       ●       全ての点検票を印刷・         実行       アルビダ金ス集団 [フカルジタンス団]                                                                                                    |
|                                                                                                    |
|                                                                                                    |
| 注前方用設備等(特殊注前方用設備等)点検結果報告書 物件名称:<br>マニュアル用物件A ♂                                                                                                    |
| 北見地区消防組合消防本部                                                                                                    |
| 南出張所 殿 二 点线结果能括表                                                                                                    |
| ● 点後者→覧表                                                                                                    |
| 届出者 ◎ <u>郵便番号から入力</u>                                                                                                    |
| 住所                                                                                                    |
|                                                                                                    |
| 氏名 ⑧                                                                                                    |
|                                                                                                    |
| 下記のとれば新日時優美(住存に新日時優美)の古絵を実績したので、新教は第17条の3の3の相学                                                                                                    |
|                                                                                                    |
|                                                                                                    |
| 所在地 東京都品川区勝島                                                                                                    |
| 防 名 称 マニュアル用物件A - 防火 ゴ                                                                                                    |
| へ 用 涂 (3)項イ 徳会、料理店子の他にわらに頼するもの                                                                                                    |

#### 開いた画面で「実行」ボタンを押すと

| 氏         | 全点検票印刷            | × |     |
|-----------|-------------------|---|-----|
| 電<br>方用設備 | ●印刷する<br>実行 キャンセル |   | の規定 |
| · z * Φ   |                   |   |     |

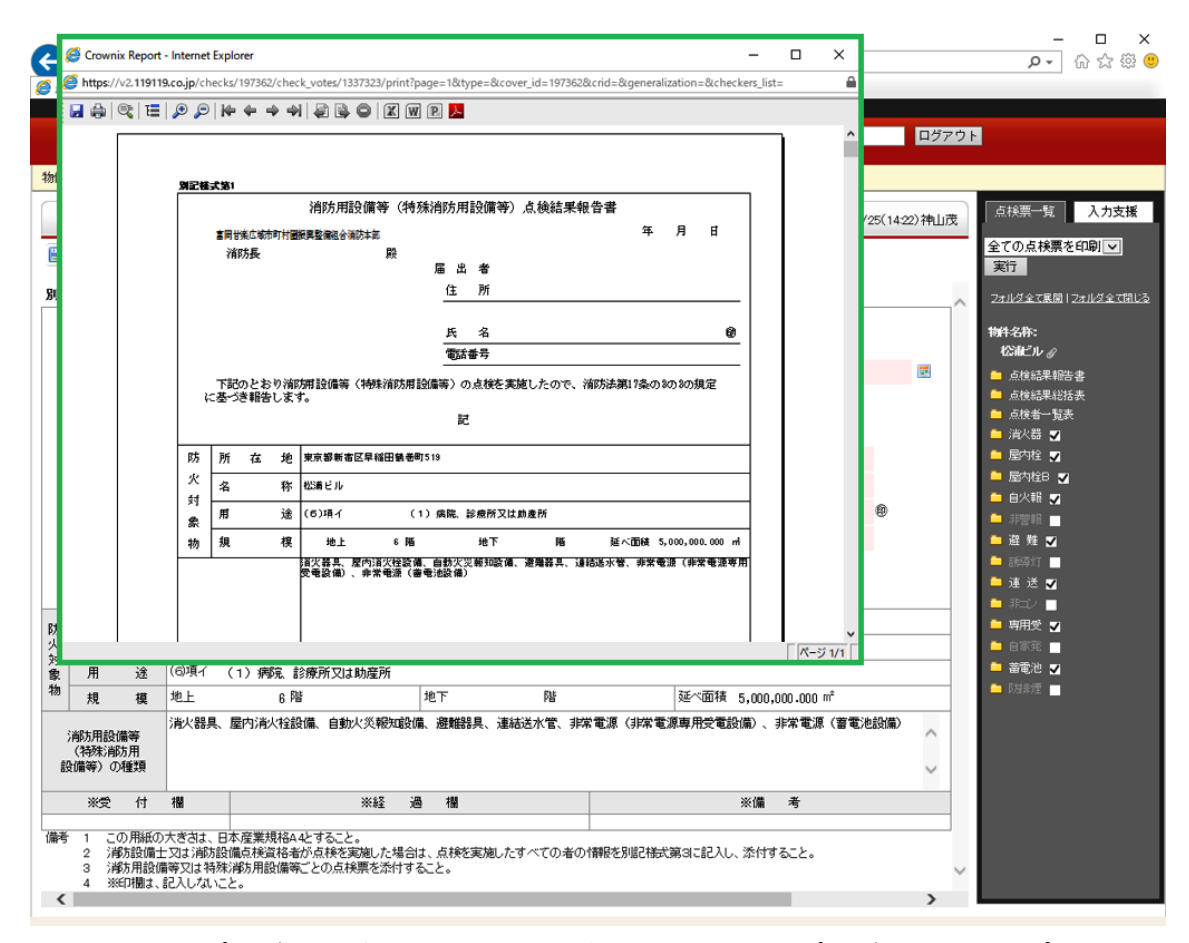

全点検票分のプレビューが開きます。ページ毎の印刷と同様プレビュー画面のプリンター ボタンを押して印刷します。

## L: 委託

「委託」は、点検業務の受委託を、システム上で管理できるようにした機能です。 ご利用には、委託側、受託側双方が本システムを利用していることが前提となります。 なお「受託」は全てのユーザー様がご利用いただけますが、「委託」はオプションになりま すので、ご利用には別途お申込みが必要となります。

(1) 委託関係の設定

別紙「管理者マニュアル」をご参照ください。

(2) 点検の委託

委託したい物件の点検を開き、右上の委託ボタンをクリックします。

| Webで作る!消防用設備等点検票作成           | ソフト「点検エキスバート」              | ② ヘルブ                                   |
|------------------------------|----------------------------|-----------------------------------------|
| 物件/点検票 会社                    | 点検者   消防署   測定機器   管理情報    | miyadera ログアウト                          |
| 物件D:140404-001 物件名称:マニュアル用物件 | A 【平成26年4月点検】 点検詳細 添 付 委 託 |                                         |
| ○ 消防用設備等(特殊)消防用設備等)点構        |                            | 最終更新:2014/04/10(17:49)ブロサス宮寺 点検票一覧 入力支援 |
|                              | 4                          | 全ての点検票を印刷 <b>・</b><br>実行                |
| 別記様式第1                       |                            |                                         |
|                              | ;節方用設備等(特殊;節方用設備等)点検結果報告書  | 物件名称:                                   |
| 北見地区消防組合消防本部                 |                            | マニュアル119日本 少                            |
| 南出張所                         | 殿                          | ▲ 点校结果総括表<br>● 点校结果総括表                  |
|                              | 届出者 ③郵便番号から入力              |                                         |

#### 委託管理画面が開きます。物件に登録された設備が全て表示されています。

| We                     | bで作る!消防用設備等)         | 点検票作成ソフト「点検エキ       | スパート」     |           |          | () へル | プ |  |  |  |
|------------------------|----------------------|---------------------|-----------|-----------|----------|-------|---|--|--|--|
|                        | 物件/点検票               | 会社 点検者              | 消防署       | 測定機器 管理情報 | miyadera | ログアウト |   |  |  |  |
| 物件D: <u>140404-001</u> | 物件名称: <u>マニュアル</u>   | <u>レ用物件A</u> 【平成26年 | 4月点検】 点検詳 | 細添付委託     |          |       |   |  |  |  |
| A -55-21 65 TB / 45    | 41 #5. <i>0</i> 9. \ |                     |           |           |          |       |   |  |  |  |
| ♥ 安託官理(日               | 性物件ノ                 |                     |           |           |          |       |   |  |  |  |
|                        |                      |                     |           |           |          |       |   |  |  |  |
|                        | 棟                    | 消防用設備等              |           | 委         | Æ        | 操作    |   |  |  |  |
|                        |                      |                     | 自社担当者     | 委託先       | ステータス    | 操作    |   |  |  |  |
|                        |                      | <u>浦大器</u>          |           |           |          |       |   |  |  |  |
|                        |                      | 屋内栓                 |           |           |          |       |   |  |  |  |
|                        |                      | <u>s p</u>          |           |           |          |       |   |  |  |  |
|                        |                      | 不活力                 |           |           |          |       |   |  |  |  |
|                        |                      | 屋外栓                 |           |           |          |       |   |  |  |  |
|                        |                      | <u>漏 電</u>          |           |           |          |       |   |  |  |  |
|                        |                      | 誘導灯                 |           |           |          |       |   |  |  |  |
|                        |                      | 無線                  |           |           |          |       |   |  |  |  |
|                        |                      | <u>燃電池</u>          |           |           |          |       |   |  |  |  |
|                        |                      | 防火                  |           |           |          |       |   |  |  |  |

「委託なし」1にチェックをいれると画面が変化します。

| Webで作る!洞防用設備寺局快気作成ソフト(局快上・                                      | +211-112   |                 |       | ~ ଓ   |
|-----------------------------------------------------------------|------------|-----------------|-------|-------|
| 物件/点検票 会社 点検者                                                   | 消防署        | 測定機器 管理情報 miyad | era   | ログアウト |
| <sup>キ</sup> ₽: <u>140404-001</u> 物件名称: <u>マニュアル用物件A</u> 【平成26年 | =4月点検】 点検詳 | 細添付委託           |       |       |
|                                                                 |            |                 |       |       |
| ○ 委託管理(自社物件)                                                    |            |                 |       |       |
| <u>全て表示</u> <u>◎ 委託なし</u> 5                                     | 6          |                 |       |       |
| チェックしたものを test2 🗾 の -                                           | ▼ に 委託開始   | 始 する。           |       |       |
| test2         法防用設備等                                            |            | 委託              |       |       |
| test3<br>協力会社 <b>2</b> 4                                        | 自社担当者      | 委託先             | ステータス | 操作    |
| □ 清火器                                                           |            |                 |       |       |
|                                                                 |            |                 |       |       |
| 3 <u>SP</u>                                                     |            |                 |       |       |
| □ 不活力                                                           |            |                 |       |       |
|                                                                 |            |                 |       |       |
|                                                                 |            |                 |       |       |
|                                                                 |            |                 |       |       |
|                                                                 |            |                 |       |       |
| 無線                                                              |            |                 |       |       |
| □ 燃電池                                                           |            |                 |       |       |
| □ <u>防 火</u>                                                    |            |                 |       |       |

「委託先」2をプルダウンから選択し、委託する設備を「消防用設備等」3に出現したチェックボックスで選択します。このとき全設備を選択するには4のボタンを押しますと全設備にチェックが入ります。

「委託先」の「担当者」5が決まっている場合は「担当者」5のプルダウンから担当者を 選択して「委託開始」6ボタンを押します。

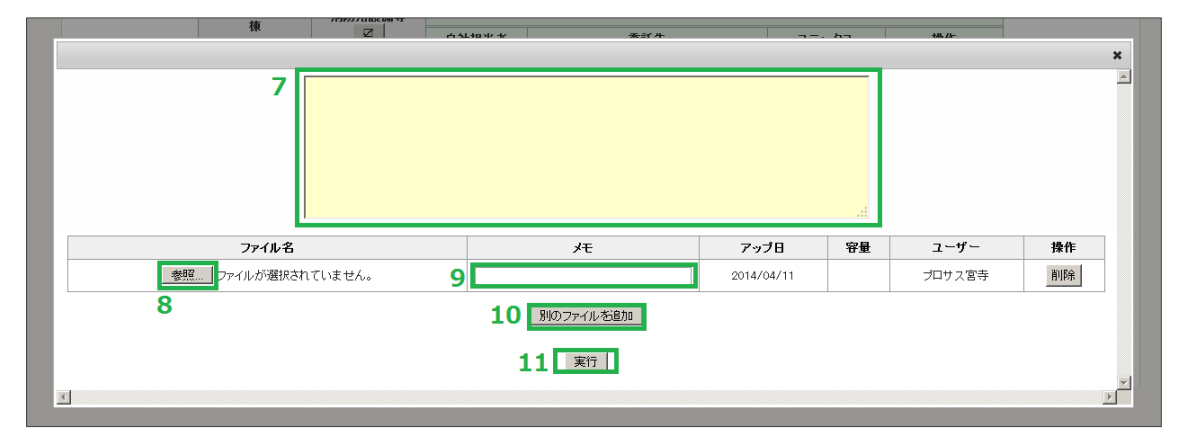

7の自由入力スペースには申し送り事項等を記入することが出来ます。

「参照」8ボタンを押して、図面、現場写真、帳票類などのファイルを添付することができます。「メモ」9にはそのファイルに対してのメモを記入できます。

複数のファイルを添付する場合は「別のファイルを追加」10ボタンを押し、追加します。 全て添付し終わったら「実行」11ボタンを押します。

| Webで作る!消防用設備等点検票作成ソフト「点検エキスパート」                      | ⑦ ヘルプ     |
|------------------------------------------------------|-----------|
| 物件/点検票 会社 点検者 消防署 測定機器 管理情報 Divad                    | era ログアウト |
| 物件D:140404-001 物件名称:マニュアル用物件A 【平成26年4月点検】 点検詳細 添付 委託 |           |
| O 委託管理(自社物件)                                         |           |
| ○ 全て表示 ◎ 委託なし ○ 未完了 ○ 承認待ち ○ 修正中 ○ 完了                |           |
| ・ チェックしたものを test2                                    |           |
| 全設備の点検の委託を作成しました。 12                                 |           |
| a 清防用設備等 <b>委</b> 託                                  |           |
| ▲ 「「」」 自社担当者 委託先                                     | ステータス 操作  |
|                                                      |           |

設備の点検を委託した旨のメッセージ12が表示されます。

また、委託した物件のエリアが緑で表示されます。

委託完了の旨12が表示されると、自動で以下に該当するアドレス最大4名に下記のよう なメールが送信されます。

- ・委託側のグループ代表メールアドレス
- ・委託側の担当者(ログインして委託操作を行った人)のメールアドレス
- ・受託側のグループ代表メールアドレス
- ・受託側の担当者(設定している場合)

最大4名に下記のようなメールが送信されます。

メールのサンプル例:

| 【2014年04月11日 14:52】、「点検エキスパート」にて、【プロサス】様より【協力会社】様へ<br>下記点検が委託されました。<br>物件名 :マニュアル用物件A<br>ふりがな :<br>物件所在地 : 品川区勝島<br>消防用設備 : 全設備<br>点検名称 : 平成26年4月点検<br>点検年月日 :<br>点検種別 : 総合<br>添付資料 :<br>コメント : |                                                                                                    |                                                                                     |                         |            |                                 |  |  |
|----------------------------------------------------------------------------------------------------|----------------------------------------------------------------------------------------------------|-------------------------------------------------------------------------------------|-------------------------|------------|---------------------------------|--|--|
| ******                                                                                                    | **********                                                                                                    | ********************                                                                | ************            | *******    | ******                          |  |  |
| 本メール<br>お手数で<br>株式会社<br>〒162-0<br>新宿一販売<br>第二販売<br>E-mail                                                                                                    | の内容に覚えのな<br>すが、下記までご<br>プロサス 販売<br>19641<br>2稲田鶴巻町51 S<br>5部 TEL:03-523<br>5部 TEL:03-523<br><u>checkmate@pr</u> | ない場合、その他ご不明な点<br>「連絡いただきますようお願い<br><br>部<br>72-9991<br>72-9994<br><u>osus.co.jp</u> | などございましたら.<br>致します。<br> | <b>x</b>   |                                 |  |  |
|                                                                                                    | Webで作る!消防用設備等点検票作                                                                                               | 1成ソフト「点検エキスバート」                                                                     | miyadera                | D/5        | ② ヘルブ<br>アウト                    |  |  |
|                                                                                                    | 物叶/ 点快录 云位                                                                                                    |                                                                                     |                         |            |                                 |  |  |
| ○ 物件検                                                                                                    | 索                                                                                                    | ○ 物件新規作成                                                                            |                         |            |                                 |  |  |
| 物件名/ふ                                                                                                    | りがな<br>88 10 1 グ 下 さし                                                                                           |                                                                                     | 物件ID                    |            |                                 |  |  |
| 点検者所                                                                                                    | 属会社                                                                                                    |                                                                                     | 点検ステータス 🔽               | 作成中 🗌 作成済み |                                 |  |  |
| 点検年)                                                                                                    |                                                                                                    | _ ■ ~ ■ ■ □ 3月 □ 4月 □ 5月 □ 6月                                                       | 契約状況                    | 契約中 □ 解約   |                                 |  |  |
|                                                                                                    | ■ □7月 □8月 □<br>受託   条託 ■                                                                                        | □9月 □10月 □11月 □12月                                                                  | 安武 格 売 林                | 支託 □ 委託 (  | □ 要対応のみ)<br>この検索条件でGSVエクスポート    |  |  |
| _ <u>_</u>                                                                                                    | AUG 2000                                                                                                    | 100件目へみいま                                                                           | 17.                     |            | COMMENT CONTINUE                |  |  |
|                                                                                                    |                                                                                                    | 1001T7C 20177A                                                                      |                         |            |                                 |  |  |
| 物件ID                                                                                                    | 物件名                                                                                                    | 物件所在地                                                                               | 点検者所属会社                 | 最終点検       | ☆☆☆ 受託<br>総合 委託 詳細              |  |  |
| 140411-001                                                                                                    | 再現テスト                                                                                                    |                                                                                     |                         | 機器         | 詳細・編集                           |  |  |
| 140410-001                                                                                                    | マニュアル用物件B                                                                                                    |                                                                                     |                         | 総合         | 〕 〕 〕 〕 〕 □ □ □ □ □ □ □ □ □ □ □ |  |  |
| 140404-001                                                                                                    | マニュアル用物件A                                                                                                    | 〒140-0012<br>東京都品川区勝島                                                               | 北海道支社                   | 総合         |                                 |  |  |
|                                                                                                    |                                                                                                    |                                                                                     |                         |            |                                 |  |  |

委託中は物件一覧画面で「委託/受託」欄に黒文字で「委託」と表示されます。

(3) 受託側からみた委託機能

|             | Webで作る!消防用設備等点検票作成ソフト「点検エキスパート」        |                          |                                 |          |                 |              |                                       |  |  |  |  |  |
|-------------|----------------------------------------|--------------------------|---------------------------------|----------|-----------------|--------------|---------------------------------------|--|--|--|--|--|
|             | 物件/点换票 会社 点検者 消防署 測定機器 管理情報 Divadera 🛛 |                          |                                 |          |                 |              |                                       |  |  |  |  |  |
| ○ 物件検索      | liter                                  |                          | 0                               | 物件新規作成   |                 |              |                                       |  |  |  |  |  |
| 物件名/ふ       | りがな                                    |                          |                                 |          | 物件ID            |              |                                       |  |  |  |  |  |
| 所在地 選択して下さい |                                        |                          |                                 |          |                 |              |                                       |  |  |  |  |  |
| 点検者所属       | <b>県会社</b>                             |                          |                                 |          | 点検ステータス         | ☑ 作成中 □ 作成済。 | 74                                    |  |  |  |  |  |
| 点検年月        | 18                                     |                          |                                 |          | 契約状況            | □ 契約中 □ 解約   |                                       |  |  |  |  |  |
| 点検月         | 日1月<br>日7月                             | □2月 □3月 □<br>  □8月 □9月 □ | 4月 🗆 5月 🗆 6月<br>10月 🗆 11月 🗆 12月 |          | 委託              | 🗆 受託 🛛 委託    | ( 🗆 要対応のみ )                           |  |  |  |  |  |
| 全件 受託 委託    |                                        |                          |                                 |          | 検索              | 検索条件のリセット    | この検索条件でCSVエクスボー                       |  |  |  |  |  |
|             |                                        |                          |                                 | 1件見つかりまし | † <sub>€°</sub> |              |                                       |  |  |  |  |  |
| 物件ID        | 物件名                                    |                          | 物件所在地                           |          | 点検者所属会社         | 最終点検         | 機器         受託           総合         委託 |  |  |  |  |  |
| 140404-001  | マニュアル用物件A                              | 〒140-0<br>東京都品           | 012<br>別区勝島                     |          | 北海道支社           | 総合           |                                       |  |  |  |  |  |

「物件/点検票」を開くと一覧表示のなかに委託された物件が表示されます。 委託された物件は「受託/委託」欄に「受託」という文字が「赤く」表示されます。 「受託」を押していただくと以下の画面が開きます。

|    |                          | Webで作る!消防用設                | 購等点検票作成ソフト                    | 「点検エキスパート」 |                                                                                                    |                  |          | ② ヘル  | 7     |  |  |
|----|--------------------------|----------------------------|-------------------------------|------------|----------------------------------------------------------------------------------------------------|------------------|----------|-------|-------|--|--|
|    |                          | 物件/点検票                     | 会社                            | 点検者   消防   | 這著 測定機器                                                                                                    | 管理情報             | miyadera | ログアウト |       |  |  |
|    | 物件D: <u>140404-00</u>    | <u>)1</u> 物件名称: <u>マニュ</u> | <u>.アル用物件A</u> 【 <sup>:</sup> | 平成26年4月点検】 | 点検詳細 添 付                                                                                                    | 委託               |          |       |       |  |  |
|    |                          | -10#2)                     |                               |            |                                                                                                    |                  |          |       |       |  |  |
|    | VILEH                    | /1///                      |                               |            |                                                                                                    |                  |          |       |       |  |  |
|    |                          |                            |                               |            |                                                                                                    |                  |          |       |       |  |  |
| ١, | <sup>●</sup> <u>全て表示</u> | い <u>未完了</u> い <u>東認</u>   | <u>待ち</u> 0 <u>修正中</u>        |            | <u> いまして</u> いました いましん いっぽう いっぽう しょうしん しゅうしん しゅしん しゅ | <u>東認待ち</u> 0 修正 |          |       |       |  |  |
|    | 棟                        | 消防用設備等                     | 巴武二相出来                        | 受託         | 揭作                                                                                                    | 白汁扣出老            | 再委託      | フテータフ | 渉作    |  |  |
|    |                          |                            | 又武儿担当有                        | ×1 3×      | 7#11-                                                                                                    |                  | 女託儿      | ×1 3× | 7411- |  |  |
|    |                          | 防火                         | ブロサス宮寺                        | 未完了        | 承認申請                                                                                                    |                  |          |       |       |  |  |
|    |                          | 燃電池                        | ブロサス宮寺                        | 未完了        | 承認申請                                                                                                    |                  |          |       |       |  |  |
|    |                          | <u>無線</u>                  | ブロサス宮寺                        | 未完了        | 承認申請                                                                                                    |                  |          |       |       |  |  |
|    |                          | 誘導灯                        | プロサス宮寺                        | 未完了        | 承認申請                                                                                                    |                  |          |       |       |  |  |
|    |                          | <u>漏 電</u>                 | ブロサス宮寺                        | 未完了        | 承認申請                                                                                                    |                  |          |       |       |  |  |
|    |                          | 屋外栓                        | ブロサス宮寺                        | 未完了        | 承認申請                                                                                                    |                  |          |       |       |  |  |
|    |                          | <u>不活力</u>                 | ブロサス宮寺                        | 未完了        | 承認申請                                                                                                    |                  |          |       |       |  |  |
|    |                          | <u>S P</u>                 | ブロサス宮寺                        | 未完了        | 承認申請                                                                                                    |                  |          |       |       |  |  |
|    |                          | 屋内栓                        | プロサス宮寺                        | 未完了        | 承認申請                                                                                                    |                  |          |       |       |  |  |
|    |                          | 消火器                        | ブロサス宮寺                        | 未完了        | 承認申請                                                                                                    |                  |          |       |       |  |  |

委託された(受託した)設備と、委託する側の担当者の名前が表示されています。 先ほど委託側では緑で表示されていたエリアはピンクで表示され、受託している物件であ ることを視覚的にわかりやすくしています。

点検票の入力が終わったら、「委託」1ボタンを押して再度この画面「受託管理画面」へ戻

#### り、「未完了」2を選択します。

|                                                                                                    | Webで作る!消防用設備等点検索作成ソフト「点検エキスパート」         (?) ヘルプ |                              |            |          |       |          |       |    |  |  |  |  |  |
|----------------------------------------------------------------------------------------------------|-------------------------------------------------|------------------------------|------------|----------|-------|----------|-------|----|--|--|--|--|--|
|                                                                                                    | 物件/点検票                                          | 会社   」                       | 点検者   消防   | 濖   測定機器 | 管理情報  | miyadera | ログアウト |    |  |  |  |  |  |
| 物件D: <u>140404-00</u>                                                                                                    | <u>1</u> 物件名称: <u>マニュ</u>                       | <u>アル用物件A</u> 【 <sup>3</sup> | 平成26年4月点検】 | 点検詳細 添付  | 委託1   |          |       |    |  |  |  |  |  |
| ○ 受託管理                                                                                                    | プロサス)                                           |                              |            |          |       |          |       |    |  |  |  |  |  |
| 2 「受好」<br>○ <u>全て表示</u><br>● <u>未完了</u> ○ <u>承認待ち</u> ○ <u>修正中</u> ○ <u>完了</u> ○ <u>修正中</u> ○ <u>完了</u> ○ <u>承認待ち</u> ○ <u>修正中</u> ○ <u>完了</u><br>● チェックルたものを <b>承認申請</b> ● 。 |                                                 |                              |            |          |       |          |       |    |  |  |  |  |  |
| 捕                                                                                                    | 消防用設備等                                          |                              | 受託         | 3        |       |          |       |    |  |  |  |  |  |
| 1014                                                                                                    | Ø                                               | 受託元担当者                       | ステータス      | 操作       | 自社担当者 | 委託先      | ステータス | 操作 |  |  |  |  |  |
|                                                                                                    | □ <u>防 火</u>                                    | ブロサス宮寺                       | 未完了        | 承認申請     |       |          |       |    |  |  |  |  |  |
| 4                                                                                                    | □ <u>燃電池</u>                                    | ブロサス宮寺                       | 未完了        | 承認申請     |       |          |       |    |  |  |  |  |  |
|                                                                                                    | □ <u>無 線</u>                                    | ブロサス宮寺                       | 未完了        | 承認申請     |       |          |       |    |  |  |  |  |  |
|                                                                                                    | □ <u>誘導灯</u>                                    | ブロサス宮寺                       | 未完了        | 承認申請     |       |          |       |    |  |  |  |  |  |
|                                                                                                    | □ <u>温電</u>                                     | ブロサス宮寺                       | 未完了        | 承認申請     |       |          |       |    |  |  |  |  |  |
|                                                                                                    | □ 屋外栓                                           | ブロサス宮寺                       | 未完了        | 承認申請     |       |          |       |    |  |  |  |  |  |
|                                                                                                    | □ <u>不活ガ</u>                                    | ブロサス宮寺                       | 未完了        | 承認申請     |       |          |       |    |  |  |  |  |  |
|                                                                                                    | П <u>s р</u>                                    | ブロサス宮寺                       | 未完了        | 承認申請     |       |          |       |    |  |  |  |  |  |
|                                                                                                    | □ 屋内栓                                           | ブロサス宮寺                       | 未完了        | 承認申請     |       |          |       |    |  |  |  |  |  |
|                                                                                                    | □ 消火器                                           | ブロサス宮寺                       | 未完了        | 承認申請     |       |          |       |    |  |  |  |  |  |

入力し終わった点検票を設備毎に「承認申請」する場合は3のボタンを押します。4のエ リアにチェックを入れて「承認申請」5ボタンで一括して申請することも可能です。 「承認申請」の際に申し送り事項の入力や、ファイルの添付をする画面が開きます。 実行後承認申請のメールが配信されます。

| 【2014年04月11日 18:15】、「点検エキスパート」にて、【協力会社】様より【プロサス】様へ<br>下記点検が承認申請されました。                                                                  |
|----------------------------------------------------------------------------------------------------|
| *****                                                                                                    |
| 物件名 : マニュアル用物件A<br>ふりがな :<br>物件所在地 : 品川区勝島<br>消防用設備 : : 全設備<br>点検名称 : 平成26年4月点検<br>点検年月日 :<br>点検種別 : 総合<br>添付資料 :<br>コメント :            |
| *******                                                                                                    |
| 本メールの内容に覚えのない場合、その他ご不明な点などございましたら、<br>お手数ですが、下記までご連絡いただきますようお願い致します。                                                                   |
| 株式会社 プロサス 販売部<br>〒162-0041<br>新宿区早稲田鶴巻町519<br>第一販売部 TEL:03-5272-9991<br>第二販売部 TEL:03-5272-9994<br>E-mail <u>checkmate@prosus.co.jp</u> |
|                                                                                                    |

### (4) 受託側から承認申請された後の処理(委託側)

|            | Webで作る! 消防用設備等点検票作成ソフト「点検エキスパート」 ⑦ ヘルプ |                        |               |              |                                        |                 |  |  |  |  |
|------------|----------------------------------------|------------------------|---------------|--------------|----------------------------------------|-----------------|--|--|--|--|
|            | 物件/点検票 会社                              | ± │ 点検者 │ 消防署 │ 測定機器 │ | 管理情報 miyadera | ログ           | アウト                                    |                 |  |  |  |  |
| ○ 物件検索     | <b>T</b>                               | ○ 物件新規作员               | <u>k</u>      |              |                                        |                 |  |  |  |  |
| 物件名/ふ      | りがな                                    |                        | 物件ID          |              |                                        |                 |  |  |  |  |
| 所在地        | ■ 選択して下さい                              | <b>T</b>               |               |              |                                        |                 |  |  |  |  |
| 点検者所顧      | 喝会社                                    |                        | 点検ステータス       | ☑ 作成中 □ 作成済み |                                        |                 |  |  |  |  |
| 点検年月       | 38                                     |                        | 契約状況          | 🗌 契約中 🗌 解約   |                                        |                 |  |  |  |  |
| 点検月        | 点検月         □1月<□2月<□3月<□4月<□5月<□6月    |                        |               |              | )                                      |                 |  |  |  |  |
| 全件         | 受託 委託                                  |                        | 検索            | 検索条件のリセット    | この検索条件で                                | CSVエクスポート       |  |  |  |  |
|            |                                        | 108件見つかりま              | EU/c.         |              |                                        |                 |  |  |  |  |
| 物件D        | 物件名                                    | 物件所在地                  | 点検者所属会社       | 最終点検         | <ul><li>機器<br/>受託</li><li>総合</li></ul> | =[[1]           |  |  |  |  |
| 140411-001 | 再現テスト                                  |                        |               | 械器           |                                        |                 |  |  |  |  |
| 140410-001 | マニュアル用物件B                              |                        |               | 総合           |                                        |                 |  |  |  |  |
| 140404-001 | マニュアル用物件A                              | 〒140-0012<br>東京都品川区勝島  | 北海道支社         | 総合           | <u>委託</u>                              | <i>⊘</i> 〕詳钿·編集 |  |  |  |  |

委託側では承認申請された物件は「委託」の文字が赤くなります。

この一覧表の「委託」「受託」の文字が赤いときは自社で委託の「承認」「または「修正中」 として差し戻すなどの対応を行う必要がある場合です。

この赤い「委託」文字をクリックすると

| Webで作る!捐防用設備等点検票作成ソフト「点検エキスパート」 ⑦ ヘルプ                         |                                                                                                    |                                                                       |                                                                                                    |                                                                                                    |                                                                                                    |  |  |  |  |  |
|---------------------------------------------------------------|----------------------------------------------------------------------------------------------------|-----------------------------------------------------------------------|----------------------------------------------------------------------------------------------------|----------------------------------------------------------------------------------------------------|----------------------------------------------------------------------------------------------------|--|--|--|--|--|
| 物件/点検票                                                        | 会社 点検者                                                                                                    | 消防署                                                                   | 測定機器 管理情報 <sup>miyade</sup>                                                                                                    | ra                                                                                                    | ログアウト                                                                                                    |  |  |  |  |  |
| 件D:140404-001 物件名称: <u>マニュアル用物件A</u> 【平成26年4月点検】 <u>底</u> 検鮮細 |                                                                                                    |                                                                       |                                                                                                    |                                                                                                    |                                                                                                    |  |  |  |  |  |
| •                                                             |                                                                                                    |                                                                       |                                                                                                    |                                                                                                    |                                                                                                    |  |  |  |  |  |
| ◎ 委託管理(自社物件)                                                  |                                                                                                    |                                                                       |                                                                                                    |                                                                                                    |                                                                                                    |  |  |  |  |  |
| ⓒ 全て表示 ○ 委託社 ○ 未完了 ○ 承認符5 ○ 修正中 ○ 完了                          |                                                                                                    |                                                                       |                                                                                                    |                                                                                                    |                                                                                                    |  |  |  |  |  |
| 捕                                                             | *855 田語儘筆                                                                                                    |                                                                       | 委託                                                                                                    |                                                                                                    |                                                                                                    |  |  |  |  |  |
| 17K                                                           | 719971132 (1814)                                                                                                    | 自社担当者                                                                 | 委託先                                                                                                    | ステータス                                                                                                    | 操作                                                                                                    |  |  |  |  |  |
|                                                               | <u>消火器</u>                                                                                                    | ブロサス宮寺                                                                | 協力会社                                                                                                    | 承認待ち                                                                                                    | 修正完了                                                                                                    |  |  |  |  |  |
|                                                               | 屋内栓                                                                                                    | プロサス宮寺                                                                | 協力会社                                                                                                    | 承認待ち                                                                                                    | 修正 完了                                                                                                    |  |  |  |  |  |
|                                                               | <u>S P</u>                                                                                                    | ブロサス宮寺                                                                | 協力会社                                                                                                    | 承認待ち                                                                                                    | 修正完了                                                                                                    |  |  |  |  |  |
|                                                               | <u>不活ガ</u>                                                                                                    | プロサス宮寺                                                                | 協力会社                                                                                                    | 承認待ち                                                                                                    | 修正 完了                                                                                                    |  |  |  |  |  |
|                                                               | 屋外栓                                                                                                    | ブロサス宮寺                                                                | 協力会社                                                                                                    | 承認待ち                                                                                                    | 修正完了                                                                                                    |  |  |  |  |  |
|                                                               | <u>漏 電</u>                                                                                                    | プロサス宮寺                                                                | 協力会社                                                                                                    | 承認待ち                                                                                                    | 修正完了                                                                                                    |  |  |  |  |  |
|                                                               | 誘導灯                                                                                                    | プロサス宮寺                                                                | 協力会社                                                                                                    | 承認待ち                                                                                                    | 修正完了                                                                                                    |  |  |  |  |  |
|                                                               | 無線                                                                                                    | ブロサス宮寺                                                                | 協力会社                                                                                                    | 承認待ち                                                                                                    | 修正完了                                                                                                    |  |  |  |  |  |
|                                                               | 燃電池                                                                                                    | ブロサス宮寺                                                                | 協力会社                                                                                                    | 承認待ち                                                                                                    | 修正 完了                                                                                                    |  |  |  |  |  |
|                                                               | <u>防 火</u>                                                                                                    | プロサス宮寺                                                                | 協力会社                                                                                                    | 承認待ち                                                                                                    | 修正 完了                                                                                                    |  |  |  |  |  |
|                                                               | <b>5763:前の前頭端長</b><br>物件イ点 <b>検票</b><br>が件名称: <u>マニュアル</u><br>が件名称: <u>マニュアル</u><br>は<br>物件)<br>と c <u>未完了</u> c 引<br>様 | CF3 1月時月間第等員感要作取 クント 1点長 14<br>例件/点検票     会社    点検者<br>例件名称:マニュアル用物件A | 株式の構築の構築の構築の作業プラント「温泉正キスパート」           外はく点検票         会社         点検者         消防署           助ける待:マニュアル用物件A         「甲戌20年4月点代」         原検諾           訪月の         「日村20日         原検諾           (中戌20年4月点代)         原検諾           (市村20日本)         「日村20日           (市村20日本)         「日村20日           (市村20日本)         「日村20日           (市村20日本)         「日村20日           (市村20日本)         「日村20日本)           (市村20日本)         「日村20日本) | 第13期周期報告報時和27571         品検若         消防署         測定機器         管理情報         11/04/04           第44         点検者         消防署         測定機器         管理情報         11/04/04           時4名特: マニュアル用物件A         (平成26年4月点袂)         画検羅綱         第 付         変 氏           第47          (平成26年4月点袂)         画検羅綱         第 付         変 氏           第47          (平成26年4月点袂)         画検羅綱         第 付         変 氏           第48          (平成26年4月点袂)         画検羅綱         第 付         変 氏           第48          (平成26年4月点袂)         (三人日日日日日日日日日日日日日日日日日日日日日日日日日日日日日日日日日日日日 | APA 1 ABG ABBBB ABBB ABBB (N 2017) 1 ABE 1 400 - 1         · i yadora           Mr / GRUT         Atk         //////////////////////////////////// |  |  |  |  |  |

委託管理画面が開きます。「ステータス」は「承認待ち」になっています。

| Wet                                      | Webで作る!消防用設備等点検票作成ソフト「点検エキスパート」                                         |              |        |                             |       |       |  |  |  |  |  |
|------------------------------------------|-------------------------------------------------------------------------|--------------|--------|-----------------------------|-------|-------|--|--|--|--|--|
| 1                                        | 物件/点検票                                                                  | 会社 点検者       | 消防署    | 測定機器 管理情報 <sup>miyada</sup> | era   | ログアウト |  |  |  |  |  |
| 物件D: <u>140404-001</u>                   | 件D:140404-001 物件名称:マニュアル用物件A 【平成26年4月点検】 <u>点機詳細</u>   漆 付   <b>曇 託</b> |              |        |                             |       |       |  |  |  |  |  |
| • 委託管理(自祥)                               | ● 委託管理(自社物件)                                                            |              |        |                             |       |       |  |  |  |  |  |
| ○ 全て表示 C 委託なし C 未完了 ◎ 承認時方 C 修正中 C 完了    |                                                                         |              |        |                             |       |       |  |  |  |  |  |
| <ul> <li>チェックしたものを 修正 完了 にする。</li> </ul> |                                                                         |              |        |                             |       |       |  |  |  |  |  |
| ・チェックしたものを 委託取消 する。                      |                                                                         |              |        |                             |       |       |  |  |  |  |  |
|                                          | 植                                                                       | 消防用設備等       |        | 委託                          |       |       |  |  |  |  |  |
|                                          | τıκ                                                                     | Z            | 自社担当者  | 委託先                         | ステータス | 操作    |  |  |  |  |  |
|                                          |                                                                         | □ <u>防 火</u> | プロサス宮寺 | 協力会社                        | 承認待ち  | 修正 完了 |  |  |  |  |  |
|                                          |                                                                         | □ <u>燃電池</u> | ブロサス宮寺 | 協力会社                        | 承認待ち  | 修正 完了 |  |  |  |  |  |
|                                          |                                                                         | □ <u>無線</u>  | ブロサス宮寺 | 協力会社                        | 承認待ち  | 修正完了  |  |  |  |  |  |
|                                          |                                                                         | □ <u>誘導灯</u> | ブロサス宮寺 | 協力会社                        | 承認待ち  | 修正 完了 |  |  |  |  |  |
|                                          |                                                                         | □ <u>漏 電</u> | ブロサス宮寺 | 協力会社                        | 承認待ち  | 修正 完了 |  |  |  |  |  |
|                                          |                                                                         | □ <u>屋外栓</u> | ブロサス宮寺 | 協力会社                        | 承認待ち  | 修正 完了 |  |  |  |  |  |
|                                          |                                                                         | 🗖 <u>不活ガ</u> | ブロサス宮寺 | 協力会社                        | 承認待ち  | 修正 完了 |  |  |  |  |  |
|                                          |                                                                         | П <u>s р</u> | ブロサス宮寺 | 協力会社                        | 承認待ち  | 修正 完了 |  |  |  |  |  |
|                                          |                                                                         | □ <u>屋内栓</u> | ブロサス宮寺 | 協力会社                        | 承認待ち  | 修正完了  |  |  |  |  |  |
|                                          |                                                                         | □ <u>消火器</u> | ブロサス宮寺 | 協力会社                        | 承認待ち  | 修正 完了 |  |  |  |  |  |

上部選択肢から「承認待ち」を選択すると、「消防用設備等」にチェックボックスが出現します。

| Web                                                                  | Webで作る!消防用設備等点検票作成ソフト「点検エキスバート」 |              |             |                      |       |       |  |  |  |  |
|----------------------------------------------------------------------|---------------------------------|--------------|-------------|----------------------|-------|-------|--|--|--|--|
| 4                                                                    | 物件/点検票                          | 会社 点検者       | 消防署         | 測定機器 管理情報 niyade     | era   | ログアウト |  |  |  |  |
| 件D:140404-001 物件名称: <u>マニュアル用物件A 【平成26年4月点検】 点検詳細 添付 委 託</u>         |                                 |              |             |                      |       |       |  |  |  |  |
|                                                                      |                                 |              |             |                      |       |       |  |  |  |  |
| <ul> <li>チェックしたものを 修正 完了 にする。</li> <li>チェックしたものを 委託取消 する。</li> </ul> |                                 |              |             |                      |       |       |  |  |  |  |
|                                                                      | 棟                               | 消防用設備等<br>☑  | 4 41 40 M 4 | <b>委託</b><br>クリオリル オ |       |       |  |  |  |  |
|                                                                      |                                 |              | 目在担当者       | <b>安</b> 託尤          | ステータス | 19211 |  |  |  |  |
|                                                                      |                                 | ■防火          | ブロサス宮寺      | 協力会社                 | 承認待ち  | 修正一完了 |  |  |  |  |
|                                                                      |                                 | ☑ <u>燃電池</u> | ブロサス宮寺      | 協力会社                 | 承認待ち  | 修正完了  |  |  |  |  |
|                                                                      |                                 | 🗹 <u>無 線</u> | プロサス宮寺      | 協力会社                 | 承認待ち  | 修正 完了 |  |  |  |  |
|                                                                      |                                 | ☑ <u>誘導灯</u> | ブロサス宮寺      | 協力会社                 | 承認待ち  | 修正完了  |  |  |  |  |
|                                                                      |                                 | ☑ <u>漏 電</u> | プロサス宮寺      | 協力会社                 | 承認待ち  | 修正完了  |  |  |  |  |
|                                                                      |                                 | ☑ 屋外栓        | ブロサス宮寺      | 協力会社                 | 承認待ち  | 修正完了  |  |  |  |  |
|                                                                      |                                 | ☑ <u>不活ガ</u> | プロサス宮寺      | 協力会社                 | 承認待ち  | 修正完了  |  |  |  |  |
|                                                                      |                                 | ⊠ <u>s p</u> | ブロサス宮寺      | 協力会社                 | 承認待ち  | 修正完了  |  |  |  |  |
|                                                                      |                                 | ☑ 屋内栓        | ブロサス宮寺      | 協力会社                 | 承認待ち  | 修正完了  |  |  |  |  |
|                                                                      |                                 | ☑ <u>消火器</u> | ブロサス宮寺      | 協力会社                 | 承認待ち  | 修正完了  |  |  |  |  |

チェックボックスにチェックを入れ、一括して「修正」または「完了」にするには上部の ボタンを、設備毎に操作を行う場合は右側のボタンを使用して操作します。

| 消防用設備等 委託                     |         |    |            |    |        |      |   |  |  |
|-------------------------------|---------|----|------------|----|--------|------|---|--|--|
|                               |         |    |            |    |        |      | × |  |  |
| 終 <b>7です。</b><br>             |         |    |            |    |        |      |   |  |  |
| ファイル名                         |         | ۶t | アップ日       | 容量 | ユーザー   | 操作   | 1 |  |  |
| 参照 ファイルが選択され                  | 1ていません。 |    | 2014/04/14 |    | プロサス宮寺 | 前山际余 |   |  |  |
| <u> 別</u> のファイルを追加<br>実行<br>メ |         |    |            |    |        |      |   |  |  |

完了メールにコメントを残すことができます。

実行を押すと委託管理画面に完了した旨のメッセージが表示され、

| Web Cfrる: 月的用設備等品検索作成ソフト 「品検エキズハート」                                  | でくかつ   |  |  |  |  |  |  |  |  |  |
|----------------------------------------------------------------------|--------|--|--|--|--|--|--|--|--|--|
| 物件/点検票 会社 点検者 消防署 測定機器 管理情報 Diyadera                                 | ログアウト  |  |  |  |  |  |  |  |  |  |
| 物件D:140404-001 物件名称:マニュアル用物件A 【平成26年4月点後】 点検詳細 添 付 委 託               |        |  |  |  |  |  |  |  |  |  |
| ○ 委託管理(自社物件)                                                         |        |  |  |  |  |  |  |  |  |  |
| C 全て表示 C 委託社」 C 未完了 C <u>承認特ち</u> C 修正中 C 完了                         |        |  |  |  |  |  |  |  |  |  |
| <ul> <li>チェックしたものを 修正 完了 にする。</li> <li>チェックしたものを 委託取消 する。</li> </ul> |        |  |  |  |  |  |  |  |  |  |
| 全設備の点検の委託を完了にしました。                                                   |        |  |  |  |  |  |  |  |  |  |
| · · · · · · · · · · · · · · · · · · ·                                |        |  |  |  |  |  |  |  |  |  |
| 17 2 白社相当者 季鮮先 ファークフ                                                 | 1品.//: |  |  |  |  |  |  |  |  |  |

メールが送信されます。

【2014年04月14日 10:53】、「点検エキスパート」にて、【プロサス】様より【協力会社】様へ 委託されていた下記点検が完了となりました。 物件名 : マニュアル用物件A ふりがな : 物件所在地 : 品川区勝島 消防用設備::全設備 点検名称:平成26年4月点検 点検年月日 : 点検種別 : 総合 添付資料 : コメント : 終了です。 本メールの内容に覚えのない場合、その他ご不明な点などございましたら、 お手数ですが、下記までご連絡いただきますようお願い致します。 -----株式会社 ブロサス 販売部 〒162-0041 新宿区早稲田鶴巻町519 第一販売部 TEL:03-5272-9991 第二販売部 TEL:03-5272-9994 E-mail checkmate@prosus.co.jp 

| Webで作る:消防用設備等点検索作成ソフト「点検エキスパート」 (?) ヘルプ                                         |        |            |        |                               |       |       |  |  |  |  |
|---------------------------------------------------------------------------------|--------|------------|--------|-------------------------------|-------|-------|--|--|--|--|
| 4                                                                               | 物件/点検票 | 会社 点検者     | 消防署    | 測定機器 管理情報 <mark>miyade</mark> | era   | ログアウト |  |  |  |  |
| 物件D: <u>140404-001</u> 物件名称: <u>マニュアル用物件A 【平成26年4月点検】 点検詳細 満付 奏 託</u>           |        |            |        |                               |       |       |  |  |  |  |
|                                                                                 |        |            |        |                               |       |       |  |  |  |  |
| ♥ 委託管理(目社物件)                                                                    |        |            |        |                               |       |       |  |  |  |  |
| © <u>全て表示</u> ○ <u>素記21</u> ○ <u>兼完7</u> ○ <u>種語特5</u> ○ <u>修正中</u> ○ <u>完7</u> |        |            |        |                               |       |       |  |  |  |  |
|                                                                                 | 複      | 消防用設備等     |        | 委託                            |       |       |  |  |  |  |
|                                                                                 | pp     |            | 自社担当者  | 委託先                           | ステータス | 操作    |  |  |  |  |
|                                                                                 |        | <u>消火器</u> | プロサス宮寺 | 協力会社                          | 完了    | 修正?   |  |  |  |  |
|                                                                                 |        | 屋内栓        | プロサス宮寺 | 協力会社                          | 完了    | 修正?   |  |  |  |  |
|                                                                                 |        | <u>s p</u> | ブロサス宮寺 | 協力会社                          | 完了    | 修正?   |  |  |  |  |
|                                                                                 |        | 不活力        | ブロサス宮寺 | 協力会社                          | 完了    | 修正?   |  |  |  |  |
|                                                                                 |        | 屋外栓        | ブロサス宮寺 | 協力会社                          | 完了    | 修正?   |  |  |  |  |
|                                                                                 |        | 漏電         | ブロサス宮寺 | 協力会社                          | 完了    | 修正?   |  |  |  |  |
|                                                                                 |        | 誘導灯        | ブロサス宮寺 | 協力会社                          | 完了    | 修正?   |  |  |  |  |
|                                                                                 |        | 無線         | ブロサス宮寺 | 協力会社                          | 完了    | 修正?   |  |  |  |  |
|                                                                                 |        | 燃電池        | ブロサス宮寺 | 協力会社                          | 完了    | 修正?   |  |  |  |  |
|                                                                                 |        | 防火         | ブロサス宮寺 | 協力会社                          | 完了    | 修正?   |  |  |  |  |

以上の操作が完了すると、委託管理画面は上画像のようになります。 これで委託の処理は完了です。

- (5) 委託機能使用時の編集権限について
- a. 物件の一部設備の委託
- 物件の一部または大部分であって全設備ではない場合。
- 〇点検票の編集権限は(委託ステータスが)
  - 未完了:「受託側」が持ちます。
  - 承認待ち:「委託元」が持ちます。
  - 修正中:「受託側」が持ちます。
  - 完了:「委託元」が持ちます。
- b. 物件の全設備を委託している場合
- 〇点検票の編集権限は同上
- O加えて、全設備を委託しているときは、
- 「点検詳細」の編集権限も「受託側」でできるようになります。
- 受託側で「点検詳細」を編集できるのは「未完了」「承認待ち」「修正中」の各ステータスのときになります。

## M:資料管理

図面、写真などの資料を、サーバにアップロードし、物件、または点検単位で管理することができる機能です。

容量 100MB までは無料にてご利用いただけますが、それ以上はオプションとなりますので、 別途お申込みが必要となります。

#### (1) 物件単位での資料管理

物件単位で資料管理するには、「物件/点検票」1を選択し、対象の物件を選び、「詳細・編 集」2をクリックします。

|            | Webで作る!消防用設備等点検票作成ソフト「点検エキスパート」 |            |                |                         |                      |           |            |          |       |        | ⑦ ヘルブ           |           |           |     |
|------------|---------------------------------|------------|----------------|-------------------------|----------------------|-----------|------------|----------|-------|--------|-----------------|-----------|-----------|-----|
|            | 物件/                             | 点検票        | 会社             | 上 点検者                   | 消防署                  | 測定機器      | 管理情報       | miyadera | 1     | 口グ     | アウト             |           |           |     |
| O 物件検索     | <b>1</b><br>索                   |            |                |                         | 0                    | 物件新規作成    | 1          |          |       |        |                 |           |           | _   |
| 物件名/ふ      | りがな                             |            |                |                         |                      |           | 物件Ⅱ        | D        |       |        |                 |           |           |     |
| 所在5        | 胞                               | 選択し        | て下さい           | •                       |                      |           |            |          |       |        |                 |           |           |     |
| 点検者所属      | 属会社                             |            |                |                         |                      |           | 点検ステー      | ータス      | ☑ 作成中 | □ 作成済み |                 |           |           |     |
| 点検年月日      |                                 |            |                |                         | 契約状                  | 況         | □ 契約中 □ 解約 |          |       |        |                 |           |           |     |
| 点検り        | 月                               | □1月<br>□7月 | □2月 □<br>□8月 □ | 3月 🗆 4月 🗖<br>9月 🗖 10月 🗖 | 5月 🗆 6月<br>11月 🗆 12月 |           | 委託         |          | □ 受託  | □ 委託   | ( 🗆 要対          | 応のみ       | )         |     |
| 全件         | 受託                              | 委託         |                |                         |                      |           |            | 検索       | 検索条件( | のリセット  | この検索            | 桑件で       | °CSVエクスポー | • • |
|            |                                 |            |                |                         |                      | 108件見つかりま | Ute.       |          |       |        |                 |           |           |     |
| 物件ID       |                                 | 物件名        |                |                         | 物件所在地                |           | 点検者萨       | 所属会社     |       | 最終点検   | <b>機器</b><br>総合 | 受託<br>委託  | 詳細        |     |
| 140411-001 | 再現テスト                           |            |                |                         |                      |           |            |          |       | 檢器     |                 |           | 🥜 詳細·編集   | -   |
| 140410-001 | マニュアル用                          | 物件B        | 2              |                         |                      |           |            |          |       | 総合     |                 |           | 🥜 詳細·編集   |     |
| 140404-001 | マニュアル用                          | 物件A        |                | 〒140-0012<br>東京都品川区勝島   |                      |           | 北海         | 道支社      |       | 総合     |                 | <u>委託</u> | 🥜 詳細·編集   |     |
|            |                                 |            |                |                         |                      |           |            |          |       |        |                 |           |           |     |

開いた画面で「資料管理」3タブを選択します。

| Webで作る!消防用設備等点検票作成                                                                                                    | Webで作る!消防用設備等点検票作成ソフト「点検エキスパート」 |      |               |            |               |  |  |  |  |  |
|----------------------------------------------------------------------------------------------------|---------------------------------|------|---------------|------------|---------------|--|--|--|--|--|
| 物件/点検票 会社                                                                                                    | 点検者  消防署                        | 測定機器 | 管理情報 miyadera | ログアウト      |               |  |  |  |  |  |
| 物件D:140404-001 物件名称:マニュアル用物件                                                                                                    | Ī                               |      |               |            |               |  |  |  |  |  |
| <ul> <li><u>物件基本情報</u></li> <li><u>物件管理情報</u></li> <li><u>維持台賬</u></li> <li>○ 資料管理</li> <li>3</li> <li>3</li> <li>9</li> <li>36.57/MB/10.03B(使用量/容括</li> </ul> |                                 |      |               |            |               |  |  |  |  |  |
| <b>4</b> ファイル名                                                                                                    |                                 |      | ۶E            | アップ日       | 容量 操作         |  |  |  |  |  |
| <u>参照</u> ファイルが選択されていません。                                                                                                    |                                 | 5    |               | 2014/04/15 | <b>6</b> 保存   |  |  |  |  |  |
| 平成26年4月点検 🗾 7                                                                                                    |                                 |      |               |            | 8 🧠 点検の 添付資料へ |  |  |  |  |  |
| ファイル名                                                                                                    | Æ                               | アップ日 | 容量            |            | ユーザー          |  |  |  |  |  |

「参照」4ボタンを押して任意の場所にあるファイルを選択します。

選択後「メモ」5に任意でメモを入力し、「保存」6ボタンを押してアップロード(サーバーに保存)します。

#### (2) 点検単位での資料管理

点検単位で資料を管理するには「点検セレクター」7で該当の点検を選択し、「点検の添付 資料へ」8をクリックします。

| Webで作る!消防用設備等点検票作成ソフト「点検エキスパート」                       | ② ヘルプ              |            |                  |        |    |  |  |  |  |  |  |
|-------------------------------------------------------|--------------------|------------|------------------|--------|----|--|--|--|--|--|--|
| 物件/点検票 会社 点検者 消防署                                     | <b>署 測定機器 管理情報</b> | miyadera   | <sup>ブ</sup> アウト |        |    |  |  |  |  |  |  |
| 物件D:140404-001 物件名称:マニュアル用物件A 【平成26年4月点検】 点検詳細 添付 委 託 |                    |            |                  |        |    |  |  |  |  |  |  |
| 添付資料         適料管理へ           36.57/MB/10.0GB(使用量/容量)  |                    |            |                  |        |    |  |  |  |  |  |  |
| - 自社分 -                                               |                    |            |                  |        |    |  |  |  |  |  |  |
| ファイル名                                                 | ۶ŧ                 | アップ日       | 容量               | ユーザー   | 操作 |  |  |  |  |  |  |
| <u>参照</u> ファイルが選択されていません。                             |                    | 2014/04/15 |                  | プロサス宮寺 | 保存 |  |  |  |  |  |  |
| - 協力会社分 -                                             |                    |            |                  |        |    |  |  |  |  |  |  |
| ファイル名                                                 | ۶E                 | アップ日       | 容量               | ユーザー   | 操作 |  |  |  |  |  |  |
| <u>参照</u> ファイルが選択されていません。                             |                    | 2014/04/15 |                  | ブロサス宮寺 | 保存 |  |  |  |  |  |  |
|                                                       |                    |            |                  |        |    |  |  |  |  |  |  |

開いた画面で「委託」「受託」した点検であれば上のような画面になりますので、必要に応 じて資料をアップロードします。

※章冒頭にありましたように、資料管理は100MBまでは無料。それ以上は有料のオプ ションになりますので、「使用量」9を表示しておりますので、容量をご確認いただきなが らご利用いただけます。

(容量を超えるアップロードはできないようになっています。容量を超えてご利用になり たいときは管理者権限をお持ちの方から容量変更の申請を行ってもらう必要があります。)

## N:維持台帳

点検記録はもちろんのこと、工事、打合せ、障害など、物件についてのお客様との接触、 行動を記録することができます。

| Webで作る!消防用設備等点検票作成ソフト「点検エキスパート」                                                                       |                    |    |                         |                                              |                 |  |  |  |  |  |  |  |
|----------------------------------------------------------------------------------------------------|--------------------|----|-------------------------|----------------------------------------------|-----------------|--|--|--|--|--|--|--|
|                                                                                                    | 物件/点検票             | 会社 | 点検者   消防署   測定機器        | 管理情報 <sup>wiyadera</sup> ログアウト               |                 |  |  |  |  |  |  |  |
| 物件D:140404-001 物件名称:マニュアル用物件A                                                                         |                    |    |                         |                                              |                 |  |  |  |  |  |  |  |
| <ul> <li>○ <u>物件基本情報</u></li> <li>○ <u>物件管理情報</u></li> <li>2 ○ 維持台帳</li> <li>○ <u>資料管理</u></li> </ul> |                    |    |                         |                                              |                 |  |  |  |  |  |  |  |
| èて                                                                                                    | 表示<br><b>3</b>     |    |                         |                                              | 4 ③ 新規1         |  |  |  |  |  |  |  |
| 二 事                                                                                                   | 年月日                | 内容 | 対応者                     | 備考                                           | 冒美物田            |  |  |  |  |  |  |  |
| 現<br>現<br>前<br>打<br>合<br>せ<br>委託<br>その<br>他<br><del>1</del><br>成<br>20年<br>-                          | J月11日 ~ 平成26年4月11日 | 委託 | プロサス宮寺                  | 平成26年4月点検(総合)委託しました。<br>委託先:協力会社<br>設 備:全設備  | 🥜 詳細· 編集        |  |  |  |  |  |  |  |
|                                                                                                    | 4月11日 ~ 平成26年4月11日 | 委託 | プロサス宮寺                  | 平成26年4月点棟(総合) 委託しました。<br>委託先:協力会社<br>設 備:全設備 | 🥜 i¥田· 編集       |  |  |  |  |  |  |  |
| 平成26年                                                                                                 | ₹4月4日 ~ 平成26年4月5日  | 点検 | 、安全 太郎、塩士 裕史、宮寺 大、山田 太朗 | 平成25年10月点検(機器) 完了しました。                       | <i>⊘</i> ]¥⊞•羅集 |  |  |  |  |  |  |  |
| 平成26年                                                                                                 | ≢4月4日 ~ 平成26年4月5日  | 点検 | 、安全 太郎、塩士 裕史、宮寺 大、山田 太朗 | 平成26年4月点検(機器) 完了しました。                        |                 |  |  |  |  |  |  |  |
| 平成26年                                                                                                 | ≢4月4日 ~ 平成26年4月5日  | 点検 | 、安全 太郎、塩士 裕史、宮寺 大、山田 太朗 | 平成26年4月点検(機器) 完了しました。                        | <i>⊘</i> 〕詳钿·編集 |  |  |  |  |  |  |  |
|                                                                                                    | ~                  | 点検 | 、宮寺 大、山田 太朗、塩士 裕史、安全 太郎 | 平成26年4月点検(総合) 完了しました。                        |                 |  |  |  |  |  |  |  |
|                                                                                                    |                    |    |                         |                                              |                 |  |  |  |  |  |  |  |

「物件/点検票」1から物件を選択し、「維持台帳」2を選択します。 登録されている内容が一覧表示されます。

※デフォルトで「点検」「委託」の項目は自動で表示されます。

「プルダウンリスト」3から表示したい項目を絞り込むことが可能です。

新規に作成する場合は「新規作成」4をクリックして作成します。

| 新規作成   |                                          | ×       |
|--------|------------------------------------------|---------|
| 年月日    | <b></b>                                  |         |
| 内容 ※必須 |                                          |         |
| 対応者    | 点検<br>工事<br>現詞<br>打合せ<br>愛託<br>障害<br>その他 |         |
| 備考(メモ) |                                          |         |
|        |                                          | 作成キャンセル |
|        |                                          |         |

開いた画面で入力をし、作成ボタンを押すと登録されます。

# 0:物件管理情報

| Webで作る!消防用設備等点検票作成ソフト「点検エキスパート」 ⑦ ヘルプ ⑦ ヘルプ |                 |                   |      |          |     |            |      |                                                                                                    |                |          | ()  |     |      |         |       |
|---------------------------------------------|-----------------|-------------------|------|----------|-----|------------|------|----------------------------------------------------------------------------------------------------|----------------|----------|-----|-----|------|---------|-------|
| 1                                           | 物件/点検票          | 会社                | 点検者  | <b>f</b> | 消防署 |            | 測定機器 | とうちょう ちゅうちょう ちゅうしょう ちゅうしょう しんしょう ちゅうしん しんしょう しんしょう しんしょ しんしょ | miyadera       |          |     | ログ  | アウト  |         |       |
| 物件D:140404-001 物件名称: <u>マニュアル用物件A</u>       |                 |                   |      |          |     |            |      |                                                                                                    |                |          |     |     |      |         |       |
| ○ <u>物件基本</u> ↑                             | <sub>青報</sub> 2 | O 物件 <sup>6</sup> | 管理情報 |          |     | O <u>維</u> | ;持台帳 |                                                                                                    | ○ <u>資料管</u> 3 | <u>#</u> |     |     |      |         |       |
| 点検スケジュー.                                    | ιL              |                   |      |          |     |            |      |                                                                                                    |                |          |     |     |      |         |       |
| 報告期間                                        | 1年              |                   | 点検月  | □1月      | □2月 | □3月        | □ 4月 | □ 5月 □ 6月                                                                                                    | 点検月            | □1月      | □2月 | □3月 | □ 4月 | □ 5月 □  | 6月    |
| 報告基準年月                                      | 年 1             | 月                 | (機器) | □7月      | □8月 | □9月        | □10月 | □11月 □12月                                                                                                    | (総合)           | □7月      | □8月 | □9月 | 口10月 | □11月 □1 | 2月    |
| 3<br>メモ                                     |                 |                   |      |          |     |            |      |                                                                                                    |                |          |     |     |      |         |       |
| 連絡先1                                        |                 |                   |      |          |     |            |      |                                                                                                    |                |          |     | クリ  | ア 3  | 録済みの会   | 社から選択 |
| 会社名                                         |                 |                   |      |          |     |            |      | 郵便番号/所在地                                                                                                    |                |          |     |     |      |         |       |
| TEL                                         |                 |                   |      |          |     |            |      | FAX                                                                                                    |                |          |     |     |      |         |       |
| 部署名/役職                                      |                 |                   |      |          |     |            |      | 担当者名                                                                                                    |                |          |     |     |      |         |       |
| メールアドレス                                     |                 |                   |      |          |     |            |      | 担当者TEL                                                                                                    |                |          |     |     |      |         |       |
| メモ                                          |                 |                   |      |          |     |            |      |                                                                                                    |                |          |     |     |      |         |       |
| 連絡先2                                        |                 |                   |      |          |     |            |      |                                                                                                    |                |          |     | クリ  | 7 3  | 録済みの会   | 社から選択 |
| 会社名                                         |                 |                   |      |          |     |            |      | 郵便番号/所在地                                                                                                    |                |          |     |     |      |         |       |
| TEL                                         |                 |                   |      |          |     |            |      | FAX                                                                                                    |                |          |     |     |      |         |       |
| 部署名/役職                                      |                 |                   |      |          |     |            |      | 担当者名                                                                                                    |                |          |     |     |      |         |       |
| メールアドレス                                     |                 |                   |      |          |     |            |      | 担当者TEL                                                                                                    |                |          |     |     |      |         |       |
| ×₹                                          |                 |                   |      |          |     |            |      |                                                                                                    |                |          |     |     |      |         |       |
| 5<br>備考                                     |                 |                   |      |          |     |            |      |                                                                                                    |                |          |     |     |      |         | .::   |
|                                             |                 |                   |      |          |     | 6          | 保    | 存                                                                                                    |                |          |     |     |      |         |       |
|                                             |                 |                   |      |          |     |            |      |                                                                                                    |                |          |     |     |      |         |       |

「物件/点検票」1から物件を選択し、「物件管理情報」2タブを選択すると、その物件の 「点検スケジュール」3とその物件に関しての「連絡先」4が入力できます。(例:管理会 社様、大家さんなど)物件に対しての「備考」5を記載しておくことが可能です。

### P: 収録様式一覧

別記様式第1 消防用設備等(特殊消防用設備等)点検結果報告書 別記様式第2 消防用設備等(特殊消防用設備等)点検結果総括表 別記様式第3 消防用設備等(特殊消防用設備等)点検者一覧表 別記様式第1 消火器具点検票 別記様式第2 屋内消火栓設備点検票 別記様式第3 スプリンクラー設備点検票 別記様式第4 水噴霧消火設備点検票 別記様式第5 泡消化設備点検票 別記様式第6 不活性ガス消火設備点検票 別記様式第7 ハロゲン化物消火設備点検票 別記様式第8 粉末消火設備点検票 別記様式第9 屋外消火栓設備点検票 別記様式第10 動力ポンプ設備点検票 別記様式第11 自動火災報知設備点検票 別記様式第11の2 ガス漏れ火災警報設備点検票 別記様式第12 漏電火災警報器点検票 別記様式第13 消防機関へ通報する火災報知設備点検票 別記様式第14 非常警報器具及び設備点検票 別記様式第15 避難器具点検票 別記様式第16 誘導灯及び誘導標識点検票 別記様式第17 消防用水点検票 別記様式第18 排煙設備点検票 別記様式第19 連結散水設備点検票 別記様式第20 連結送水管(共同住宅用連結送水管)点検票 別記様式第21 非常コンセント設備(共同住宅用非常コンセント設備) 点検票 別記様式第22 無線通信補助設備点検票 別記様式第23 非常電源(非常電源専用受電設備) 点検票 別記様式第24 非常電源(自家発電設備)点検票 別記様式第25 非常電源(蓄電池設備)点検票 別記様式第25の2 非常電源(燃料電池設備) 点検票 別記様式第26 配線点検票 別記様式第27 総合操作盤点検票 別記様式第28 パッケージ型消火設備点検票
- 別記様式第29 パッケージ型自動消火設備点検票
- 別記様式第30 共同住宅用スプリンクラー設備点検票
- 別記様式第31 共同住宅用自動火災報知設備点検票
- 別記様式第32 住戸用自動火災報知設備及び共同住宅用非常警報設備点検票
- 別記様式第33 特定小規模施設用自動火災報知設備点検票
- 別記様式第34 加圧防排煙設備点検票
- 別記様式第35 複合型居住施設用自動火災報知設備点検票
- 別記様式第36 特定駐車場用泡消化設備点検票

## 法定様式以外の帳票

消火器一覧表

消防用ホースー覧表 「容器弁の安全性」点検実施記録票 自動火災報知設備一覧表1~3 ガス漏れ火災警報設備一覧表 避難器具一覧表

誘導灯及び誘導標識一覧表

蓄電池充電記録

連動型無線方式

防火設備点検票

防排煙制御設備点検票